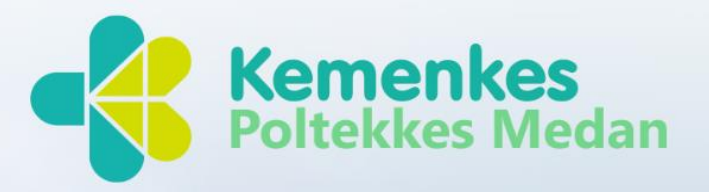

# MANUAL BOOK SIM-EPK/ BUKU PETUNJUK SIM-EPK KEMENKES POLTEKKES MEDAN MEDAN, TAHUN 2024

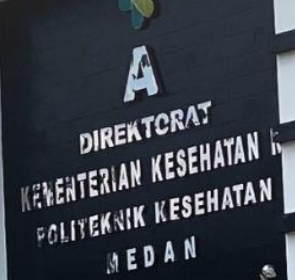

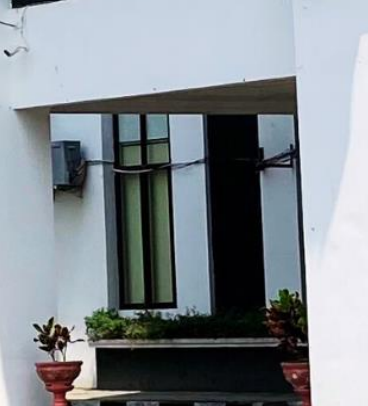

additestes

# **DAFTAR ISI**

| A.   | PETUNJUK REGISTRASI PENELITI             | 3  |
|------|------------------------------------------|----|
| I.   | REGISTRASI PENLITI                       |    |
| II.  | Halaman Login                            | 5  |
| B. A | ALUR PROSES TBD (TIDAK BISA DITELAAH)    | 11 |
| I.   | FLOWCHART PROSES TBD (TIDAK BISA TELAAH) | 11 |
| II.  | PROSES TIDAK BISA TELAAH                 |    |
| C.   | ALUR PROSES TELAAH EXPEDITED             |    |
| I.   | FLOWCHART PROSES EXPEDITED               |    |
| II.  | PROSES TELAAH EXPEDITED                  |    |
| D.   | ALUR PROSES TELAAH EXEMPTED              | 73 |
| I.   | FLOWCHART PROSES TELAAH EXEMPTED         | 73 |
| II.  | PROSES TELAAH EXEMPTED                   | 74 |

## A. PETUNJUK REGISTRASI PENELITI

### I. REGISTRASI PENLITI

Login ke aplikasi https://sim-epk-keppkn.kemkes.go.id/

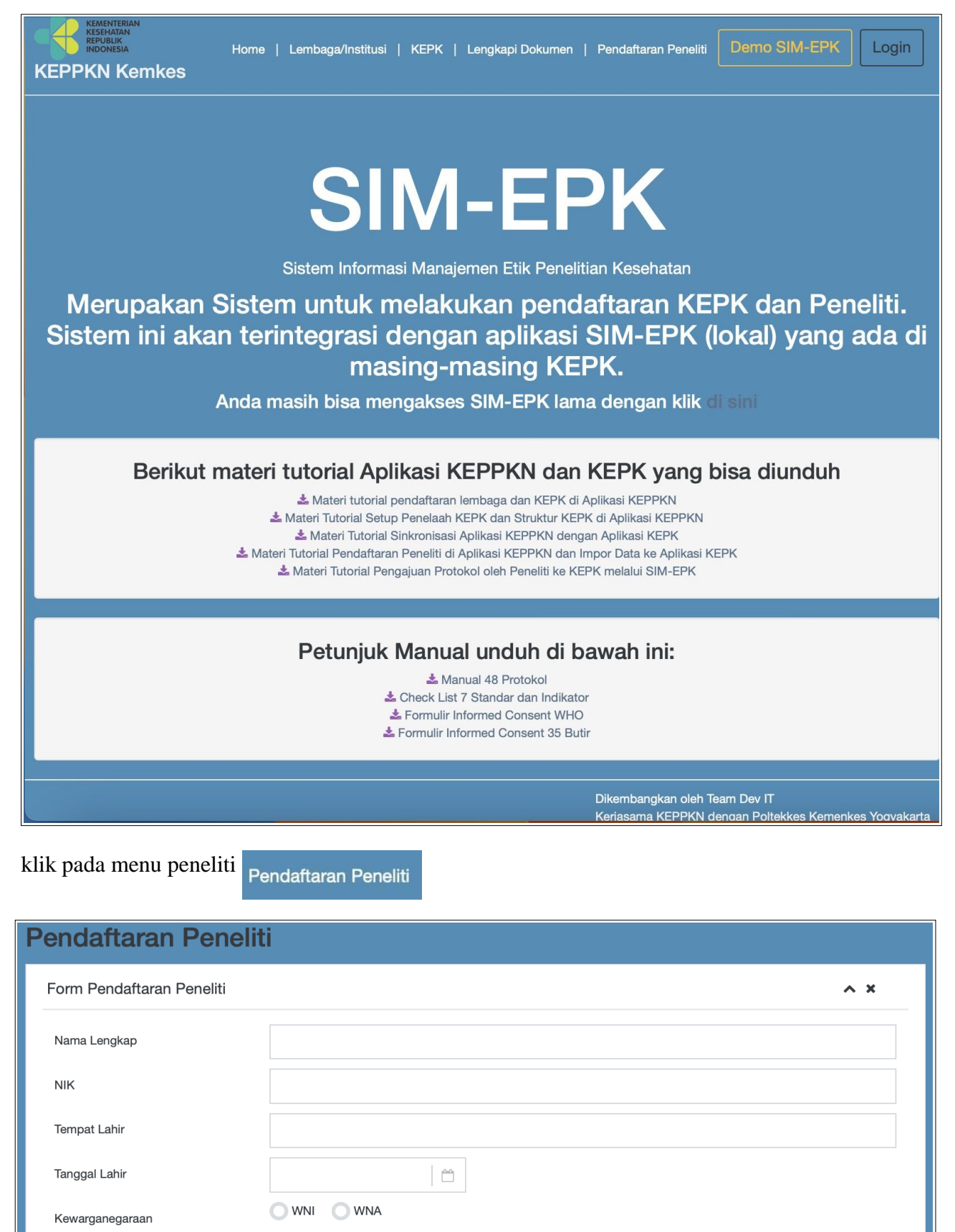

dilanjutkan ...

| Negara                                 | Pilih   |  |  |  |  |
|----------------------------------------|---------|--|--|--|--|
| Alamat                                 |         |  |  |  |  |
|                                        |         |  |  |  |  |
| Jalan                                  |         |  |  |  |  |
| Nomor                                  |         |  |  |  |  |
| RT / RW                                | RT RW   |  |  |  |  |
| Propinsi                               | Pilih • |  |  |  |  |
| Kabupaten / Kotamadya                  | Pilih • |  |  |  |  |
| Kecamatan                              | Pilih • |  |  |  |  |
| Kode Pos                               |         |  |  |  |  |
|                                        |         |  |  |  |  |
| Email                                  |         |  |  |  |  |
| No. Telepon                            |         |  |  |  |  |
| No. Handphone                          |         |  |  |  |  |
|                                        |         |  |  |  |  |
| Pastikan semua data sudah benar & leng | Rippen  |  |  |  |  |
| Simpan                                 |         |  |  |  |  |

# setelah mengisi data pendaftaran dan klik Simpan

akan terkirim email username dan password

| Pendaftaran Peneliti                                                                                                    |                                                                                            |
|----------------------------------------------------------------------------------------------------|--------------------------------------------------------------------------------------------|
| Form Pendaftaran Peneliti                                                                                                    | ^ ×                                                                                        |
| Pendaftaran Peneliti Berhasil. Username dan Password<br>Anda).                                                                              | terkirim ke email Anda (Cek inbox email 🗙                                                  |
|                                                                                                    |                                                                                            |
| KEPPKN 09.50<br>Pendaftaran Peneliti<br>Pendaftaran Peneliti BerhasilBerikut nomor dan data<br>akun Anda: Nomor:122340200002Username:122340 | KEPPKN<br>Pendaftaran Peneliti<br>To: mr                                                   |
|                                                                                                    | Pendaftaran Peneliti Berhasil<br>Berikut nomor dan data akun Anda:<br>Nomor : 122340200002 |

#### II. Halaman Login

Peneliti dapat login ke aplikasi sim-epk keppkn di <u>https://sim-epk-keppkn.kemkes.go.id</u> dengan username dan password yang di terima di email peneliti dari KEPPKN

| Username |         |
|----------|---------|
| Password |         |
| Captcha  | 5n5U8 2 |
|          | Log in  |

setelah login dengan username dan password peneliti, maka akan muncul daftar KEPK dan link SIM-EPK KEPK

| Da | Dashboard        |                                                      |                                                    |  |  |  |  |  |
|----|------------------|------------------------------------------------------|----------------------------------------------------|--|--|--|--|--|
| D  | aftar Li         | nk KEPK yang memakai aplikasi SIM-EPK KEPK           | ~ ×                                                |  |  |  |  |  |
|    | Copy<br>Tampilka | CSV PDF Print<br>n 10 ♦ entri                        | Cari:                                              |  |  |  |  |  |
|    | No.              | Nama KEPK                                            | Alamat URL SIM-EPK KEPK                            |  |  |  |  |  |
|    | 1                | DEMO KEP LPPM UNESA                                  | https://demo-sim-epk.unesa.ac.id/home/             |  |  |  |  |  |
|    | 2                | KEPK Demo                                            | https://demo-sim-epk-keppkn.kemkes.go.id/demo-kepk |  |  |  |  |  |
|    | 3                | FAKULTAS KEDOKTERAN UNIVERSITAS ISLAM SUMATERA UTARA | http://simepk.fk.uisu.ac.id/demo                   |  |  |  |  |  |
|    | 4                | KEPK Poltekkes Kemenkes Bengkulu Demo                | http://demo-sim-epk.poltekkesbengkulu.ac.id/home/  |  |  |  |  |  |
|    | 5                | KEPK POLTEKKES TANJUNGKARANG                         | http://demo-sim-epk.poltekkes-tjk.ac.id/           |  |  |  |  |  |

Dari data tersebut akan tampil link website SIM-EPK dari masing-masing KEPK, apabila aplikasi SIM-EPK KEPK tidak ada dalam list daftar tersebut kemungkinan KEPK belum terdaftar dalam aplikasi SIM-EPK KEPPKN atau mungkin belum mencantumkan / menuliskan alamat link dari SIM-EPK KEPK, maka peneliti dapat menghubungi KEPK yang akan di tuju, untuk mendapatkan informasi terkait dengan aplikasi SIM-EPK KEPK.

Dengan username dan password yang terkirim ke email saat registrasi peneliti. Peneliti dapat melakukan pendaftaran penelitike SIM-EPK LOCAL KEPK yang akan di tuju.

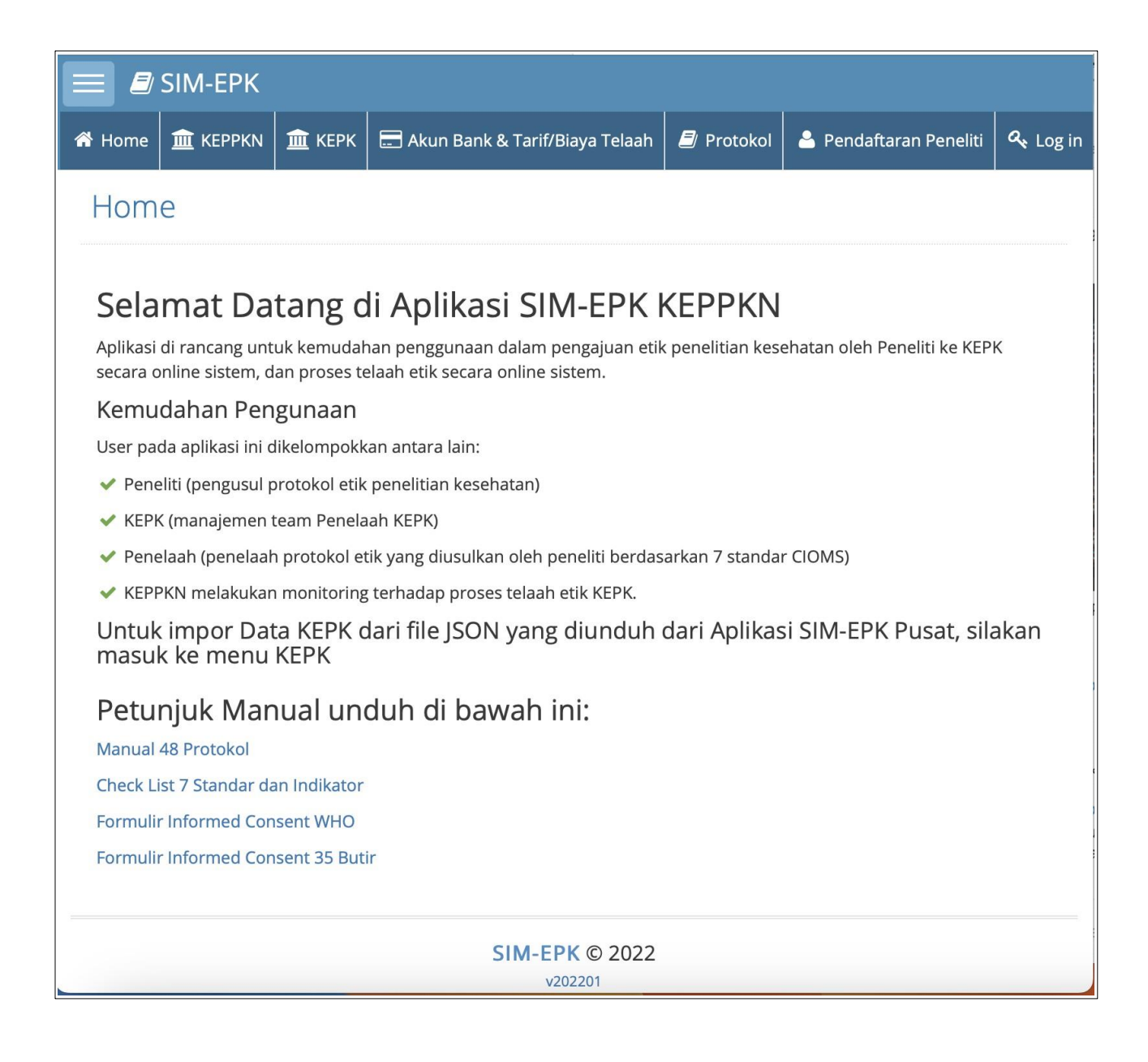

Setelah masuk ke aplikasi SIM-EPK-LOCAL KEPK, bagi peneliti silahkan import data peneliti pada menu pendaftaran peneliti, dengan memasukkan nomor anggota (yaitu username peneliti).

| 😭 Home                                                                         | <u></u> керрки       | 🏛 керк     | 🚍 Akun Bank & Tarif/Biaya Telaah | ┛ Protokol   | 🍐 Pendaftaran Peneliti | <b>々</b> , Log in |  |
|--------------------------------------------------------------------------------|----------------------|------------|----------------------------------|--------------|------------------------|-------------------|--|
| 🐣 Pendafta                                                                     | aran Peneliti K      | lik di sin | i untuk melakukan import da      | ta diri pene | liti                   |                   |  |
| Penc                                                                           | Pendaftaran Peneliti |            |                                  |              |                        |                   |  |
| Pend                                                                           | Pendaftaran Peneliti |            |                                  |              |                        |                   |  |
| <ul> <li>Masukkan nomor anggota untuk memulai pendaftaran peneliti.</li> </ul> |                      |            |                                  |              |                        | ×                 |  |
| Nomor Anggota 122340200002                                                     |                      |            |                                  |              | <b>Q</b> Cari          |                   |  |

masukkan Nomor Anggota dengan nomor anggota/username peneliti.

| NIK                           | 340xx                         |            |  |  |  |
|-------------------------------|-------------------------------|------------|--|--|--|
| Tempat, Tanggal Lahir         | klaten                        | 2022-11-14 |  |  |  |
| Kewarganegaraan               | • WNI • WNA                   |            |  |  |  |
|                               |                               |            |  |  |  |
|                               |                               |            |  |  |  |
|                               |                               |            |  |  |  |
|                               |                               |            |  |  |  |
| Klik Simpan Simpan            |                               |            |  |  |  |
| Pendaftaran Peneliti          |                               |            |  |  |  |
| Pendaftaran Peneliti Berhasil |                               |            |  |  |  |
| Username dan Passw            | ord sama dengan SIM-EPK Pusat |            |  |  |  |
|                               |                               |            |  |  |  |

selanjutnya peneliti dapat mencetak dalam PDF

🔒 Cetak

| Pendaftaran Peneliti<br>KEPK Universitas Kesehatan Demo                                                                                                    |  |  |  |  |  |
|----------------------------------------------------------------------------------------------------|--|--|--|--|--|
| Pendaftaran PenelitiKEPK Universitas Kesehatan DemoNomor: 122340200002Nama: haikdo: haiNIK: 340xxKewarganegaraan: WNINegara: IndonesiaNomor Telepon: 08193xxxNomor Handphone: 08193xxxEmail Peneliti: h. |  |  |  |  |  |

Data peneliti sudah masuk ke SIM-EPK LOCAL KEPK, selanjutnya peneliti dapat login dengan memasukkan username dan password dan seleksi sebagai peneliti, dan masukkan kompisisi huruf Captcha dan klik Login

## pada halaman login SIM-EPK KEPK

| SIM-EPK<br>© KEPPKN                  |               |                            |          |
|--------------------------------------|---------------|----------------------------|----------|
| Masukkan Username dan<br>Password    |               | Masukkan Useri<br>Password | name dan |
| Username                             | 4             | 122340200002               | 4        |
| Password                             |               |                            |          |
| Peneliti                             | *             | Peneliti                   | <b>*</b> |
| Captcha                              | 2             | gyX                        |          |
| ه Lo                                 | ogin          |                            | ৎ Login  |
| ← Lupa password?                     |               | ← Lupa password?           |          |
| elanjutnya peneliti masuk ke menu lo | ogin & Log in | n                          |          |

| 🔊 SIM-EPK :: KEPK Universitas Kesehatan Demo |                             |                |                    |              |  |
|----------------------------------------------|-----------------------------|----------------|--------------------|--------------|--|
| l 🖋 😵 🕫                                      |                             |                |                    |              |  |
| Dashboard                                    | Dashboard                   |                |                    |              |  |
| Pengajuan                                    |                             |                |                    |              |  |
| Protokol                                     | III Pemberitahuan Fullboard | Jumlah : 0 🛛 📿 | Perbaikan Protokol | Jumlah : 0 📿 |  |
| Self Assesment                               |                             |                |                    |              |  |
| 📮 Hasil Telaah                               |                             |                |                    |              |  |
| 🔗 Perbaikan Protokol                         |                             |                |                    |              |  |
| ▲ Monev Penelitian                           |                             |                |                    |              |  |
| Oesiminasi Hasil                             |                             |                |                    |              |  |
| Pemberitahuan<br>Fullboard                   |                             |                |                    |              |  |
|                                              |                             |                |                    |              |  |
| (%)                                          |                             |                |                    |              |  |

peneliti telah login ke aplikasi SIM-EPK LOCAL KEPK selanjutnya untuk mengisi Pengajuan, Protokol dan Self Assessment

## B. ALUR PROSES TBD (TIDAK BISA DITELAAH) I. FLOWCHART PROSES TBD (TIDAK BISA TELAAH)

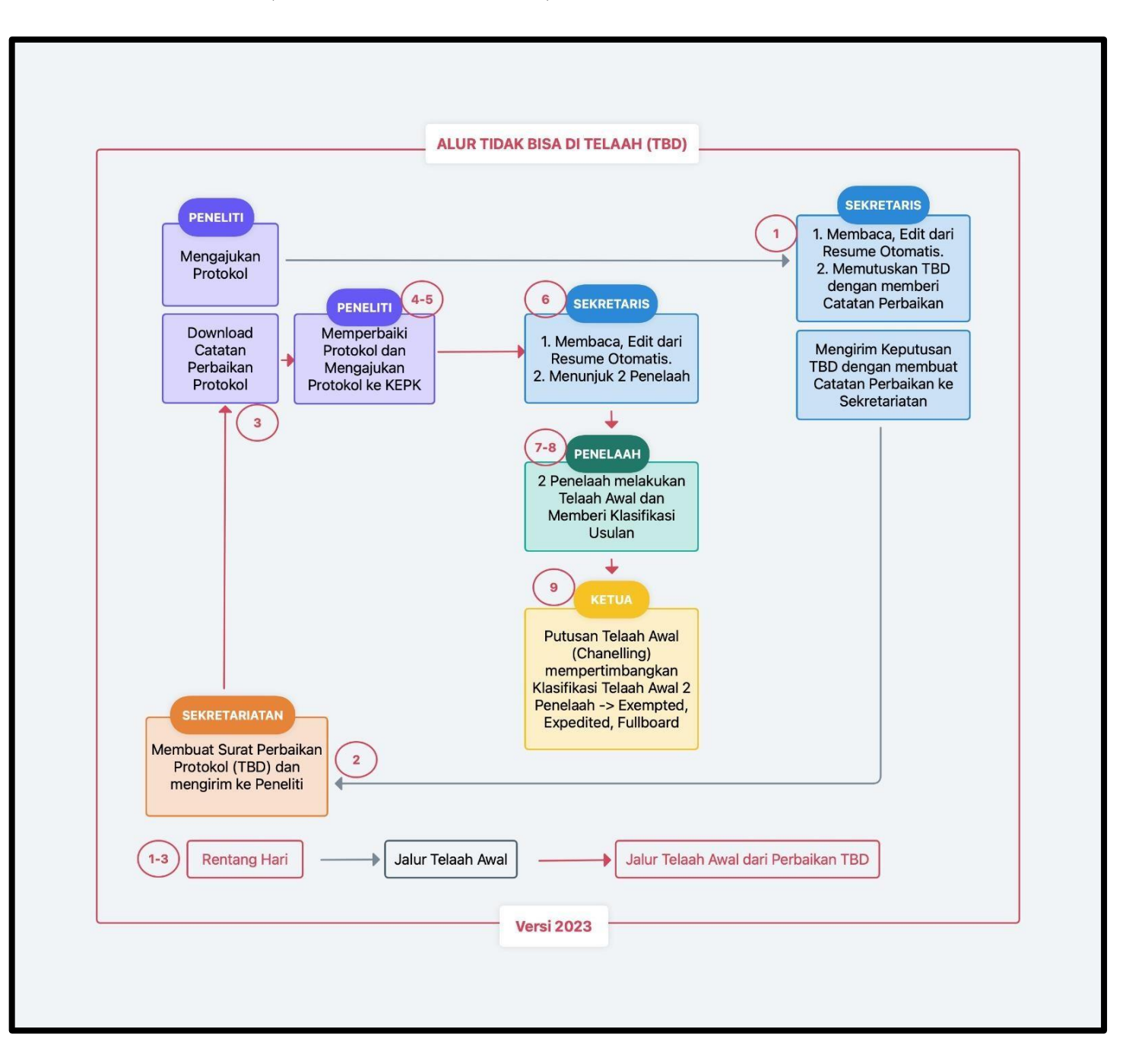

### II. PROSES TIDAK BISA TELAAH

- 1. Peneliti melakukan registrasi ke KEPK, membuat protokol, dan mengirim protokol ke KEPK
- 2. Masuk halaman sekretaris pada bagian **Resume**

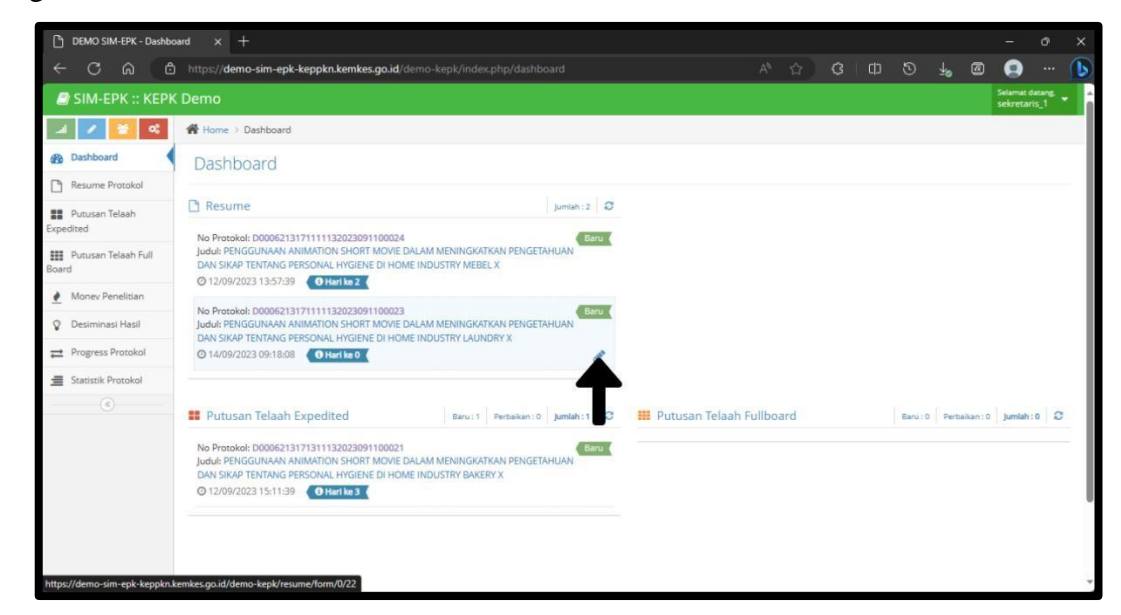

3. Cek kelengkapan syarat mengajukan protokol, lalu geser tanda "tidak" ke "ya"

| DEMO SIM-EPK - Resur         | ne i 🗙 +                                                                                                    |   |           |   |
|------------------------------|----------------------------------------------------------------------------------------------------|---|-----------|---|
| < C ⋒ €                      | ) https:// <b>demo-sim-epk-keppkn.kemkes.go.id</b> /demo-kepk/resume/form/23/31 🔥 🏠 🕄 🖽 🔊 🛓 🗃                                                                                                    |   |           |   |
| B Dashboard                  | Form Resume Protokol                                                                                                    |   |           | ^ |
| Resume Protokol              |                                                                                                    |   |           | 1 |
| Putusan Telaah<br>Expedited  | D0006213171111132023091100023                                                                                                    |   |           | . |
| Putusan Telaah Full<br>Board | Ketua Pelaksana / Peneliti Utama<br>Augustine                                                                                                    |   |           |   |
| 🕐 Money Penelitian           | Nomor Telepon<br>081931180900                                                                                                    |   |           |   |
| Or Desiminasi Hasil          | Email                                                                                                    |   |           |   |
| Progress Protokol            | augustine@gmail.com                                                                                                    |   |           | - |
| Statistik Protokol           | Waktu Penelitlan<br>01/12/2023 s/d 22/12/2023                                                                                                    |   |           |   |
| (c)                          |                                                                                                    |   |           | - |
|                              | Surat Pengantar Protokol 🛛 🐨 Bukti Bayar                                                                                                    |   | (I) Tidal | • |
|                              | Nomer PP.01.2023 Klik Q 1873911                                                                                                    |   |           |   |
|                              | Tanggal 31/08/2023 untuk melihat kelengkapan surat dan 1/09/2023                                                                                                    |   |           |   |
|                              | File surat pengantar.jop.Q. ± bukti bayar ukti bayar.jop.Q. ±                                                                                                    |   |           |   |
|                              | Protokol Etik Penelitian Asehatan Yang Mengikutsertakan Manusia Sebagai Subyek                                                                                                    | 0 | (I) Tidal | 9 |
|                              | A         B         C         D         E         F         G         H         I         J         K         L         M         N         O         P         Q         R         S         T         U         V         W         X         Y         Z         AA         BB         CC           Halaman Pengesahan |   |           |   |

4. Sekretaris mengirim keputusan TBD dan menuliskan alasan TBD

| DEMO SIM-EPK - Resum | Protol × +                                                                                                    |   |   | ĸ |
|----------------------|----------------------------------------------------------------------------------------------------|---|---|---|
| < C @ @              | https://demo-sim-epk-keppkn.kemkes.go.id/demo-kepk/resume/form/18/22 A 🖞 🗘 🕄 🕁 🕲                                                                                                    | ۲ | 1 | 2 |
|                      | 5 C 🗮 🗟 🖉 8 🗮 8 🗉 8 🗉 9 8 1 8 × 17 × A                                                                                                    |   |   | * |
|                      | 1. Nili Sosial<br>CCWVXYY<br>2. Nili Ilmah<br>GGIIIT<br>3. Pemetasan Beban dan Manfaat<br>HHH<br>4. Manfaat dan Resiko<br>JKLINNKOU<br>5. Buljukan<br>RR<br>6. Rahasia dan Privacy<br>5555<br>7. P5P dan Informed Consent<br>Lanjut Telaah?<br>VA () TBD () Ditolak<br>Alasan TBD |   | Î |   |
| →                    | Self-assessment kosong.<br>Protokob belum lengkap sehingga tidak bisa di telaah nantinya.<br>Informed Consent masih kosong.                                                                                                    | 9 | • |   |
|                      | 😫 Simpan 🖉 Lifud Daftar                                                                                                    |   |   |   |
|                      | SIM-EPK @ 2023<br>va2201                                                                                                    |   | • | ļ |

## 5. Klik **Simpan**

| DEMO SIM-EPK - Resume | Protol: × +                                                                                                    |                                         |                |       |   |       |  | <u></u> | Ø | × |
|-----------------------|----------------------------------------------------------------------------------------------------|-----------------------------------------|----------------|-------|---|-------|--|---------|---|---|
| < C ⋒ (ð              | https://demo-sim-epk-keppkn.kemke                                                                                            | <b>s.go.id</b> /demo-kepk/resume/form/1 |                |       |   | 3   ¢ |  |         |   | b |
|                       | 1. Nilai Sosial<br>CCWWXYY<br>2. Nilai limiah<br>GGGIIIT<br>3. Pemerataan Beban dan Manfaat<br>HiHi<br>4. Manfaat dan Beslin | A × TI × B I S                          |                | 5 ■ % | 5 | 5 0   |  |         | ĺ | - |
|                       | JKLIMNNOU<br>S. Bujukan<br>RRR<br>6. Rahasia dan Privacy<br>SSSS<br>7. PSP dan Informed Consent<br>Lanjut Telaah?            | Suksest<br>Data berhasil disimpan       |                |       |   |       |  |         | ļ |   |
|                       | YA 💽 TBD 🔵 Ditolak                                                                                                    |                                         |                |       |   |       |  |         |   |   |
|                       | Self-assessment kosong.<br>Protokol belum lengkap sehingga tida<br>Informed Consent masih kosong.                            | k bisa di telaah nantinya.              |                |       |   |       |  | Ģ       | Ø | 2 |
|                       |                                                                                                    | 🖺 Simpan                                | E Lihat Daftar |       |   |       |  |         |   |   |
|                       |                                                                                                    |                                         | SIM-EPK © 2023 |       |   |       |  |         |   |   |

6. Masuk ke halaman kesekretariatan pada bagian **Perbaikan Etik.** Klik tanda pensil

| DEMO SIM-EPK - Dashboi         | rd × +                                                            |            |   |                                                                                                    |                     |                                          |                    |                         |                   |                |      |                             |            |     |
|--------------------------------|-------------------------------------------------------------------|------------|---|----------------------------------------------------------------------------------------------------|---------------------|------------------------------------------|--------------------|-------------------------|-------------------|----------------|------|-----------------------------|------------|-----|
| < C ⋒ ₿                        | https://demo-sim-epk-keppkn.kemkes.go.id/demo-kepk/index.php/dash |            |   |                                                                                                    |                     |                                          | G                  |                         |                   | Ť              | ۵    |                             |            | 6   |
| SIM-EPK :: KEPK                |                                                                   |            |   |                                                                                                    |                     |                                          |                    |                         |                   |                |      | Selamat data<br>sekretariat | ng<br>an_1 | 1   |
| al 🖌 🔛 🕰                       | Home > Dashboard                                                  |            |   |                                                                                                    |                     |                                          |                    |                         |                   |                |      |                             |            |     |
| Dashboard                      | Dashboard                                                         |            |   |                                                                                                    |                     |                                          |                    |                         |                   |                |      |                             |            |     |
| Etik Surat Pembebasan          | III Putusan Fullboard                                             | jumlah : 0 | ø | 🔒 Pembebasan Etik                                                                                     |                     |                                          |                    |                         |                   |                |      | Jumlah :                    | 0          |     |
| Etik                           |                                                                   |            |   |                                                                                                    |                     |                                          |                    |                         |                   |                |      |                             |            | 1   |
| 🖨 Surat Perbaikan Etik         |                                                                   |            |   |                                                                                                    |                     |                                          |                    |                         |                   |                |      |                             |            | - 1 |
| Pemberitahuan<br>Fullboard     |                                                                   |            |   |                                                                                                    |                     |                                          |                    |                         |                   |                |      |                             |            |     |
| එ Dokumen & Arsip              |                                                                   |            |   |                                                                                                    |                     |                                          |                    |                         |                   |                |      |                             |            | - 1 |
| ₽ Progress Protokol            |                                                                   |            |   |                                                                                                    |                     |                                          |                    |                         |                   |                |      |                             |            | 1   |
| · • ·                          |                                                                   |            |   |                                                                                                    |                     |                                          |                    |                         |                   |                |      |                             |            | 1   |
|                                | 😝 Persetujuan Etik                                                | jumlah : 0 | C | 😝 Perbaikan Etik                                                                                      |                     |                                          |                    |                         |                   |                |      | Jumlah :                    | 1 0        | . 1 |
|                                |                                                                   |            |   | No Protokol: D0006213171<br>Judul: PENGGUNAAN ANIM<br>SIKAP TENTANG PERSONAL<br>© 14/09/2023 09:20:04 | ATTO<br>ATTO<br>HYG | 3202305<br>N SHOR<br>IENE DI<br>Iri ke 1 | T MOVIE<br>HOME IN | I<br>DALAM N<br>IDUSTRY | MENINGK<br>LAUNDR | ATKAN P<br>Y X | ENGE | TAHUAN DA                   | N          |     |
| https://demo-sim-epk-keppkn.ke | emkes.go.id/demo-kepk/surat_perbaikan/form/?i                     |            |   |                                                                                                    |                     |                                          |                    |                         |                   |                |      |                             |            | +   |

- 7. Isikan nomor surat, tanggal surat, dan masa berlakunya surat
- 8. Klik Simpan dan Kirim ke Peneliti

| DEMO SIM-EPK - Se      | at Peri × +                                                              |                     |                      |                |               |          |            |         |        |         |        |          | -       | ð    | ×   |
|------------------------|--------------------------------------------------------------------------|---------------------|----------------------|----------------|---------------|----------|------------|---------|--------|---------|--------|----------|---------|------|-----|
| ← C ⋒                  | https://demo-sim-epk-keppkn.kemkes.go.id/                                |                     |                      |                |               |          |            | ß       |        |         |        |          | 0       |      | 1   |
| al 🖌 😆 🕫               | Home > Surat Perbaikan Etik                                              |                     |                      |                |               |          |            |         |        |         |        |          |         |      | 4   |
| B Dashboard            | Form Surat Perbaikan Etik                                                |                     |                      |                |               |          |            |         |        |         |        |          |         |      |     |
| Etik Surat Pembebasan  | Nomor Protokol                                                           | D00062131711111     | 32023091100023 - PEI | NGGUNAAN ANIMA | TION SHORT MC | VIE DAL  | AM MENIN   | NGKATKA | N PENG | ETAHUAN | DAN SI | KAP TENT | TANG PE | RS * |     |
| Surat Persetujuan      | Klasifikasi/ Proses                                                      | Tidak Bisa Ditelaah |                      |                |               |          |            |         |        |         |        |          |         |      |     |
| 🔒 Surat Perbaikan Etik | Keputusan                                                                | Perbaikan           |                      |                |               |          |            |         |        |         |        |          |         |      |     |
| Fullboard              | Nomor Surat                                                              | e-KEPK 4/002/202    | 1                    |                |               |          |            |         |        |         |        |          |         |      |     |
| Dokumen & Arsip        | Nomor Dokumen                                                            | 00004/ER/2023/D0    | 006213171            |                |               |          |            |         |        |         |        |          |         |      |     |
|                        | Tangent Curre                                                            | 14.00.2022          |                      | -              |               |          |            |         |        |         |        |          |         |      |     |
| ®                      | langga surat                                                             | 14-09-2023          |                      | -              |               |          |            |         |        |         |        |          |         |      |     |
|                        | Masa Berlaku                                                             | 14-09-2023          | ₽ 28-09-202          | 3              |               |          |            |         |        |         |        |          |         |      | . 1 |
|                        | Alasan TBD                                                               |                     |                      |                |               |          |            |         |        |         |        |          |         | e    | •   |
|                        | Self-assessment kosong.<br>Distokal balum langkan sabingga tidak bica di | alaah nantimua      |                      |                |               |          |            |         |        |         |        |          |         |      |     |
|                        | Protokor benum lengkap seningga udak bisa di                             | eiaan nanülliyd.    |                      |                |               |          |            |         |        |         |        |          |         |      |     |
|                        | _                                                                        | 🖺 Simpan            | 🔳 Lihat Dafta        | 🖨 Cetak        | 🖾 Te          | rkirim k | e Peneliti | 4       | _      | I       |        |          |         |      |     |
|                        |                                                                          |                     |                      |                |               |          |            |         |        |         |        |          |         |      |     |

9. Peneliti mendownload surat perbaikan protokol, memperbaiki protokol, dan mengirim perbaikan protokol

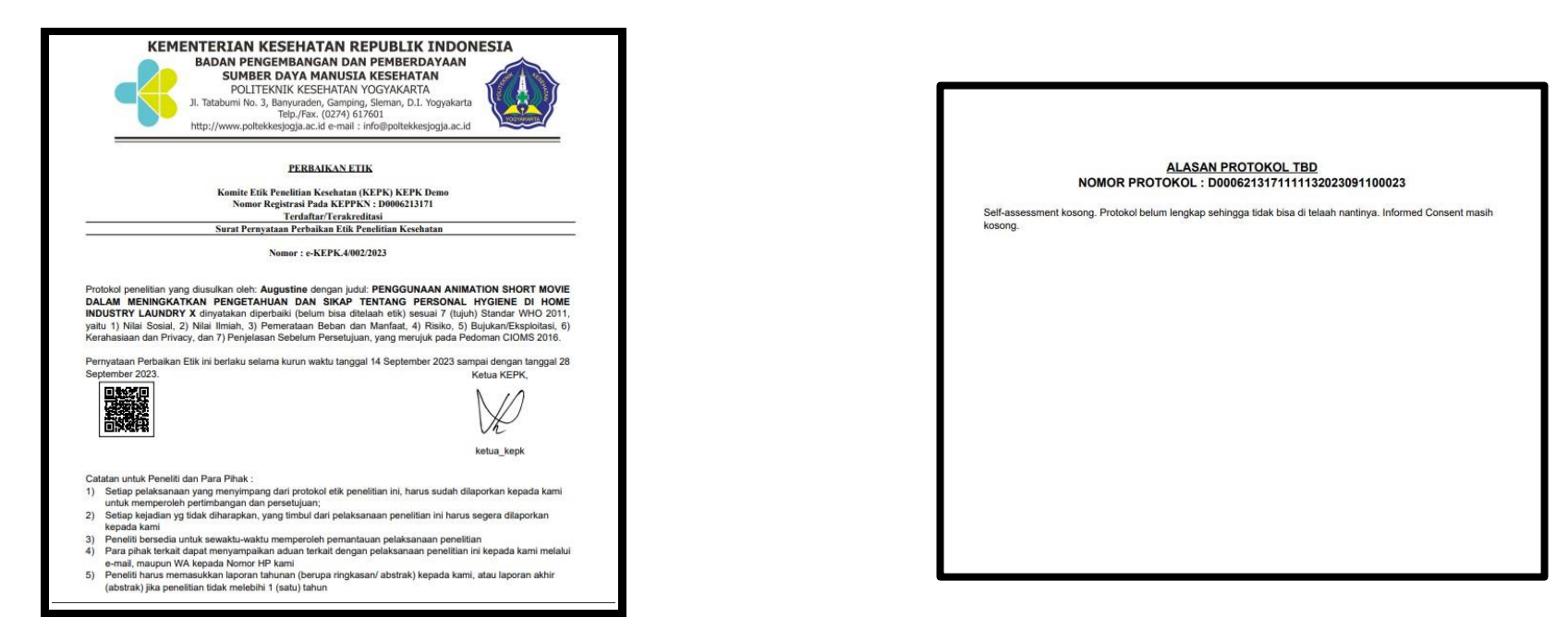

10. Masuk ke halaman sekretaris pada bagian Resume

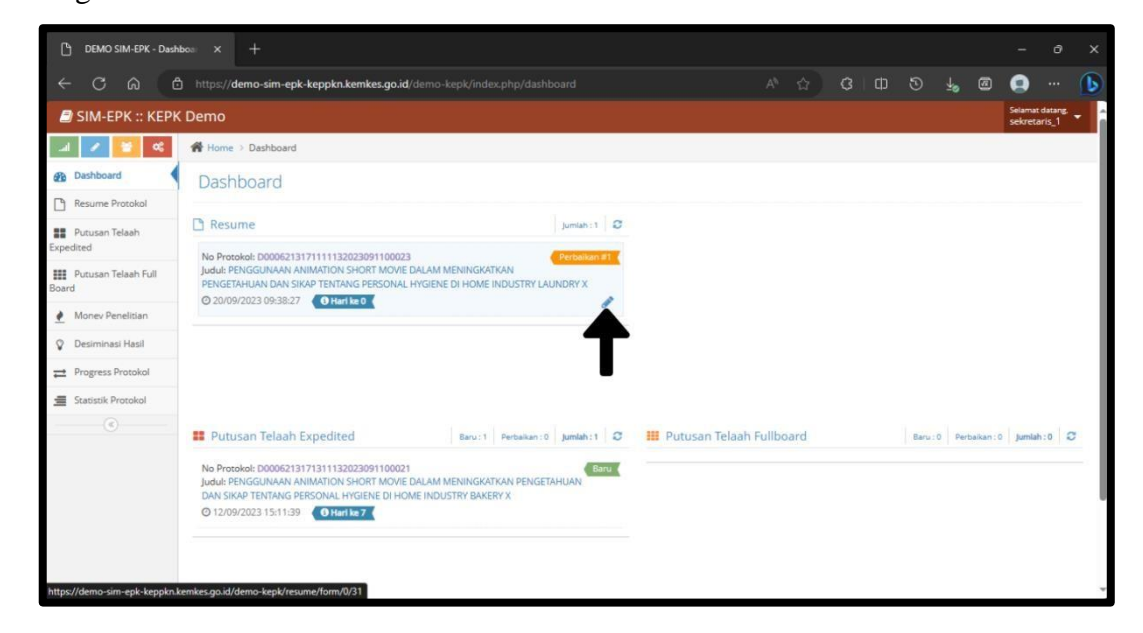

11. Sekretaris membaca, mengedit dari resume otomatis, dan menunjuk 2 penelaah, klik Simpan

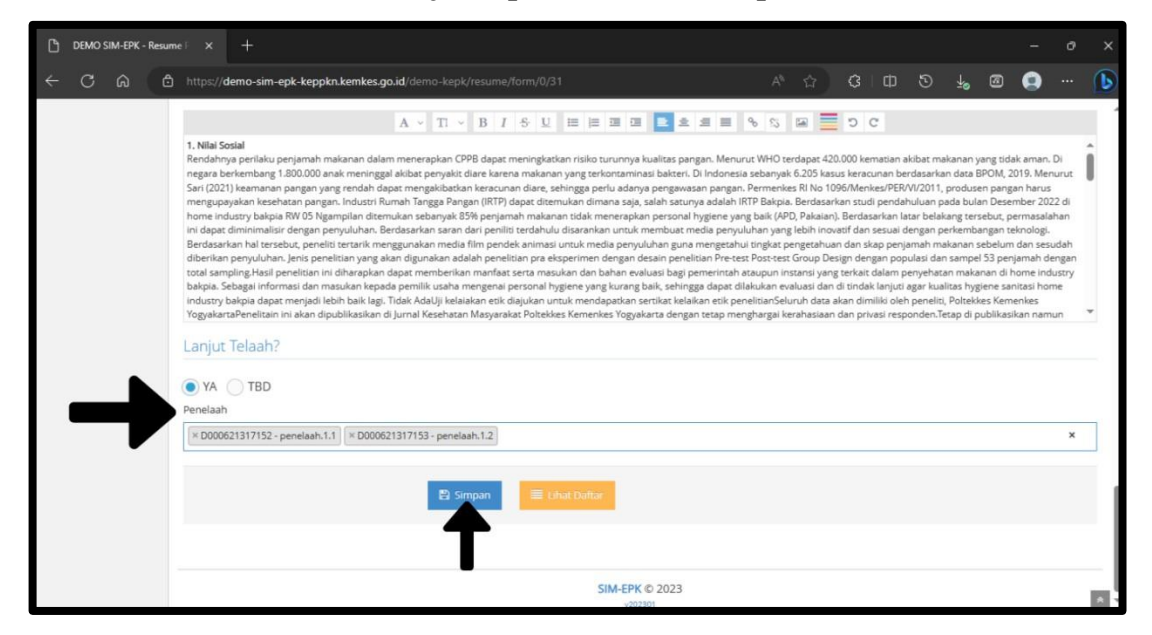

12. Masuk ke halaman 2 penelaah yang ditunjuk, klik tanda pensil pada protokol

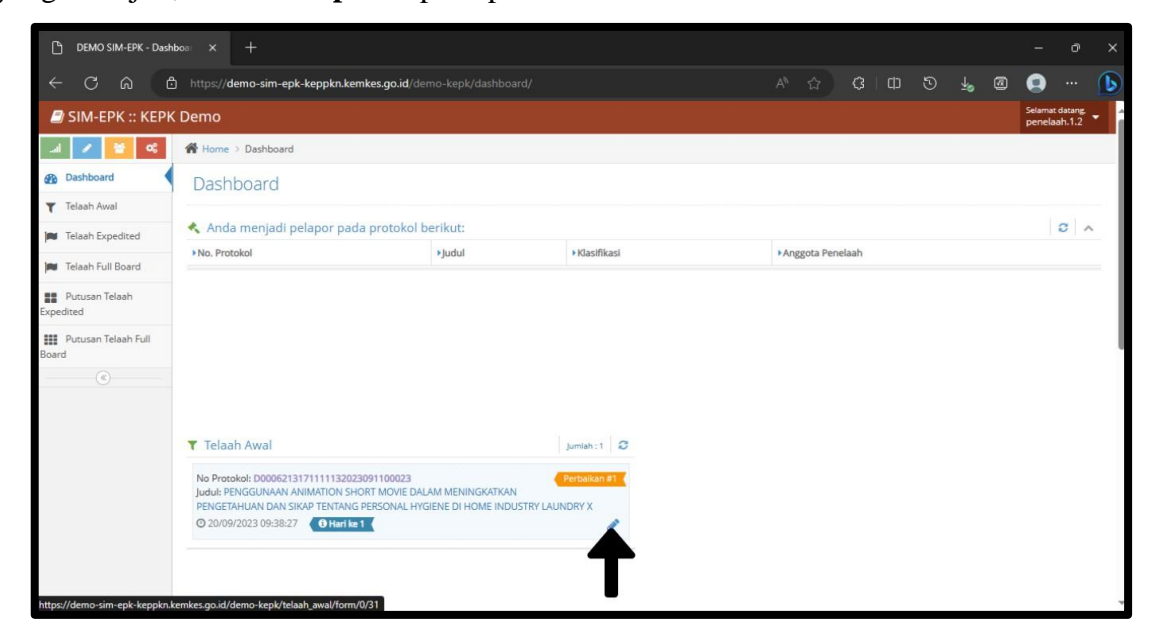

- 13. Penelaah melakukan telaah awal dan memberi klasifikasi usulan
  - a. Lihat resume sekrearis

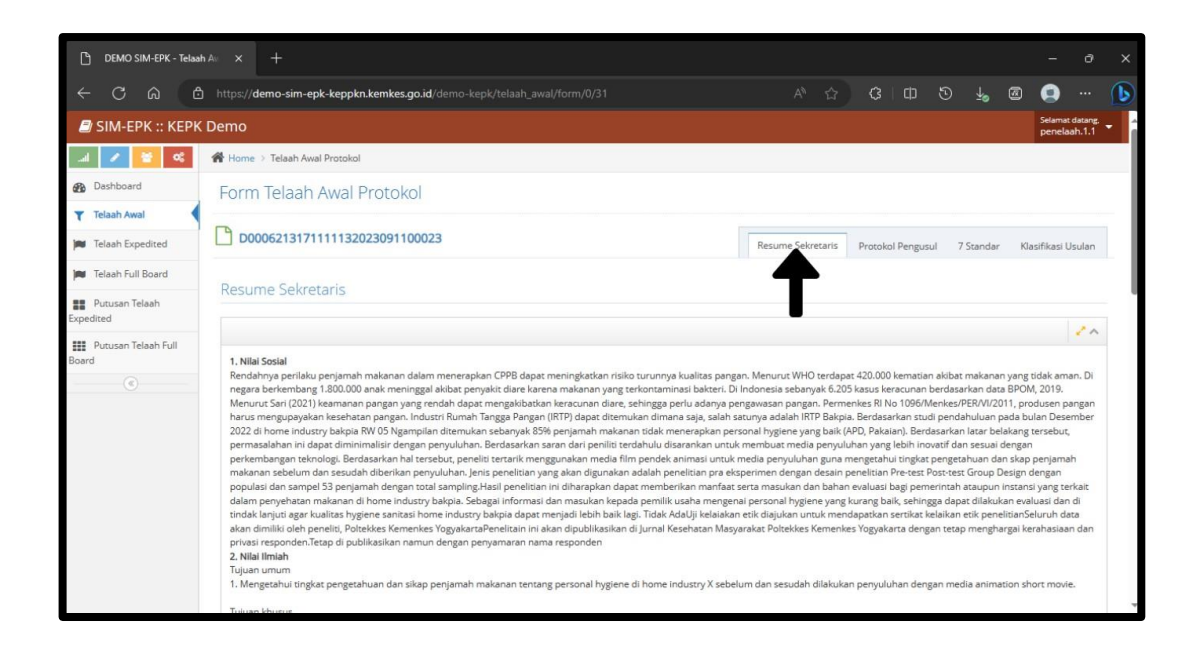

b. Berikan klasifikasi usulan, klik Simpan

| DEMO SIM-EPK - Telaah       | A= × +                                                                   |                   |                   |           |             |        |   |
|-----------------------------|--------------------------------------------------------------------------|-------------------|-------------------|-----------|-------------|--------|---|
| ← C A (A)                   | https://demo-sim-epk-keppkn.kemkes.go.id/demo-kepk/telaah_awal/form/0/31 |                   | G D 5             | D 🗗       | Ø 🧕         |        | b |
| _a                          | Home 🤉 Telash Awal Protokol                                              |                   |                   |           |             |        |   |
| B Dashboard                 | Form Telaah Awal Protokol                                                |                   |                   |           |             |        |   |
| Telaah Awal                 | P                                                                        |                   |                   |           |             |        |   |
| M Telaah Expedited          | D0006213171111132023091100023                                            | Resume Sekretaris | Protokol Pengusul | 7 Standar | Klasifikasi | Usulan |   |
| Mi Telaah Full Board        | Klasifikasi Usulan Penelaah Etik                                         |                   |                   |           | - 4         |        |   |
| Putusan Telaah<br>Expedited | Exempted      Expedited      Pull Board                                  |                   |                   |           |             |        |   |
| Eleard                      | Masalah Etik yang Mungkin Muncul dari Protokol Ini<br>Catatan Protokol   |                   |                   |           |             |        |   |
|                             | Catatan 7 Standar                                                        |                   |                   |           |             |        |   |

14. Masuk ke halaman ketua, klik **tanda pensil** pada protokol

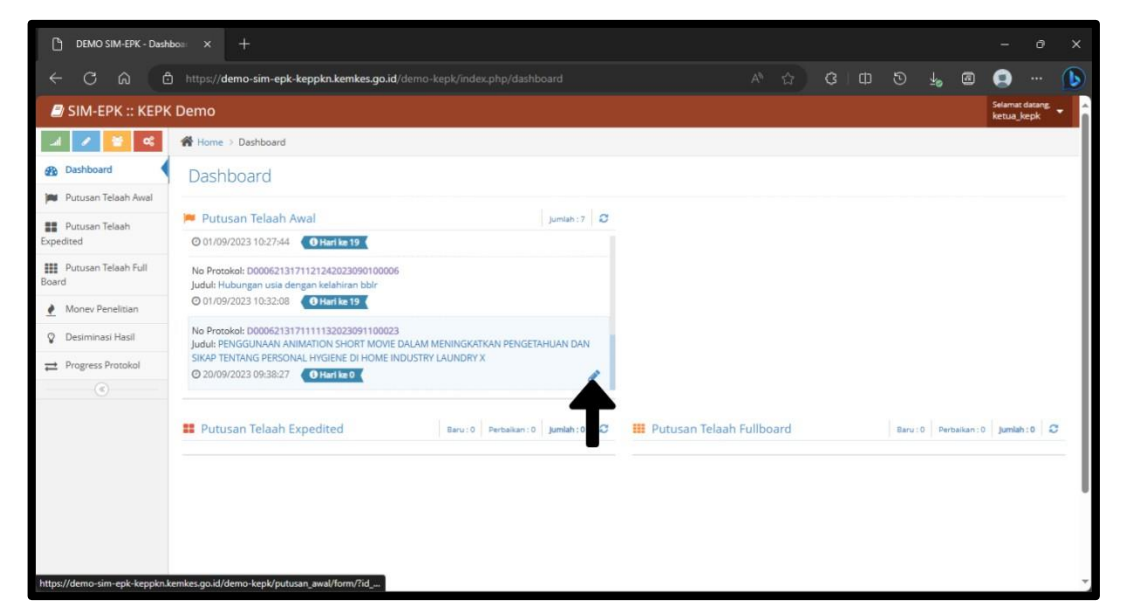

15. Ketua memberikan keputusan berdasarkan klasifikasi usulan penelaah

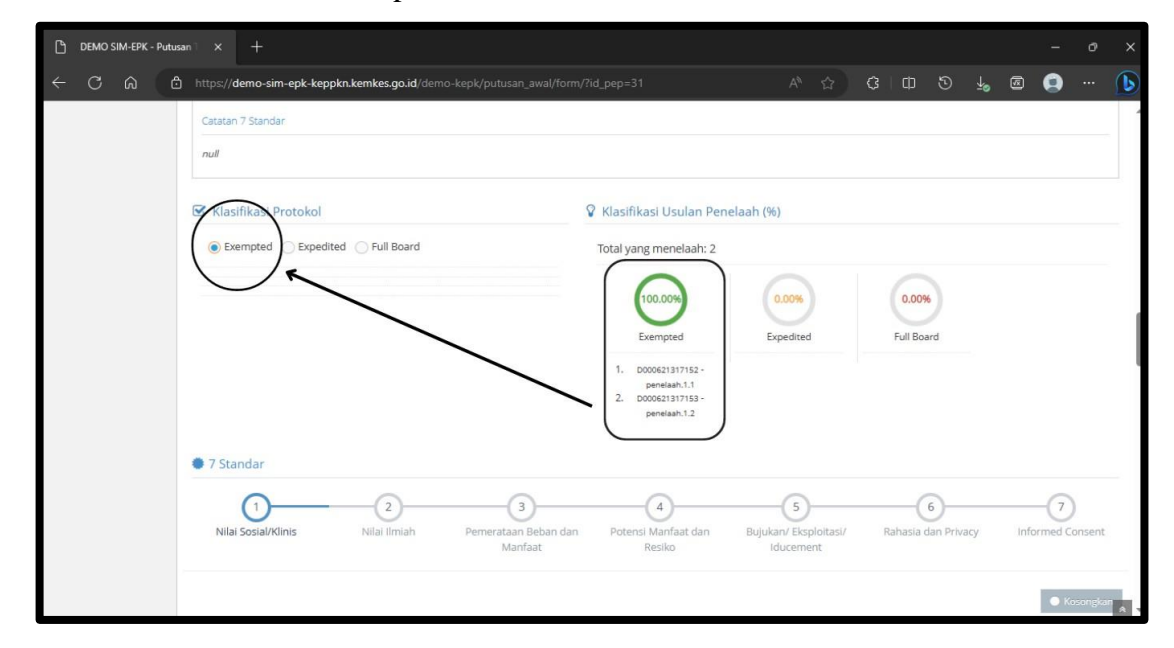

#### 16. Klik Simpan dan Kirim

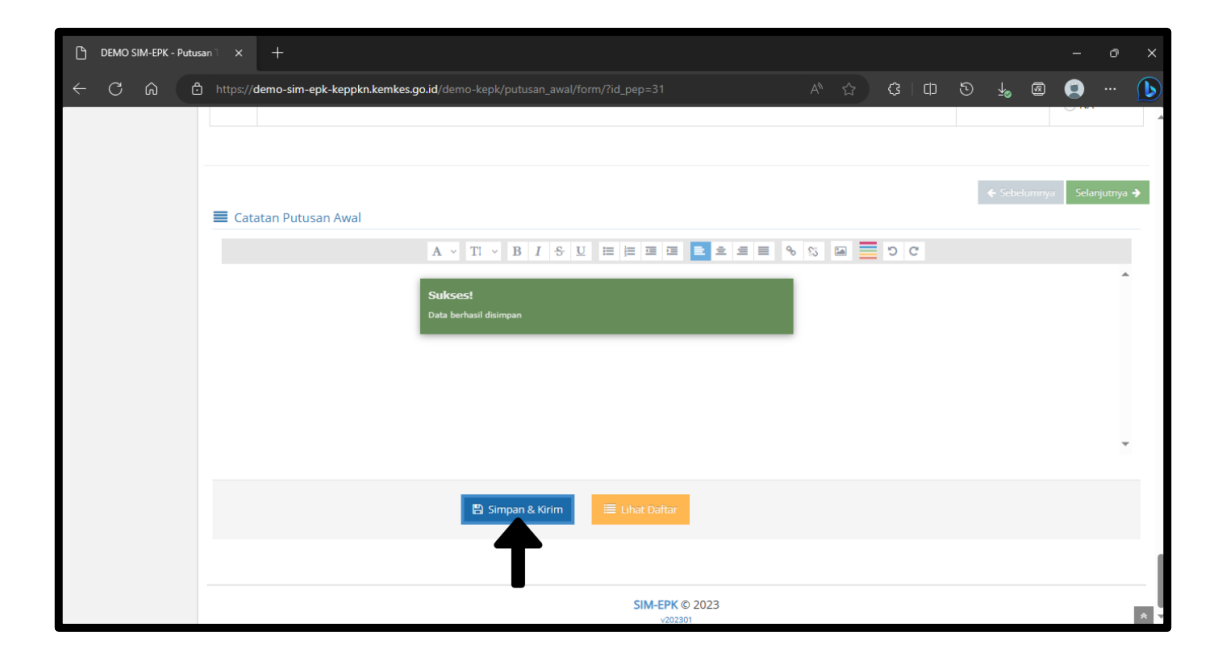

17. Masuk ke halaman kesekretariatan

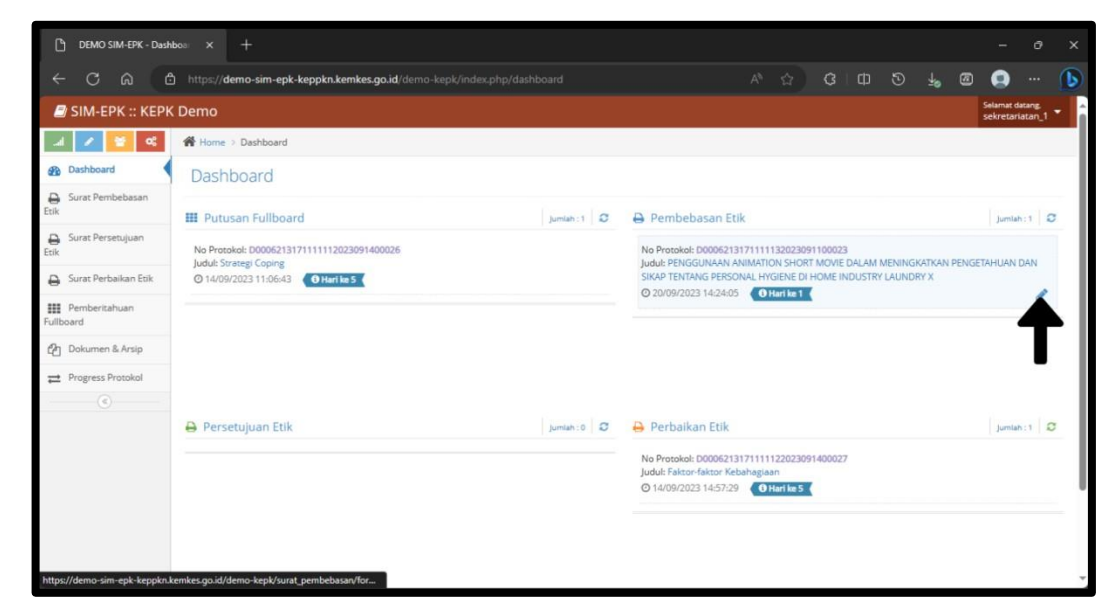

18. Isikan nomor surat, tanggal surat, dan masa berlakunya surat

| DEMO SIM-EPK - Surat I     | Per x +                                                                                                    |                         |                  |
|----------------------------|----------------------------------------------------------------------------------------------------|-------------------------|------------------|
| ← C ⋒ @                    | https://demo-sim-epk-keppkn.kemkes.go.id/demo-kepk/surat_pembebasan/form/?id_pep=31 A 🗘 🔅 🖽 🖏 🧔                                                                                                    | 0                       | 🕟                |
| SIM-EPK :: KEPK            | Demo                                                                                                    | Selamat da<br>sekretari | tang<br>stan_1 🔻 |
| al 🖌 🛜 %                   | 🖀 Home 🗇 Surat Pembebasan Etik                                                                                                    |                         |                  |
| B Dashboard                | Form Surat Pembebasan Etik                                                                                                    |                         |                  |
| Surat Pembebasan           | Nomor Protokol D0006213171111132023091100023 - PENGGUNAAN ANIMATION SHORT MOVIE DALAM MENINGKATKAN PENGETAHUAN DAN SIKA                                                                                                    | P TENTANG P             | ERS *            |
| Etik Surat Persetujuan     | Klasifikasi/ Proses Exempted                                                                                                    |                         |                  |
| 🖨 Surat Perbaikan Etik     | Keputusan Layak Etik                                                                                                    |                         |                  |
| Pemberitahuan<br>Fullboard | Nomor Surat DP.04.03/e-KEPK.3/005/2023                                                                                                    |                         |                  |
| Dokumen & Arsip            | Nomor Dokumen 00007/EE/2023/D0006213171                                                                                                    |                         |                  |
| Progress Protokol          | Tanezal Surat                                                                                                    |                         |                  |
| (@)                        | Masa Berlaku 20-09-2023                                                                                                    |                         |                  |
|                            | 🧭 7 Standar Kelaikan Etik Penelitian                                                                                                    |                         | <b>₽</b> .∕` ^   |
|                            | 1         2         3         4         5         6           Nilai Sosia/Klinis         Nilai Ilmiah         Pemerataan Beban dan<br>Manfaat         Potensi Manfaat dan<br>Resiko         Bujukan/ Eksploitasi/<br>Iducement         Rahasia dan Privacy         Info | -7<br>ormed Conse       | ent              |

19. Klik Simpan dan Kirim ke Peneliti

| DEMO SIM-EPK - Surat Per X |                                                                                                    |                 | - 0                        |   |
|----------------------------|----------------------------------------------------------------------------------------------------|-----------------|----------------------------|---|
| ← C බ ⊡ https://den        | mo-sim-epk-keppkn.kemkes.go.id/demo-kepk/surat_persetujuan/form/?id_pep=25 A <sup>k</sup> 🏠 G   D    |                 | a 🧕                        | b |
| 1.3                        | Relevansinya bermanfaat dengan masalah kesehatan                                                     | 🖲 Ya<br>🌑 Tidak | 🔵 Ya<br>🔵 Tidak            | - |
| 1.4                        | Memberikan kontribusi promosi kesehatan                                                              | 🔵 Ya<br>🍈 Tidak | 🔵 Ya                       |   |
| 1.5                        | Menghasilkan alternatif cara mengatasi masalah                                                       | 🔵 Ya<br>🔵 Tidak | 🔵 Ya                       |   |
| 1.6                        | Menghasilkan data & informasi yang dapat dimanfaatkan untuk pengambilan keputusan klinis/sosial      | 🔵 Ya<br>🔵 Tidak | Ya                         |   |
| 1.7                        | Terdapat uraian tentang penelitian lanjutan yang dapat dilakukan dari hasil penelitian yang sekarang | 🔵 Ya<br>🔵 Tidak | Ya                         |   |
|                            |                                                                                                    |                 |                            |   |
|                            |                                                                                                    | Sebelurmy       | a Selanjutnya <del>(</del> |   |
|                            | 🗈 Simpun 🗮 Lihut Dultur 🕀 Cetak 🔤 Kirton ke Peneliti                                                 |                 |                            |   |
|                            | ТТ                                                                                                   |                 |                            | _ |
|                            | SIM-EPK © 2023<br>v202301                                                                            |                 |                            |   |

20. **Peneliti** mengunduh surat pada bagian hasil telaah

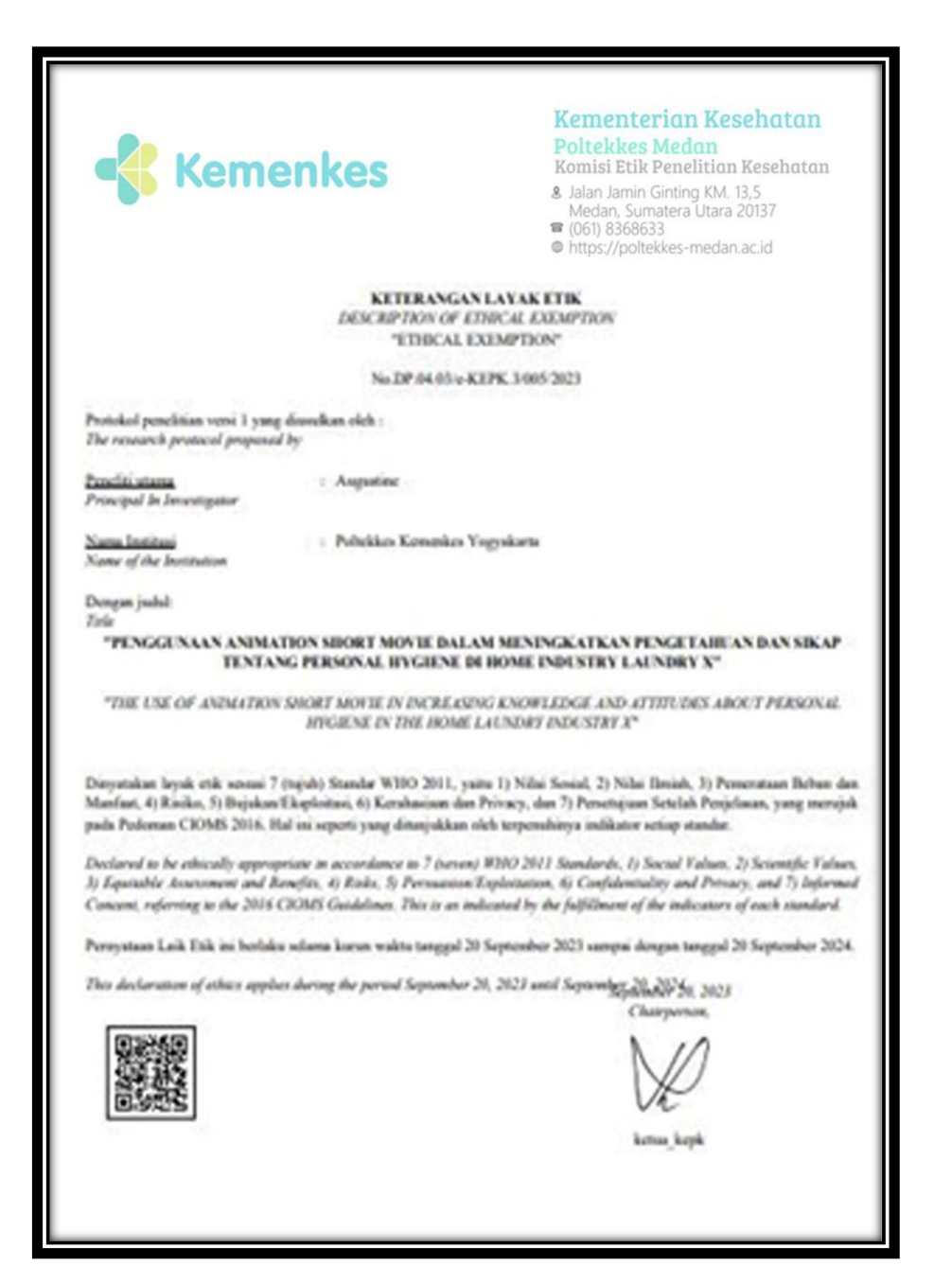

## C. ALUR PROSES TELAAH EXPEDITED FLOWCHART PROSES EXPEDITED

I.

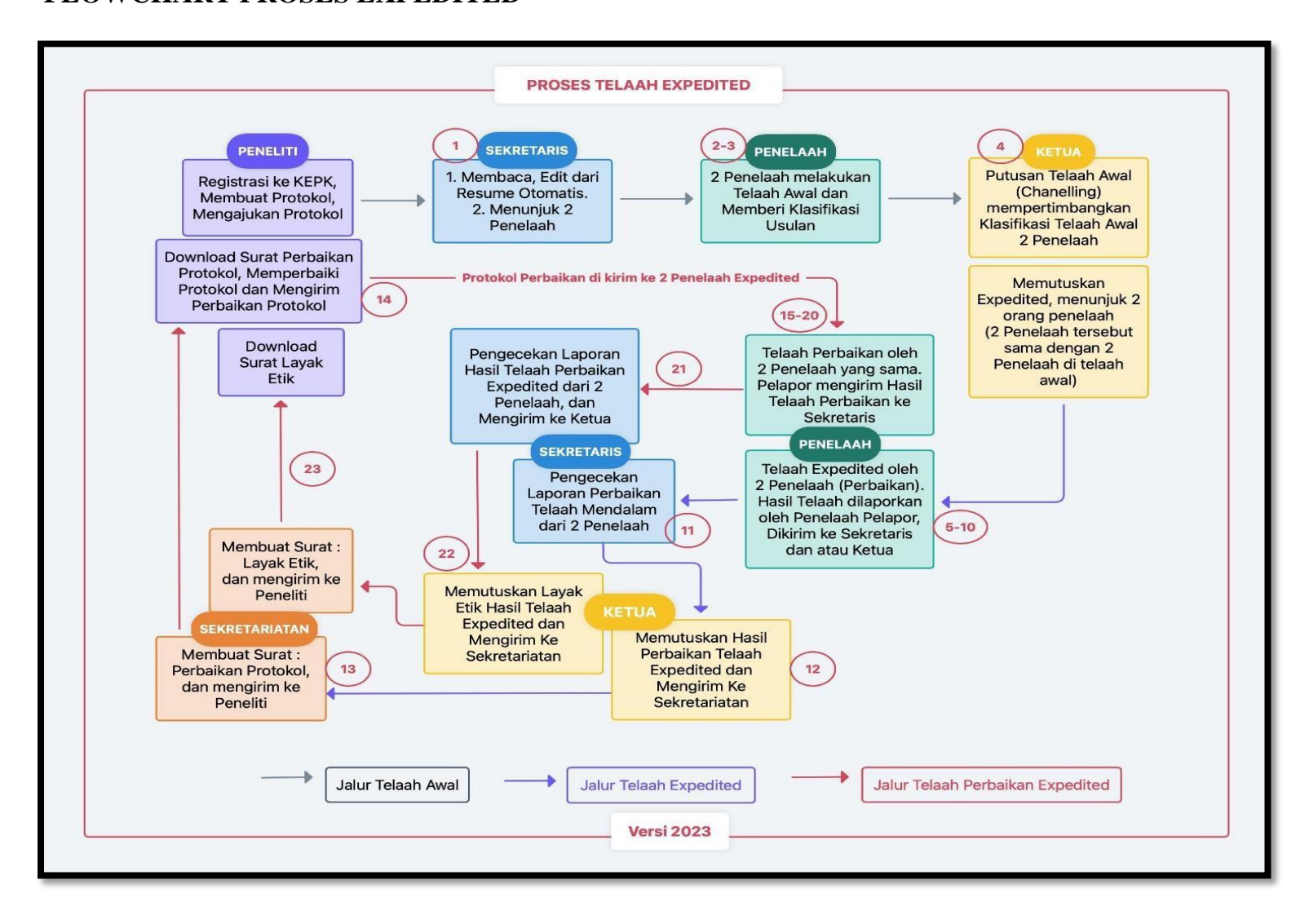

### II. PROSES TELAAH EXPEDITED

- 1. Peneliti mengirim protokol
- 2. Sekretaris
  - a. Login sekretaris

| O DEMO SIM-EPK - Log in × +                   | v – ð X     |
|-----------------------------------------------|-------------|
| ← → C                                         | 🕶 🗟 Q 🖻 🏚 🗄 |
| M Gmail 😰 YouTube 💡 Maps ⋠ .: Webinar Menyiap |             |
| DEMO SIM-EPK<br>© KEPPKN                      |             |
| Masukkan Username dan<br>Password             |             |
| D000621317140                                 |             |
| Sekretaris KEPK 🗸                             |             |
| 557                                           |             |
| 4. Login                                      |             |
| ← Lupa password?                              |             |
|                                               |             |
|                                               |             |
|                                               |             |
|                                               |             |
|                                               |             |

b. Klik tanda pensil pada protokol dibagian resume

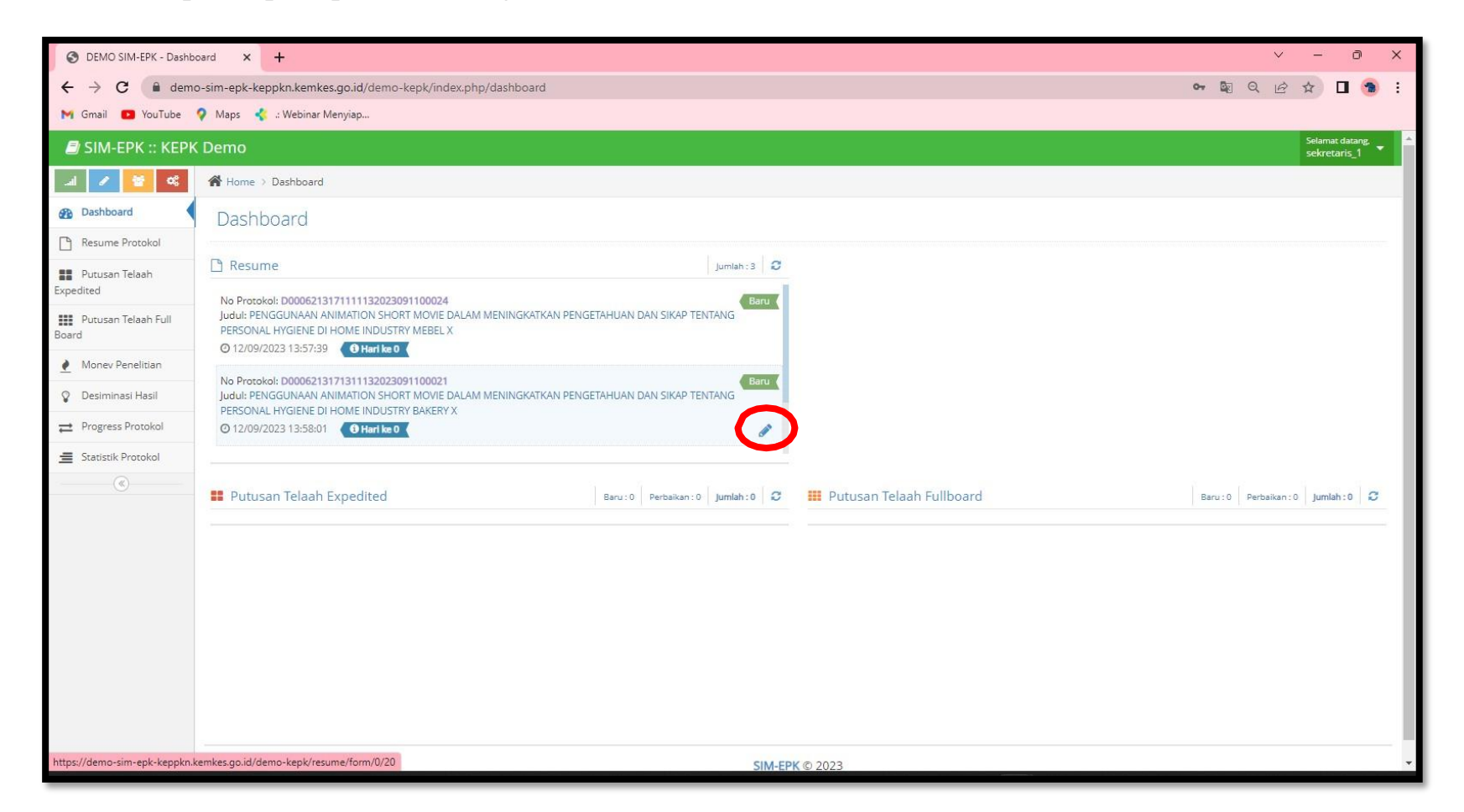

c. Cek surat pengantar protokol, bukti bayar dengan klik tanda Jika sudah sesuai, geser tombol **"Tidak"** menjadi **"Ada**"

| O DEMO SIM-EPK - Resume                        | e Protok × +                                                                    |   |   | ~ | _6              | Ð                     | ×     |
|------------------------------------------------|---------------------------------------------------------------------------------|---|---|---|-----------------|-----------------------|-------|
| $\leftrightarrow$ $\rightarrow$ C $\cong$ demo | -sim-epk-keppkn.kemkes.go.id/demo-kepk/resume/form/0/20                         | 9 | Q | B | ☆               | 0 🕤                   | . :   |
| M Gmail 🖸 YouTube                              | 🖓 Maps \prec :: Webinar Menyiap                                                 |   |   |   |                 |                       |       |
| <i>🗐</i> SIM-EPK :: КЕРК                       | Demo                                                                            |   |   |   | Selama<br>sekre | at datang,<br>taris_1 | •     |
| JI /                                           | Home > Resume Protokol                                                          |   |   |   |                 |                       |       |
| 🚯 Dashboard                                    | Form Resume Protokol                                                            |   |   |   |                 |                       |       |
| Resume Protokol                                |                                                                                 |   |   |   |                 |                       | 1772  |
| Putusan Telaah<br>Expedited                    | D0006213171311132023091100021                                                   |   |   |   |                 |                       | - 1   |
| Putusan Telaah Full<br>Board                   | Ketua Pelaksana / Peneliti Utama                                                |   |   |   |                 |                       |       |
| ▲ Monev Penelitian                             | Nomor Telepon                                                                   |   |   |   |                 |                       |       |
| 💡 Desiminasi Hasil                             | Email                                                                           |   |   |   |                 |                       | 11111 |
|                                                |                                                                                 |   |   |   |                 |                       |       |
| Statistik Protokol                             | Waktu Penelitian<br>01/10/2023 s/d 31/10/2023                                   |   |   |   |                 |                       |       |
|                                                | Surat Pengantar Protokol Bukti Bayar                                            |   |   |   |                 | Ada                   |       |
|                                                | Nomor admin@poltekkesjogja.ac.id Nomor 3225353                                  |   |   |   |                 |                       |       |
|                                                | Tanggal         04/09/2023         Tanggal         04/09/2023                   |   |   |   |                 |                       |       |
|                                                | File surat pengantar.jpg Q 🛓 File bukti bayar.jpg Q 🛓                           |   |   |   |                 |                       |       |
|                                                | Protokol Etik Penelitian Kesehatan Yang Mengikutsertakan Manusia Sebagai Subyek |   |   | ₽ |                 | (II) Tida             | >     |
|                                                | A B C D E F G H I J K L M N O P Q R S T U V W X Y Z AA BB CC Halaman Pengesahan |   |   |   |                 |                       |       |
|                                                | A. Judul Penelitian (p-protokol no 1)                                           |   |   |   |                 |                       | -     |

**d.** Cek juga pada protokol etik dan self assesment, geser tombol "**Tidak**" menjadi "**Ada**".

Jika sudah bergeser dari tombol **"Tidak"** menjadi **"Ada"** maka pada bagian ceklis kegiatan akan otomatistercentang.

| O DEMO SIM-EPK - Resume Protol × +                                                                                                    | ∨ – ∂ X               |
|----------------------------------------------------------------------------------------------------|-----------------------|
| ← → C 🔒 demo-sim-epk-keppkn.kemkes.go.id/demo-kepk/resume/form/0/20                                                                                                    | 💵 Q 🖻 🖈 🗖 🔞 🗄         |
| M Gmail 🖸 YouTube 💡 Maps 🔩 :: Webinar Menyiap                                                                                                    |                       |
| Protokol Etik Penelitian Kesehatan Yang Mengikutsertakan Manusia Sebagai Subyek                                                                                                    |                       |
| A       B       C       D       E       F       G       H       I       J       K       L       M       N       O       P       Q       R       S       T       U       V       W       X       Y       Z       AA       BB       CC       Halaman Pengesahan                                                                                                    |                       |
| A. Judul Penelitian (p-protokol no 1)                                                                                                    |                       |
| PENGGUNAAN ANIMATION SHORT MOVIE DALAM MENINGKATKAN PENGETAHUAN DAN SIKAP TENTANG PERSONAL HYGIENE DI HOME INDUSTRY BAKERY X                                                                                                    |                       |
| 1. Lokasi Penelitian                                                                                                    |                       |
| Yogyakarta                                                                                                    |                       |
| 2. Apakah penelitian ini multi-senter                                                                                                    |                       |
| Va 💿 Tidak                                                                                                    |                       |
| 3. Jika multi-senter apakah sudah mendapatkan persetujuan etik dari senter/institusi yang lain?                                                                                                    |                       |
| Va Tidak                                                                                                    |                       |
| Self Assesment                                                                                                    |                       |
| Image: Distribution of the second second | 7<br>Informed Consent |
| No 7-STANDAR KELAIKAN ETIK PENELITIAN                                                                                                    | PILIHAN               |
| 1 Nilai Sosial / Klinis<br>Penelitian ini memenuhi standar Nilai Sosial/ Klinis, <u>minimal terdapat satu diantara 7 (tujuh) nilai berikut ini</u> :                                                                                                    | 💽 Ya 🔵 Tidak          |
| 1.1 Terdapat Novelty (kebaruan).<br>Dalam penelitian ini terdapat nilai kebaruan, yaitu terdapat minimal satu dari 3 sifat berikut :                                                                                                    | Ya 🔵 Tidak            |

e. Sekretaris membaca dan mengedit pada bagian resume otomatis

| O DEMO SIM-EPK - Resu                    | ne Protok X +                                                                                                    |                                                                                                    | ~                                                                                                    | - )                                                                                           | 0              |
|------------------------------------------|----------------------------------------------------------------------------------------------------|----------------------------------------------------------------------------------------------------|----------------------------------------------------------------------------------------------------|-----------------------------------------------------------------------------------------------|----------------|
| $\leftrightarrow$ $\rightarrow$ C $$ den | io-sim-epk-keppkn.kemkes.go.id/demo-kepk/resume/form/0/20                                                                                                    | <b>D</b> Q                                                                                                    | e 1                                                                                                    |                                                                                               | •              |
| M Gmail 🖸 YouTube                        | 💡 Maps 🔸 .: Webinar Menyiap                                                                                                    |                                                                                                    |                                                                                                    |                                                                                               |                |
|                                          | Ceklist Kelengkapan                                                                                                    |                                                                                                    |                                                                                                    |                                                                                               |                |
|                                          | <ul> <li>Surat Pengantar Protokol</li> <li>Bukti Bayar</li> <li>Protokol Etik Penelitian Kesehatan Yang Mengikutsertakan Manusia Sebagai Subyek</li> <li>Self Assesment</li> <li>Resume Sekretaris</li> </ul>                                                                                                    |                                                                                                    |                                                                                                    |                                                                                               |                |
|                                          | A ~ TI ~ B I 등 U 등 E 로 트 로 트 을 C = ♡ C                                                                                                    |                                                                                                    |                                                                                                    |                                                                                               |                |
|                                          | 1. Nilai Sosial<br>Rendahnya perilaku penjamah makanan dalam menerapkan CPPB dapat meningkatkan risiko turunnya kualitas pangan. Menurut WHO terdapat 420.000 kematian akibat makanan yang tidak aman. Di negara<br>akibat penyakit diare karena makanan yang terkontaminasi bakteri. Di Indonesia sebanyak 6.205 kasus keracunan berdasarkan data BPOM, 2019. Menurut Sari (2021) keamanan pangan yang rendah dapat me<br>perlu adainya pengawasan pangan. Permenkes RI No 1096/Menkes/PERVI/2011, produsen pangan harus mengupayakan kesehatan pangan. Industri Rumah Tangga Pangan (IRTP) dapat ditemukan dimana saig<br>Berdasarkan studi pendahuluan pada bulan Desember 2022 di home industry bakpia RW 05 Ngampilan ditemukan sebanyak 85% penjamah makanan tidak menerapkan personal hygiene yang baik (APD, Paka<br>tersebut, permasalahan ini dapat diminimalisir dengan penyuluhan. Berdasarkan saran dari penyuluhan guna mengetahui tingkat pengetahuan dan dan skap penjamah makanan sebelum dan sesudah diberikan penyuluhan<br>adalah penelititan pra ksperimen dengan desain penelitian Pre-test Post-test Group Design dengan populasi dan sampel 53 penjamah dengan total sampling.Hasil penelitik usaha mengenai personal hygiene yang kurang bi<br>dan di tindak kanjuti agari. kualitas hygiene sanitasi home industry bakpia dapat menjadi lebih baik lagi. Tidak AdaUji kelaiakan etik diajukan untuk mendapatkan sertikat kelaikan etik penelitian Seluruh data aka<br>Kemenkes YogyakartaTidak RelevanTidak Relevan<br>2. Nilai Ilmiah<br>Tujuan umum | verkembang 1.8%<br>ngakibatkan kera<br>ngakibatkan kera<br>lan). Berdasarkan<br>jan teknologi. Be<br>Jenis penelitian<br>manfaat serta m<br>nik, sehingga dap<br>n dimiliki oleh pe | 0.000 anak<br>cunan diar<br>dalah IRTP<br>I latar belal<br>'dasarkan h<br>yang akan da<br>asukan dar<br>at dilakuka<br>reliti, Polte | k meningg<br>re, sehing<br>Bakpia,<br>kang<br>hal<br>digunaka<br>n bahan<br>n evaluas<br>kkes | gal<br>n<br>;i |
|                                          | YA O TBD O Ditolak<br>E⊇ Simpan                                                                                                    |                                                                                                    |                                                                                                    |                                                                                               |                |
|                                          | SIM-EPK © 2023                                                                                                    |                                                                                                    |                                                                                                    |                                                                                               | ^              |

# f. Klik "YA" pada bagian "Lanjut telaah?" kemudian tunjuk 2 penelaah

| DEMO SIM-EPK - Resu | ume Protok × +                                                                                                    | ~ — D                                                                                                    |
|---------------------|----------------------------------------------------------------------------------------------------|----------------------------------------------------------------------------------------------------|
| → C 🔒 den           | mo-sim-epk-keppkn.kemkes.go.id/demo-kepk/resume/form/0/20                                                                                                    | Q Q @ ☆ □ 🤅                                                                                                    |
| Gmail 💽 YouTube     | 💡 Maps 🛭 🐇 :: Webinar Menyiap                                                                                                    |                                                                                                    |
|                     | Subid Bayer Protokol Etik Reselutan Kesehatan Yang Mengikutserakan Manusia Sebagai Subjek: S eff Assessment Resume Sekretaris A T B I S U E E Assessment A T B I S U E E E Assessment I Nilai Sosial Rendahnya perilaku penjamah makanan dalam menerapian CPPB dapat meningkatan risiko turunnya kualitas pangan. Menurut WHO terdapat 420.000 kematian akibat makanan pangan Menurut WHO terdapat 420.000 kematian akibat makanan pangan Menurut Mumah Tangap Angan (NET) de terbabuk pangan Menurut Mumah Tangap Angan (NET) de terbabuk pangan Menurut Mumah Tangap Angan (NET) de terbabuk pangan Menurut Mumah Tangap Angan (NET) de terbabuk pangan Menurut Mumah Tangap Angan (NET) de terbabuk pangan Menurut Mumah Tangap Angan Menurut Mumah Tangap Angan Menurut Mumah Tangap Angan Menurut Mumah Tangap Angan Menurut Mumah Tangap Angan Menurut Manahan di Anterapat data penditatian terdapat data penditatian terdapat data penditatian terdapat data sata data penditatian pangan Menurut Mumah Tangap Angan Menurut Mumah Tangap Angan Menurut Mumah Tangap Angan Menurut Mumah Tangap Angan Menurut Mumah Tangap Angan dengan pendutan pangan Menurut Mumahan di Andu Mukai Apa | rang tidak aman. Di negara berkembang 1.800.000 anak meninggal<br>ngan yang rendah dapat mengakibatkan keracunan diare, sehingga<br>spat ditemukan dimana saja, salah satunya adalah IRTP Bakpia.<br>rigiene yang baik (APD, Pakaian), Berdasarkan latar belakang<br>sesuai dengan perkembangan teknologi. Berdasarkan hal<br>dah diberlikan penyuluhan. Jenis penelitian yang akan digunakan<br>rapkan dapat memberlikan manfaat serta masukan dan bahan<br>nal hygiene yang kurang baik, sehingga dapat dilakukan<br>penelitianSeluruh data akan dimiliki oleh peneliti, Poltekkes |
|                     | SIM-EPK © 2023                                                                                                    |                                                                                                    |

# g. Jika sudah, Klik "Simpan"

| ) DEMO SIM-EPK - Resu | me Proto: × +                                                                                                    | ~ - 0                                                                                                    |
|-----------------------|----------------------------------------------------------------------------------------------------|----------------------------------------------------------------------------------------------------|
| → C 🔒 der             | no-sim-epk-keppkn.kemkes.go.id/demo-kepk/resume/form/0/20                                                                                                    | 韓 Q ピ ☆ □                                                                                                    |
| nail 💽 YouTube        | 💡 Maps 🦂 :: Webinar Menyiap                                                                                                    |                                                                                                    |
|                       | Bukit Bayar Protokol Etik Penelitian Kesehatan Yang Mengikutsertakan Manusia Sebagai Subyek Self Assesment Resume Sekretaris A 	v Ti 	v B I                                                                                                    |                                                                                                    |
|                       | 1. Nilai Sosial         Rendahnya perilaku penjamah makanan dalam menerapkan CPPB dapat meningkatkan risiko turunnya kualitas pangan. Menurut WHO terdapat 420.000 kematian akibat makanan yang tid akibat penyakit diare karena makanan yang terkontaminasi bakteri. Di Indonesia sebanyak 6.2018 kasus keracunan berdasarkan data BPOM, 2019. Menurut Sari (2021) keamanan pangan yang perlu adanya pengawasan pangan. Permenkes RI No 1096/Menkes/PER/V/2011, produsen pangan harus mengupayakan kesehatan pangan. Industri Rumah Tangga Pangan (RTP) dapat diti Berdasarkan studi pendahuluan pada bulan Desember 2022 di home industry bakpia RW 05 Ngampilan ditemukan sebanyak 85% penjamah makanan tidak menerapikan personal hygiene yang tersebut, penditi tertarik menggunakan media film pendeka dalah penelitan per kesperimen dengan desan pendelitan in dapat terkait dalah evaluasi bagi pemerintah ataupun instansi yang terkait dalah personal hygiene yand ni tindak lanjuti agar kualitas hygiene sanitasi home industry bakpia dapat menjadi lebih baik lagi. Tidak AdaUji kelaiakan etik diajukan untuk mendapatkan sertikat kelaikan etik penelitit Kemenkes YogyakartaTidak Relevan         2. Nilai Ilmiah         Tujuan umum | lak aman. Di negara berkembang 1.800.000 anak meningga<br>ng rendah dapat mengakibatkan keracunan diare, sehingg<br>emukan dimana saja, salah satunya adalah IRTP Bakpia.<br>yang baik (APD, Pakaian). Berdasarkan latar belakang<br>dengan perkembangan teknologi. Berdasarkan hal<br>berikan penyuluhan. Jenis penelitian yang akan digunakan<br>dapat memberikan manfasa sertar masukan dan bahan<br>giene yang kurang baik, sehingga dapat dilakukan evaluasi<br>ianSeluruh data akan dimiliki oleh peneliti, Poltekkes |
|                       | YA TBD Ditolak Penelaah     K0000621317154 - penelaah.1.3 × D000621317155 - penelaah.2.1                                                                                                    | ,                                                                                                    |
|                       | Simpan 🗮 Lihat Dahar                                                                                                    |                                                                                                    |
|                       | SIM-EPK © 2023                                                                                                    |                                                                                                    |
|                       | v202301                                                                                                    |                                                                                                    |

- 3. Penelaah (kedua penelaah melakukan telaah awal)
  - a. Login penelaah

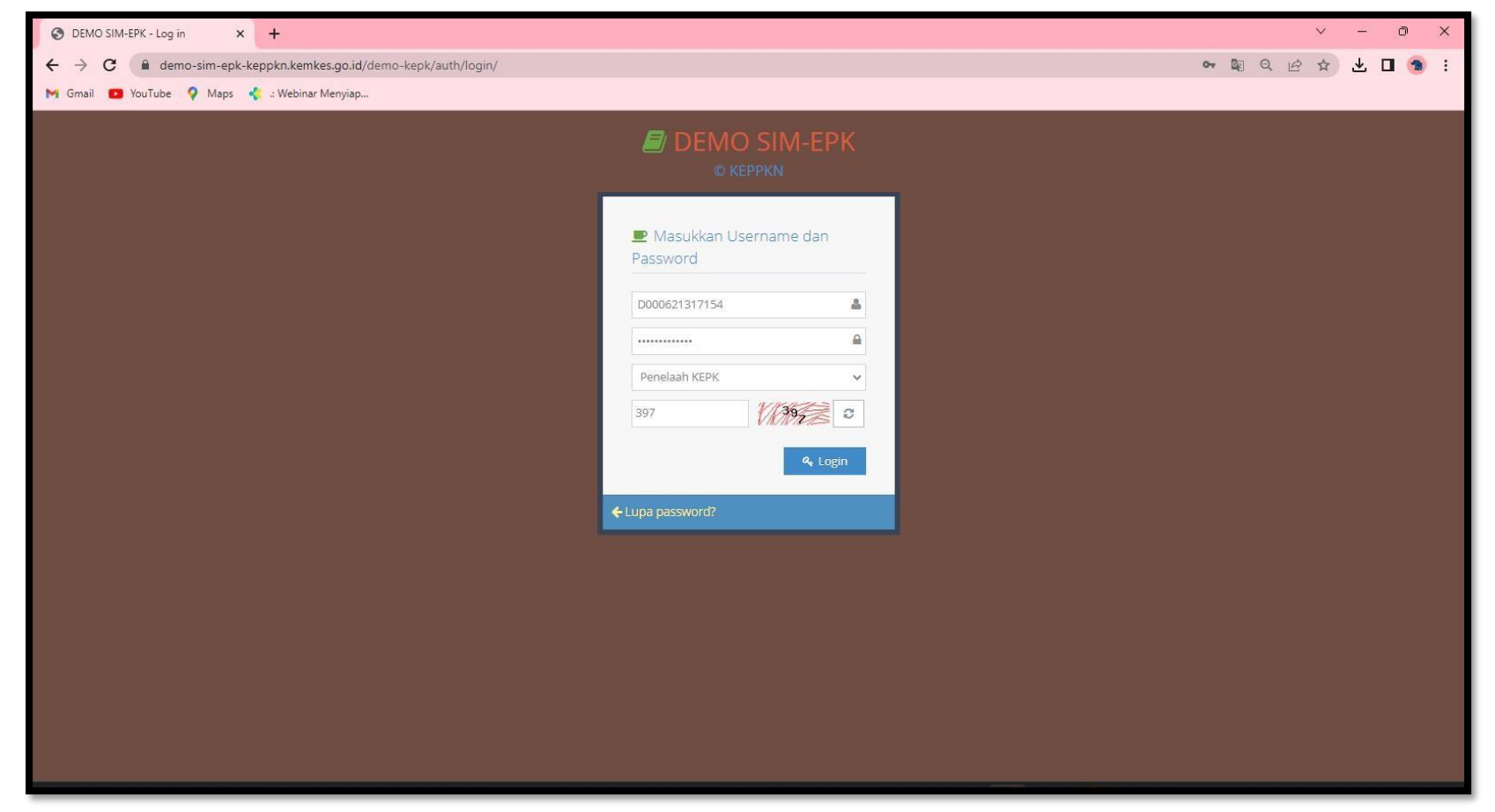

#### b. Penelaah melakukan telaah awal

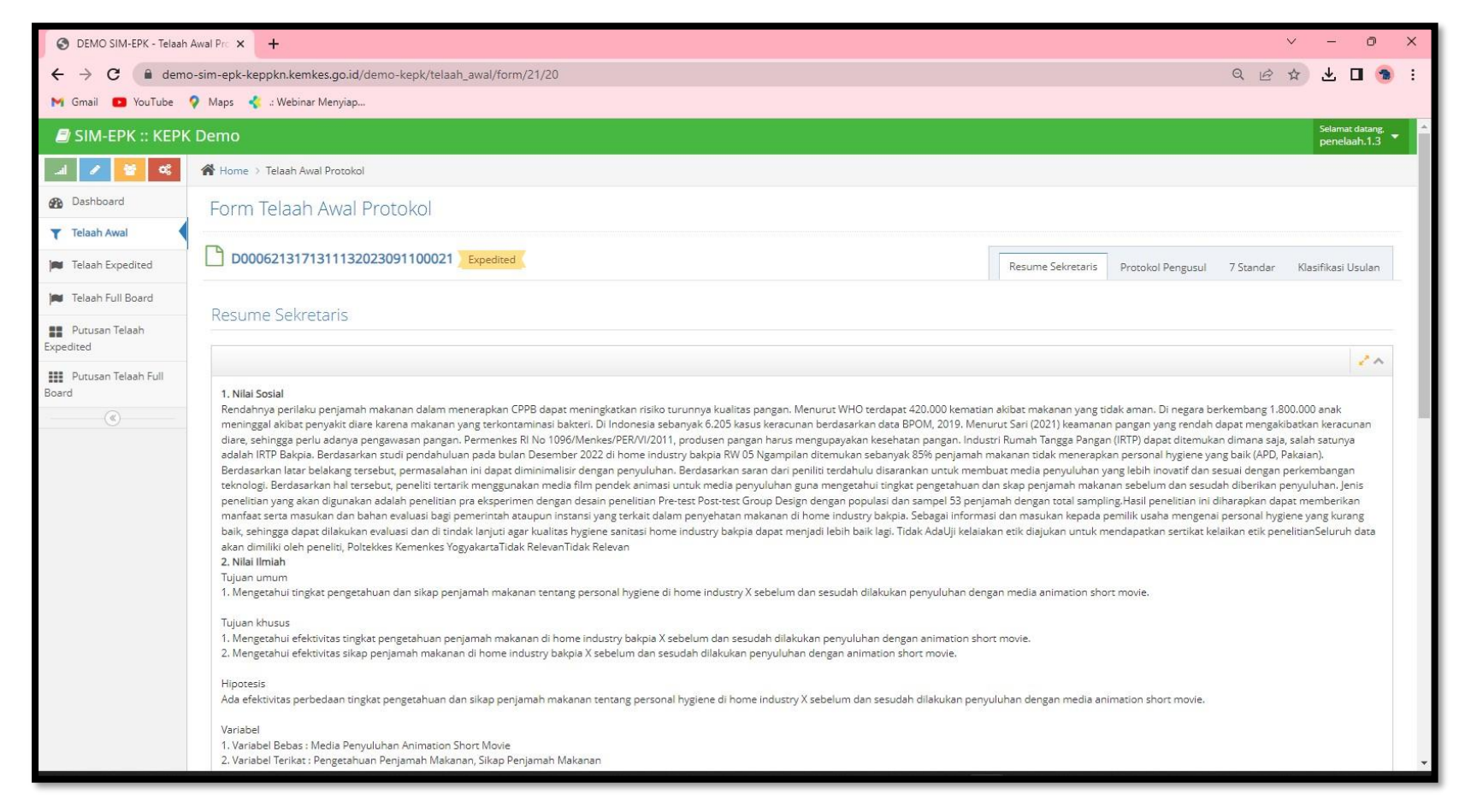

| S DEMO SIM-EPK - Telaah                                                                                                    | Awal Prc × +                                                                                                    |                     |                 |                   |                   |           | ∨ – ∂ ×                         |  |  |
|----------------------------------------------------------------------------------------------------|----------------------------------------------------------------------------------------------------|---------------------|-----------------|-------------------|-------------------|-----------|---------------------------------|--|--|
| ← → C ■ demo-sim-epk-keppkn.kemkes.go.id/demo-kepk/telaah_awal/form/21/20                                                                          |                                                                                                    |                     |                 |                   |                   | ର୍ଜ୍      | ☆ 🛃 🖬 🍓 :                       |  |  |
| M Gmail 🚺 YouTube                                                                                                    | 💡 Maps 🛛 🐇 : Webinar Menyiap                                                                                                    |                     |                 |                   |                   |           |                                 |  |  |
| 🛢 SIM-EPK :: KEPK                                                                                                    | ( Demo                                                                                                    |                     |                 |                   |                   |           | Selamat datang,<br>penelaah.1.3 |  |  |
| al 🖌 😽 📽                                                                                                    | 🖀 Home > Telaah Awal Protokol                                                                                                    |                     |                 |                   |                   |           |                                 |  |  |
| 🚯 Dashboard                                                                                                    | Form Telaah Awal Protokol                                                                                                    |                     |                 |                   |                   |           |                                 |  |  |
| Telaah Awal                                                                                                    |                                                                                                    |                     |                 |                   |                   |           |                                 |  |  |
| 🎮 Telaah Expedited                                                                                                    | D0006213171311132023091100021 Expedited                                                                                                    |                     |                 | Resume Sekretaris | Protokol Pengusul | 7 Standar | Klasifikasi Usulan              |  |  |
| 🎮 🛛 Telaah Full Board                                                                                                    | Surat Pengantar Protokol                                                                                                    | Bukti Bayar         |                 |                   |                   |           |                                 |  |  |
| Putusan Telaah<br>Expedited                                                                                                    | Nomor admin@poltekkesjogja.ac.id                                                                                                    | Nomor               | 3225353         |                   |                   |           |                                 |  |  |
| Putusan Telaah Full Tanggal 04/09/2023 Tanggal 04/09/2023                                                                                          |                                                                                                    |                     |                 |                   |                   |           |                                 |  |  |
| ·(@)                                                                                                    | File surat pengantar.jpg Q 🛓                                                                                                    | File                | bukti bayar.jpg | Q 🛓               |                   |           |                                 |  |  |
|                                                                                                    | Protokol Etik Penelitian Kesehatan Yang Mengikutsertakan Man                                                                                                    | usia Sebagai Subyek |                 |                   |                   |           | 0                               |  |  |
|                                                                                                    | A       B       C       D       E       F       G       H       I       J       K       L       M       N       O       P       Q       R       S       T       U       V       W       X       Y       Z       A       BB       CC       Halaman Pergesahan         A. judul Penelitian (p-protokol no 1)       Image: Construction of the second second s |                     |                 |                   |                   |           |                                 |  |  |
| PENGGUNAAN ANIMATION SHORT MOVIE DALAM MENINGKATKAN PENGETAHUAN DAN SIKAP TENTANG PERSONAL HYGIENE DI HOME INDUSTRY BAKERY X  1. Lokasi Penelitian |                                                                                                    |                     |                 |                   |                   |           |                                 |  |  |
|                                                                                                    |                                                                                                    |                     |                 |                   |                   |           |                                 |  |  |
|                                                                                                    | Yogyakarta         2. Apakah penelitian ini multi-senter         Ya         Ya         Jika multi-senter apakah sudah mendapatkan persetujuan etik dari senter/institusi yang lain?         Ya         Tidak                                                                                                    |                     |                 |                   |                   |           |                                 |  |  |
|                                                                                                    |                                                                                                    |                     |                 |                   |                   |           |                                 |  |  |
|                                                                                                    |                                                                                                    |                     |                 |                   |                   |           |                                 |  |  |
|                                                                                                    |                                                                                                    |                     |                 |                   |                   |           |                                 |  |  |
|                                                                                                    |                                                                                                    |                     |                 |                   |                   |           |                                 |  |  |

c. Jika keterangan dalam protokol (A - Halaman Pengesahan) ada yang tidak sesuai atau kurang, bisa dituliskan di bagian catatan penelaah.

Contoh: Pada bagian R. Bujukan, peneliti belum menuliskan bujukan untuk responden, maka penelaah dapatmemberikan catatan dengan "Tuliskan bujukan untuk responden"

| O DEMO SIM-EPK - Telaah Awal Pro × +                                                                                                    |      | ~    | -11 | ð   | ×   |  |
|----------------------------------------------------------------------------------------------------|------|------|-----|-----|-----|--|
| ← → C                                                                                                    | QE   | 2 \$ | ± □ | 1 🕤 | :   |  |
| 附 Gmail 😰 YouTube 💡 Maps 🐇 :: Webinar Menyiap                                                                                                    |      |      |     |     |     |  |
| Protokol Etik Penelitian Kesehatan Yang Mengikutsertakan Manusia Sebagai Subyek                                                                                                    |      |      |     | ₽   | *   |  |
| A B C D E F G H I J K L M N O P Q R S T U V W X Y Z AA BB CC Halaman Penger                                                                                                    | ahan |      |     |     |     |  |
| R. Bujukan                                                                                                    |      |      |     |     |     |  |
| 1. Deskripsi bujukan atau insentif (bahan kontak) bagi calon subyek untuk ikut berpartisipasi, seperti uang, hadiah, layanan gratis, atau yang lainnya (p32)                                                                                                    |      |      |     |     |     |  |
|                                                                                                    |      |      | 20  | ~   |     |  |
| Tidak ada                                                                                                    |      |      |     |     |     |  |
| 2. Rencana dan prosedur, dan orang yang betanggung Jawab untuk menginformasikan bahaya atau keuntungan peserta, atau tentang riset lain tentang topik yang sama, yang bisa mempengaruhi keberlansungan keterlibat subyek dalam penelitian ( <i>Guideline 9) (p33)</i> |      |      |     |     |     |  |
|                                                                                                    |      |      |     | ~   |     |  |
| Peneliti bertanggung Jawab atas keberlansungan keterlibatan subyek dalam penelitian.                                                                                                    |      |      |     |     |     |  |
| 3. Perencanaan untuk menginformasikan hasil penelitian pada subyek atau partisipan (p34)                                                                                                    |      |      |     |     |     |  |
|                                                                                                    |      |      | 10  | ~   |     |  |
| Perencanaan untuk menginformasikan hasil penelitian pada subyek jika subyek meminta.                                                                                                    |      |      |     |     | 18  |  |
|                                                                                                    |      |      |     |     | 18  |  |
| Catatan Penelaah                                                                                                    |      |      |     |     |     |  |
|                                                                                                    |      |      |     |     |     |  |
| Tuliskan kompensasi yang diberikan untuk responden                                                                                                    |      |      |     | ^   |     |  |
|                                                                                                    |      |      |     |     |     |  |
|                                                                                                    |      |      |     |     |     |  |
|                                                                                                    |      |      |     |     | * • |  |

d. Penelaah memberi klasifikasi usulan, dan klik "Simpan". Protokol akan masuk ke Ketua.

| S DEMO SIM-EPK - Telaah                              | Awal Pro × +                                                                                              |                   |                       | ~ -                | o ×                   |
|------------------------------------------------------|----------------------------------------------------------------------------------------------------|-------------------|-----------------------|--------------------|-----------------------|
| $\leftrightarrow$ $\rightarrow$ $C$ $\triangleq$ dem | → C                                                                                                    |                   |                       |                    |                       |
| M Gmail 🖸 YouTube                                    | 💡 Maps 🛛 🤹 : Webinar Menyiap                                                                              |                   |                       |                    |                       |
| 🗐 SIM-EPK :: KEPH                                    | Demo                                                                                                    |                   |                       | Selama<br>penel    | at datang,<br>aah.1.3 |
| .al 🖌 😫 📽                                            | Home > Telaah Awal Protokol                                                                               |                   |                       |                    |                       |
| Dashboard                                            | Form Telaah Awal Protokol                                                                                 |                   |                       |                    |                       |
| ▼ Telaah Awal                                        |                                                                                                    |                   |                       |                    |                       |
| 📁 Telaah Expedited                                   | D0006213171311132023091100021 Expedited                                                                   | Resume Sekretaris | Protokol Pengusul 7 S | tandar Klasifikasi | Usulan                |
| 🍽 Telaah Full Board                                  | Klacifikasi Usulan Penalaah Etik                                                                          |                   |                       |                    |                       |
| Putusan Telaah<br>Expedited                          |                                                                                                    |                   |                       |                    | _                     |
| Putusan Telaah Full<br>Board                         | Masalah Etik yang Mungkin Muncul dari Protokol Ini                                                        |                   |                       |                    | _                     |
|                                                      | Catatan Protokol                                                                                          |                   |                       |                    | _                     |
|                                                      | <u>Protokol:</u><br>R. Bujukan:<br><u>Catatan</u> :<br>Tuliskan kompensasi yang diberikan untuk responden |                   |                       |                    |                       |
|                                                      | Catatan 7 Standar                                                                                         |                   |                       |                    |                       |
|                                                      |                                                                                                    |                   |                       |                    |                       |
|                                                      |                                                                                                    |                   |                       |                    |                       |
|                                                      | 🖺 Simpan 🗮 Lihat Daftar                                                                                   |                   |                       |                    |                       |

### 4. Ketua

a. Login

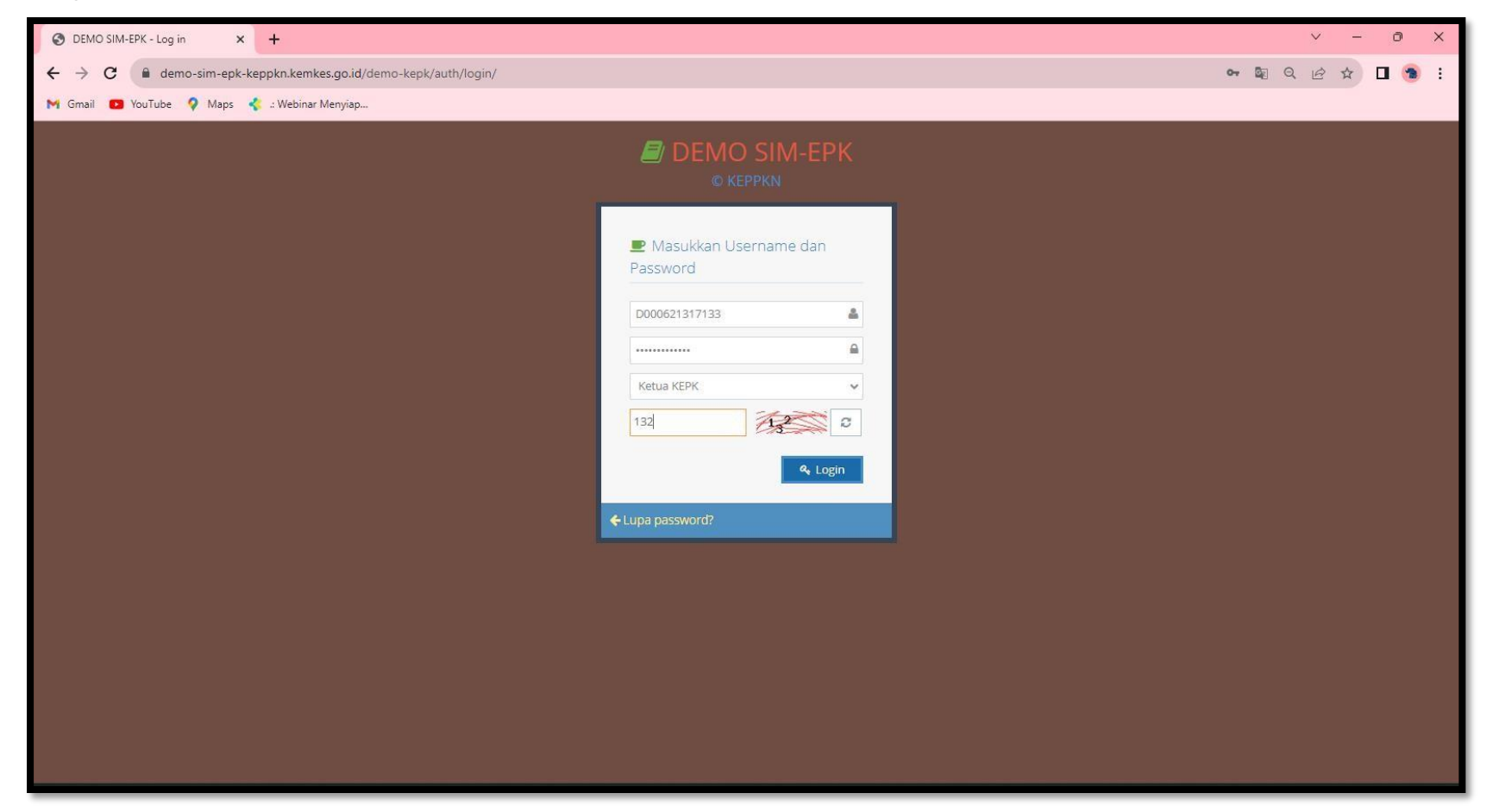

# b. Klik tanda pensil pada protokol

| S DEMO SIM-EPK - Dashi                         | board × +                                                                                      |                                  |                            | ∨ – ∂ ×                             |  |
|------------------------------------------------|------------------------------------------------------------------------------------------------|----------------------------------|----------------------------|-------------------------------------|--|
| $\leftrightarrow$ $\rightarrow$ C $\oplus$ dem | demo-sim-epk-keppkn.kemkes.go.id/demo-kepk/index.php/dashboard                                 |                                  |                            |                                     |  |
| M Gmail 💿 YouTube                              | 💡 Maps 🛛 🦿 🛛 Webinar Menyiap                                                                   |                                  |                            |                                     |  |
| 🗐 SIM-EPK :: KEPI                              | K Demo                                                                                         |                                  |                            | Selamat datang,<br>ketua_kepk       |  |
| al 🖌 🞽 🕫                                       | A Home > Dashboard                                                                             |                                  |                            |                                     |  |
| Dashboard                                      | Dashboard                                                                                      |                                  |                            |                                     |  |
| 🍽 Putusan Telaah Awal                          |                                                                                                |                                  |                            |                                     |  |
| Putusan Telaah                                 | Putusan Telaah Awal                                                                            | Jumlah : 7 🛛 😂                   |                            |                                     |  |
| Expedited                                      | ② 01/09/2023 10:27:44                                                                          |                                  |                            |                                     |  |
| Putusan Telaah Full<br>Board                   | No Protokol: D0006213171121242023090100006<br>Judul: Hubungan usia dengan kelahiran bblr       |                                  |                            |                                     |  |
| Monev Penelitian                               | ⊙ 01/09/2023 10:32:08                                                                          |                                  |                            |                                     |  |
| 💡 Desiminasi Hasil                             | No Protokol: D000621317111122023091400025<br>Judul: PENGGUNAAN ANIMATION SHORT MOVIE DALAM MEN |                                  |                            |                                     |  |
|                                                | MAKANAN TENTANG PERSONAL HYGIENE DI HOME INDUSTR                                               |                                  |                            |                                     |  |
| ۲                                              |                                                                                                |                                  |                            |                                     |  |
|                                                | Putusan Telaah Expedited                                                                       | Baru: 0 Perbaikan: 0 Jumlah: 0 🕽 | 🗰 Putusan Telaah Fullboard | Baru : 0 Perbaikan : 0 Jumlah : 0 🗸 |  |
|                                                |                                                                                                |                                  |                            |                                     |  |
|                                                |                                                                                                |                                  |                            |                                     |  |
|                                                |                                                                                                |                                  |                            |                                     |  |
|                                                |                                                                                                |                                  |                            |                                     |  |
|                                                |                                                                                                |                                  |                            |                                     |  |
| hitse (Glasse size and transfer                | tember an id dame temb (a duran aust Kons 2) dame 74                                           |                                  |                            |                                     |  |
| пара, испо-зіп-ерк-керрки                      | ikenikesigoila, aenio-kepio parasanjawai/tonni/thajpep=24                                      | CIM ED                           | N @ 2022                   | *                                   |  |
### c. Membaca resume otomatis

| S DEMO SIM-EPK - Putusar                       | n Telaah 🗙 🕂 🗸 — 🗇 🗙                                                                                                    |
|------------------------------------------------|----------------------------------------------------------------------------------------------------|
| $\leftrightarrow$ $\rightarrow$ C $\cong$ demo | -sim-epk-keppkn.kemkes.go.id/demo-kepk/putusan_awal/form/?id_pep=24 Q 🖻 🖈 🛛 🧐 🗄                                                                                                    |
| M Gmail 🔼 YouTube 4                            | 🖓 Maps \prec :: Webinar Menyiap                                                                                                    |
| 🗐 SIM-EPK :: KEPK                              | Demo                                                                                                    |
| al 🖌 😽 🗞                                       | 🏶 Home 🗧 Putusan Telaah Awal Protokol                                                                                                    |
| Dashboard                                      | Form Putusan Telaah Awal Protokol                                                                                                    |
| 🎮 Putusan Telaah Awal                          |                                                                                                    |
| Putusan Telaah                                 | Nomor Protokol                                                                                                    |
| III Putusan Telaah Full                        | D0006213171111122023091400025 - PENGGUNAAN ANIMATION SHORT MOVIE DALAM MENINGKATKAN PENGETAHUAN DAN SIKAP PENJAMAH MAKANAN TENTANG PERSONAL HYGIENE DI HOME INDUSTRY BAKERY X *                                                                                                    |
| Board                                          |                                                                                                    |
| Money Penelitian                               | C Resume Sekretaris sekretaris_1                                                                                                    |
| Desiminasi Hasil                               | 2.5                                                                                                    |
|                                                | 1. Nilai Sosial                                                                                                    |
| <u>(</u>                                       | Rendahnya perilaku penjamah makanan dalam menerapkan CPPB dapat meningkatkan risiko krurunnya kualitas pangan. Menurut WHO terdapat 420,000 kematian akibat makanan yang tidak aman. Di negara berkembang 1.800.000 anak meninggal akibat penyakit dire karena makanan yang terkontaminasi bakteri. Di Indonesia sebanyak 6.205 kasus kercanam berdasarkan data BPOM, 2019. Menurut Sari (2021) keamanan pangan yang rendah dapat mengakibatkeri. Di Indonesia sebanyak 6.205 kasus kercanam berdasarkan data BPOM, 2019. Menurut Sari (2021) keamanan pangan yang rendah dapat saja, salah satunya adalah IRTP Bakpia. Berdasarkan studi pendahuluan pada bulan Desember 2022 di <i>home industry bakpia</i> RW 05 Ngampilan ditemukan sebanyak 85% penjamah makanan tidak menerapkan <i>pensyon (RTV)</i> dapat ditemukan dimana saja, salah satunya adalah IRTP Bakpia. Berdasarkan studi pendahuluan pada bulan Desember 2022 di <i>home industry bakpia</i> RW 05 Ngampilan ditemukan sebanyak 85% penjamah makanan tidak menerapkan <i>pensonal hygiene</i> yang balk (APD, Pakaian). Berdasarkan latar belakang tersebut, permasalahan ini dapat timinimalisir dengan penyuluhan. Jentsparan tersebut, penelitia nya kamenga inditemukan mengetahuli tingkat pengetahuan dan skap penjamah makanan sebelum dan sesudah diberikan penyuluhan. Jentspangan terkholgi. Berdasarkan hal tersebut, penelitia nya eksperimen dengan desin penelitian <i>pre-test Post-test Group Design</i> dengan populasi dan sampel 53 penjamah dengan total sampiling.Hasil penelitian ini diharapkan dapat memberikan manfaat serta masukan dan bahan evaluasi bagi pemerintah ataupun instansi yang terkait dalam penyuluhan dinakan adalah <i>inome industry</i> bakpia dapat menjadi labih akilagi.Tidak adaUji kelaiakan etik diajukan untuk mendapatkan sertika telaikan etik penelitian ini diharapkan dapat memberikan manfaat serta masukan dan bahan evaluasi bagi pemerintah satupun instansi yang terkait dalam penyabati akaman. di <i>home industry</i> bakpia, Bebagai informasi dan masukan kepada penilik usaha mengenai <i>personal hygiene</i> yang kurang bal |
|                                                | 1. Tujuan umum                                                                                                    |
|                                                | Mengetahui tingkat pengetahuan dan sikap penjamah makanan tentang personal hygiene di home industry X sebelum dan sesudah dilakukan penyuluhan dengan media animation short movie.                                                                                                    |
|                                                | 2. Tujuan khusus                                                                                                    |
|                                                | a. Mengetahui efektivitas tingkat pengetahuan penjamah makanan di home industry bakpia X sebelum dan sesudah dilakukan penyuluhan dengan animation short movie.                                                                                                    |
|                                                | b. Mengetahui efektivitas sikap penjamah makanan di home industry bakpia X sebelum dan sesudah dilakukan penyuluhan dengan animation short movie.                                                                                                    |

d. Mempertimbangkan klasifikasi telaah awal 2 penelaah

| S DEMO SIM-EPK - Put                           | usan Telaah X +                                                       | ~ - @ X     |
|------------------------------------------------|-----------------------------------------------------------------------|-------------|
| $\leftrightarrow$ $\rightarrow$ $G$ $\cong$ de | mo-sim-epk-keppkn.kemkes.go.id/demo-kepk/putusan_awal/form/?id_pep=24 | ९ 🖻 ☆ 🛛 🔊 : |
| M Gmail 💽 YouTube                              | 💡 Maps 🛭 🤹 : Webinar Menyiap                                          |             |
|                                                | C Telaah Awal penelaah.1.3                                            | <b>^</b>    |
|                                                |                                                                       | 2.5         |
|                                                |                                                                       |             |
|                                                | Klastikasi Usulan penelaan. 7.3                                       |             |
|                                                | Catatan Protokol                                                      |             |
|                                                | Protokoj:                                                             |             |
|                                                | R. Bujukan:<br><u>Castan:</u><br>Tuttan:                              |             |
|                                                | runakan kumpenasi jeng unuenkan untuk responden.                      |             |
|                                                | Catatan 7 Standar                                                     |             |
|                                                | null                                                                  |             |
|                                                | C Telaah Awal penelaah.2.1                                            |             |
|                                                |                                                                       | 2.4         |
|                                                |                                                                       |             |
|                                                | Klastikasi Usuah penelaan 2.1                                         |             |
|                                                | Catatan Protokol                                                      |             |
|                                                | Protokol:                                                             |             |
|                                                | R. Bujukan:<br>Catatan:                                               |             |
|                                                | i uliskan kompensasi untuk responden                                  |             |
|                                                | Catatan 7 Standar                                                     | × -         |

e. Memutuskan klasifikasi protokol expedited, menunjuk 2 orang penelaah (sama dengan 2 penelaah di telaah awal) dan pelapor.

| O DEMO SIM-EPK - Putusan Telaah 🗙 🕂                                                                                                    |                                                                          | ∨ – ∂ X     |
|----------------------------------------------------------------------------------------------------|--------------------------------------------------------------------------|-------------|
| ← → C                                                                                                    |                                                                          | Q 🖻 🖈 🗖 🐌 : |
| 附 Gmail 💶 YouTube 💡 Maps<br>< :: Webinar Menyiap                                                                                                    |                                                                          |             |
| 🕑 Klasifikasi Protokol                                                                                                    | 🖗 Klasifikasi Usulan Penelaah (%)                                        | ~           |
| Exempted  Expedited Full Board                                                                                                    | Total yang menelaah: 2                                                   |             |
| Dalam proses telaah etik dipercepat, usulan dikirim kepada dua anggota KEPK yang<br>diperlukan untuk memberikan umpan balik mereka ke sekretariat dalam waktu 5—10<br>hari kerja. Persetujuan disampaikan kepada petugas sekretariat. Jika terjadi perbedaan<br>pendapat atau keputusan di antara dua anggota KEPK, ketua akan mengirimkan<br>kepada satu anggota lainnya atau ahli yang kompeten untuk pertimbangan | 0.00% 0.00% 0.00% 0.00% Full Board                                       |             |
| Penelaah Expedited                                                                                                    | 1. D000621317154 -<br>penelaah.1.3<br>2. D000621317155 -<br>penelaah.2.1 |             |
| × D000621317154 - penelaah.1.3 × D000621317155 - penelaah.2.1 ×                                                                                                    |                                                                          |             |
| Pelapor                                                                                                    |                                                                          |             |
| D000621317154 - penelaah.1.3 × *                                                                                                    |                                                                          | _           |
| Konsultan Independen Expedited                                                                                                    |                                                                          |             |
| Konsultan Indep.                                                                                                    |                                                                          | _           |
| E Catatan Putusan Awal                                                                                                    |                                                                          |             |
| $A \sim TI \sim B I$                                                                                                    |                                                                          |             |
|                                                                                                    |                                                                          | 1           |
|                                                                                                    |                                                                          |             |
|                                                                                                    |                                                                          | * •         |

# f. Klik "Simpan & Kirim"

| S DEMO SIM-EPK - Putusan Telaah 🗙 🕂                                                                                                    | ~ - 0 X     |
|----------------------------------------------------------------------------------------------------|-------------|
| ← → C 🌲 demo-sim-epk-keppkn.kemkes.go.id/demo-kepk/putusan_awal/form/?id_pep=24                                                                                                    | ९ 🖻 🖈 🔲 😒 : |
| M Gmail 😰 YouTube 💡 Maps 🦿 :: Webinar Menyiap                                                                                                    |             |
| M Grai Notice     Perelaha     Perelaha     M Grai     Perelaha     M Grai     M Grai <td< th=""><th></th></td<> |             |
|                                                                                                    |             |
|                                                                                                    | *           |

- 5. Penelaah (kedua penelaah melakukan telaah expedited)
  - a. Login

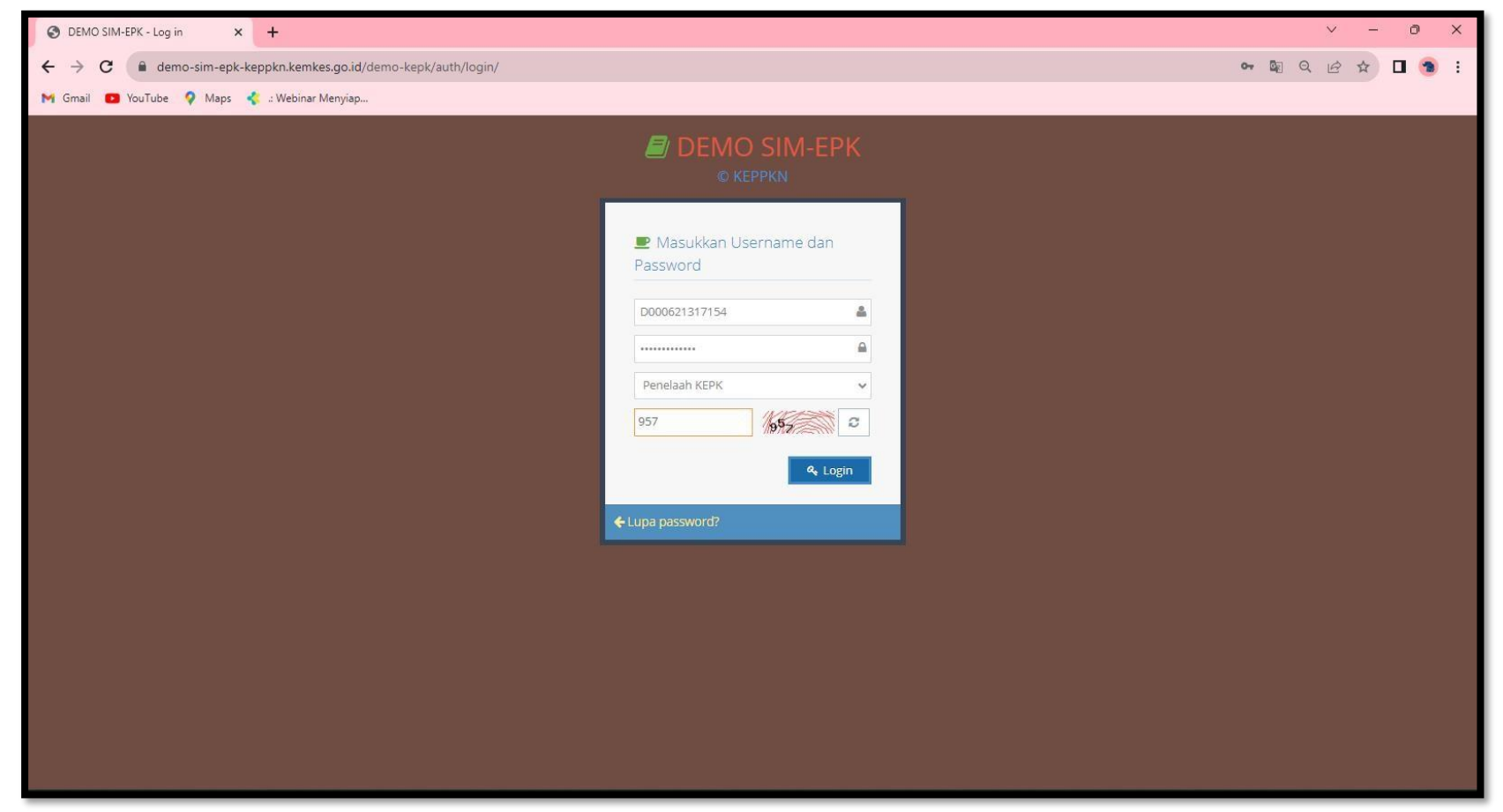

b. Jika penelaah tersebut ditunjuk sebagai pelapor, maka akan muncul keterangan di dashboard seperti berikut:

| DEMO SIM-EPK - Dashb                    | oard × +                                                                                                    |                                                 |                        |                |                                                            |             | ~                      | -                    | 0 X             |
|-----------------------------------------|----------------------------------------------------------------------------------------------------|-------------------------------------------------|------------------------|----------------|------------------------------------------------------------|-------------|------------------------|----------------------|-----------------|
| $\leftrightarrow \rightarrow C$ $$ demo | o-sim-epk-keppkn.kemkes.go.id/demo-ke                                                                                                    | pk/index.php/dashboard                          |                        |                |                                                            | 07          | QB                     | ☆ [                  | 🕥 :             |
| M Gmail 🕑 YouTube                       | 💡 Maps   🐇 .: Webinar Menyiap                                                                                                    |                                                 |                        |                |                                                            |             |                        |                      |                 |
| 🗐 SIM-EPK :: КЕРК                       | ( Demo                                                                                                    |                                                 |                        |                |                                                            |             |                        | Selamat d<br>penelaa | atang,<br>n.1.3 |
| al 🖊 🞽 🕫                                | ☆ Home > Dashboard                                                                                                    |                                                 |                        |                |                                                            |             |                        |                      |                 |
| 🚯 Dashboard                             | Dashboard                                                                                                    |                                                 |                        |                |                                                            |             |                        |                      |                 |
| ▼ Telaah Awal                           |                                                                                                    |                                                 |                        |                |                                                            |             |                        |                      | _               |
| 🎮 Telaah Expedited                      | 🔦 Anda menjadi pelapor pada p                                                                                                    | otokol berikut:                                 |                        |                |                                                            |             |                        | 4                    | 3 ^             |
| 🎮 🛛 Telaah Full Board                   | No. Protokol                                                                                                    | lul                                             |                        |                |                                                            | Klasifikasi | ▶Anggota               | Penelaah             |                 |
| Putusan Telaah                          | D0006213171111122023091400025 PEN<br>IND                                                                                                    | IGGUNAAN ANIMATION SHORT MOVI<br>USTRY BAKERY X | E DALAM MENINGKATKAN P | ENGETAHUAN DA  | IN SIKAP PENJAMAH MAKANAN TENTANG PERSONAL HYGIENE DI HOME | Expedited   | penelaah.<br>penelaah. | 1.3 dan<br>2.1       |                 |
| Expedited                               |                                                                                                    |                                                 |                        |                |                                                            |             |                        |                      |                 |
| Putusan Telaah Full<br>Board            |                                                                                                    |                                                 |                        |                |                                                            |             |                        |                      |                 |
| (*)                                     |                                                                                                    |                                                 |                        |                |                                                            |             |                        |                      |                 |
|                                         |                                                                                                    |                                                 |                        |                |                                                            |             |                        |                      |                 |
|                                         | ▼ Telaah Awal                                                                                                    |                                                 |                        | Jumlah : 2 🛛 🕄 |                                                            |             |                        |                      |                 |
|                                         | No Protokol: D0006213171121442023090<br>Judul: hubungan umur ibu dengan BBLR c                                                                                                    | 100001<br>i jogja                               |                        | Baru           |                                                            |             |                        |                      |                 |
|                                         | O (1/99/2022 10:19:12)         O Harrixe 10           No Protokol: D0006213171111272023090         Judul: hubungan NLR dan PLR terhadap si           Judul: hubungan NLR dan PLR terhadap si         O (1/09/2023 10:20:07)           O 11/09/2023 10:20:07         O Hari ke 10 | 100011<br>Irvival adenocarsinoma paru           |                        | Baru           |                                                            |             |                        |                      |                 |
|                                         | 🟴 Telaah Expedited                                                                                                    |                                                 | Baru : 1 Perbaikan : 0 | Jumlah : 1 📿   | 🏓 Telaah Fullboard                                         | Baru : 0    | Perbaikan :            | 0 Jumlah :           | 0 0             |
|                                         | No Protokol: D0006213171111122023091                                                                                                    | 400025                                          |                        | Baru           |                                                            |             |                        |                      |                 |

c. Lihat pada dashboard dibagian "Telaah Expedited". Dan klik tanda pensil pada protokol yang akan ditelaah.

|                | emo-sim-epk-keppkn.kemkes.go.id/demo-kepk/index.php/dashboard                                                                                                    |                                     |                            | • Q @ ☆ □ (                        |
|----------------|----------------------------------------------------------------------------------------------------|-------------------------------------|----------------------------|------------------------------------|
| nail 🖸 YouTube | e 💡 Maps  : Webinar Menyiap                                                                                                    |                                     |                            |                                    |
|                | ▼ Telaah Awal                                                                                                    | jumlah : 2 🖉                        |                            |                                    |
|                | No Protokol: D0006213171121442023090100001<br>Judul: hubungan umur ibu dengan BBLR di jogja<br>© 01/09/2023 10:19:52 <b>(3) Hari ke 10</b>                                                                              | Baru                                |                            |                                    |
|                | No Protokol: D0006213171111272023090100011<br>Judul: hubungan NLR dan PLR terhadap survival adenocarsinoma paru<br>O 01/09/2023 10:20:07 (CHari ke 10)                                                                  | Baru                                |                            |                                    |
|                | 🔎 Telaah Expedited                                                                                                    | Baru : 1 Perbaikan : 0 Jumlah : 1 🥃 | 🟴 Telaah Fullboard         | Baru : 0 Perbaikan : 0 Jumlah : 0  |
|                | No Protokol: D0006213171111122023091400025<br>Judui: PENGGUNAAN ANIMATION SHORT MOVIE DALAM MENINGKATKAN PE<br>PENJAMAH MAKANAN TENTANG PERSONAL HYGIENE DI HOME INDUSTRY B<br>O 14/09/2023 08:40:06 <b>O Hari ke 1</b> | ENGETAHUAN DAN SIKAP<br>AKERY X     |                            | Income (International Association) |
|                | 💶 Putusan Telaah Expedited                                                                                                    | Baru:0 Perbaikan:0 Jumlah:0 🗸       | 🗰 Putusan Telaah Fullboard | Baru : 0 Perbaikan : 0 Jumlah : 0  |
|                |                                                                                                    |                                     |                            |                                    |

# d. Penelaah melakukan telaah expedited

| S DEMO SIM-EPK - Telaah E                                                                                                    | Expedite × +                                                                                |                                                 |                                     | ∨ - ∂ ×                      |  |  |
|----------------------------------------------------------------------------------------------------|---------------------------------------------------------------------------------------------|-------------------------------------------------|-------------------------------------|------------------------------|--|--|
| $\leftrightarrow$ $\rightarrow$ C $$ demo                                                                                                    | -sim-epk-keppkn.kemkes.go.id/demo-kepk/telaah_expedited/form/0/24                           |                                                 |                                     | Q @ \$ 🛛 🧐 :                 |  |  |
| M Gmail 🖸 YouTube 📢                                                                                                    | 🖓 Maps 🛛 📢 :: Webinar Menyiap                                                               |                                                 |                                     |                              |  |  |
| SIM-EPK :: KEPK                                                                                                    | Demo                                                                                        |                                                 |                                     | Selamat datang, penelaah.1.3 |  |  |
| al 🖌 😽                                                                                                    | Home > Telaah Expedited                                                                     |                                                 |                                     |                              |  |  |
| 🚯 Dashboard                                                                                                    | Form Telaah Expedited                                                                       |                                                 |                                     |                              |  |  |
| Telaah Awal                                                                                                    |                                                                                             |                                                 |                                     |                              |  |  |
| Telaah Expedited                                                                                                    | D0006213171111122023091400025 Expedited                                                     |                                                 | Protokol Pengusul Resume Sekretaris | 7 Standar Kelayakan          |  |  |
| 🍽 Telaah Full Board                                                                                                    | Surat Pengaptar Protokol                                                                    | Rubti Ravar                                     |                                     |                              |  |  |
| Putusan Telaah<br>Expedited                                                                                                    |                                                                                             |                                                 |                                     |                              |  |  |
| Putusan Telaah Full                                                                                                    | Nomor 001                                                                                   | Nomor                                           | 002                                 |                              |  |  |
| Board                                                                                                    | File 2400-4710-1-5M.odf Q 📩                                                                 | File                                            | 9886028823082023.pdf Q              |                              |  |  |
|                                                                                                    | Protokol Etik Penelitian Kesehatan Yang Mengikutsertakan Manu                               | usia Sebagai Subyek                             | X Y Z AA BB CC Halaman Pengesahan   | 8                            |  |  |
|                                                                                                    | R. Bujukan                                                                                  |                                                 |                                     |                              |  |  |
|                                                                                                    | 1. Deskripsi bujukan atau insentif (bahan kontak) bagi calon subyek untuk ikut berpartisipa | asi, seperti uang, hadiah, layanan gratis, atau | yang lainnya (p32)                  |                              |  |  |
|                                                                                                    |                                                                                             |                                                 |                                     | 20                           |  |  |
|                                                                                                    | Tidak ada                                                                                   |                                                 |                                     |                              |  |  |
| 2. Rencana dan prosedur, dan orang yang betanggung jawab untuk menginformasikan bahaya atau keuntungan peserta, atau tentang riset lain tentang topik yang sama, yang bisa mempengaruhi keberlansu<br>subyek dalam penelitian(Guideline 9) (p33) |                                                                                             |                                                 |                                     |                              |  |  |
|                                                                                                    |                                                                                             |                                                 |                                     | 2.1                          |  |  |
|                                                                                                    | Peneliti                                                                                    |                                                 |                                     | *                            |  |  |

e. Tuliskan catatan dibagian "Catatan Penelaah"

Contoh: Pada bagian R. Bujukan, peneliti belum menuliskan bujukan untuk responden, maka penelaah dapatmemberikan catatan dengan "Tuliskan bujukan untuk responden"

Kemudian klik **"Simpan"** 

| S DEMO SIM-EPK - Telaa                   | h Expedite × +                                                                                                    | ∨ – ∂ ×                 |
|------------------------------------------|----------------------------------------------------------------------------------------------------|-------------------------|
| $\leftrightarrow$ $\rightarrow$ C $$ den | no-sim-epk-keppkn.kemkes.go.id/demo-kepk/telaah_expedited/form/0/24                                                                                                    | ९ 🖻 🖈 🗖 🕦 :             |
| M Gmail 🖸 YouTube                        | 💡 Maps 🥠 :: Webinar Menyiap                                                                                                    |                         |
|                                          | Protokol Etik Penelitian Kesehatan Yang Mengikutsertakan Manusia Sebagai Subyek                                                                                                    | ₽ ^                     |
|                                          | A B C D E F G H I J K L M N O P Q R S T U V W X Y Z AA BB CC Halaman Pengesahan                                                                                                    |                         |
|                                          | R. Bujukan                                                                                                    |                         |
|                                          | 1. Deskripsi bujukan atau insentif (bahan kontak) bagi calon subyek untuk ikut berpartisipasi, seperti uang, hadiah, layanan gratis, atau yang lainnya (p32)                                                                                        |                         |
|                                          |                                                                                                    | 2.5                     |
|                                          | Tidak ada                                                                                                    |                         |
|                                          | 2. Rencana dan prosedur, dan orang yang betanggung Jawab untuk menginformasikan bahaya atau keuntungan peserta, atau tentang riset lain tentang topik yang sama, yang bisa mempengaruhi kebe<br>subyek dalam penelitian ( <i>Guideline 9) (p33)</i> | rlansungan keterlibatan |
|                                          |                                                                                                    | 2.5                     |
|                                          | Peneliti                                                                                                    |                         |
|                                          | 3. Perencanaan untuk menginformasikan hasil penelitian pada subyek atau partisipan (p34)                                                                                                    |                         |
|                                          |                                                                                                    | 2.5                     |
|                                          | Perencanaan untuk menginformasikan hasil penelitian pada subyek jika subyek meminta.                                                                                                    |                         |
|                                          |                                                                                                    |                         |
|                                          |                                                                                                    |                         |
|                                          |                                                                                                    |                         |
|                                          | Tuliskan kompensasi untuk responden                                                                                                    |                         |
|                                          |                                                                                                    |                         |
|                                          |                                                                                                    |                         |

f. Penelaah memberikan klasifikasi usulan hasil telaah, setelah itu klik "Simpan"

| S DEMO SIM-EPK - Telaah                                | Expedite × +                                                                        | ~ - 0 ×                 |
|--------------------------------------------------------|-------------------------------------------------------------------------------------|-------------------------|
| $\leftrightarrow$ $\rightarrow$ C $\hat{\bullet}$ demo | o-sim-epk-keppkn.kemkes.go.id/demo-kepk/telaah_expedited/form/0/24                  | ९ छ 🖈 🛛 😒 :             |
| M Gmail 💶 YouTube                                      | የ Maps 🔩 2 Webinar Menyiap                                                          |                         |
| <i>🗐</i> SIM-EPK :: КЕРК                               | Demo                                                                                | Selamat datang          |
| .al 🥒 🞽 🕰                                              | Home > Telaah Expedited                                                             |                         |
| 🚯 Dashboard                                            | Form Telaah Expedited                                                               |                         |
| ▼ Telaah Awal ► Telaah Expedited                       | D0006213171111122023091400025 Expedited Protokol Pengusul Resume Sekretai           | ris 7 Standar Kelayakan |
| Telaah Full Board                                      | Kelayakan                                                                           |                         |
| Expedited                                              | 🔷 Layak Etik 💿 Perbaikan 🔿 Full Board                                               |                         |
| Putusan Telaah Full<br>Board                           | Catatan                                                                             |                         |
|                                                        | Catatan Protokol                                                                    |                         |
|                                                        | Protokoj:<br>R. Bujukan:<br><u>Catatan</u> :<br>Tuliskan kompensasi untuk responden |                         |
|                                                        | Catatan 7 Standar                                                                   |                         |
|                                                        |                                                                                     |                         |
|                                                        | 🛱 Simpan 🗮 Lihat Daftar                                                             |                         |

- 6. Penelaah pelapor
  - a. Setelah kedua penelaah melakukan telaah expedited, penelaah yang ditunjuk sebagai pelapor akan melaporkan hasil telaah ke sekretaris
  - b. Setelah login, pada dashboard akan muncul bagian "Putusan Telaah Expedited" Klik tanda pensil pada protokol.

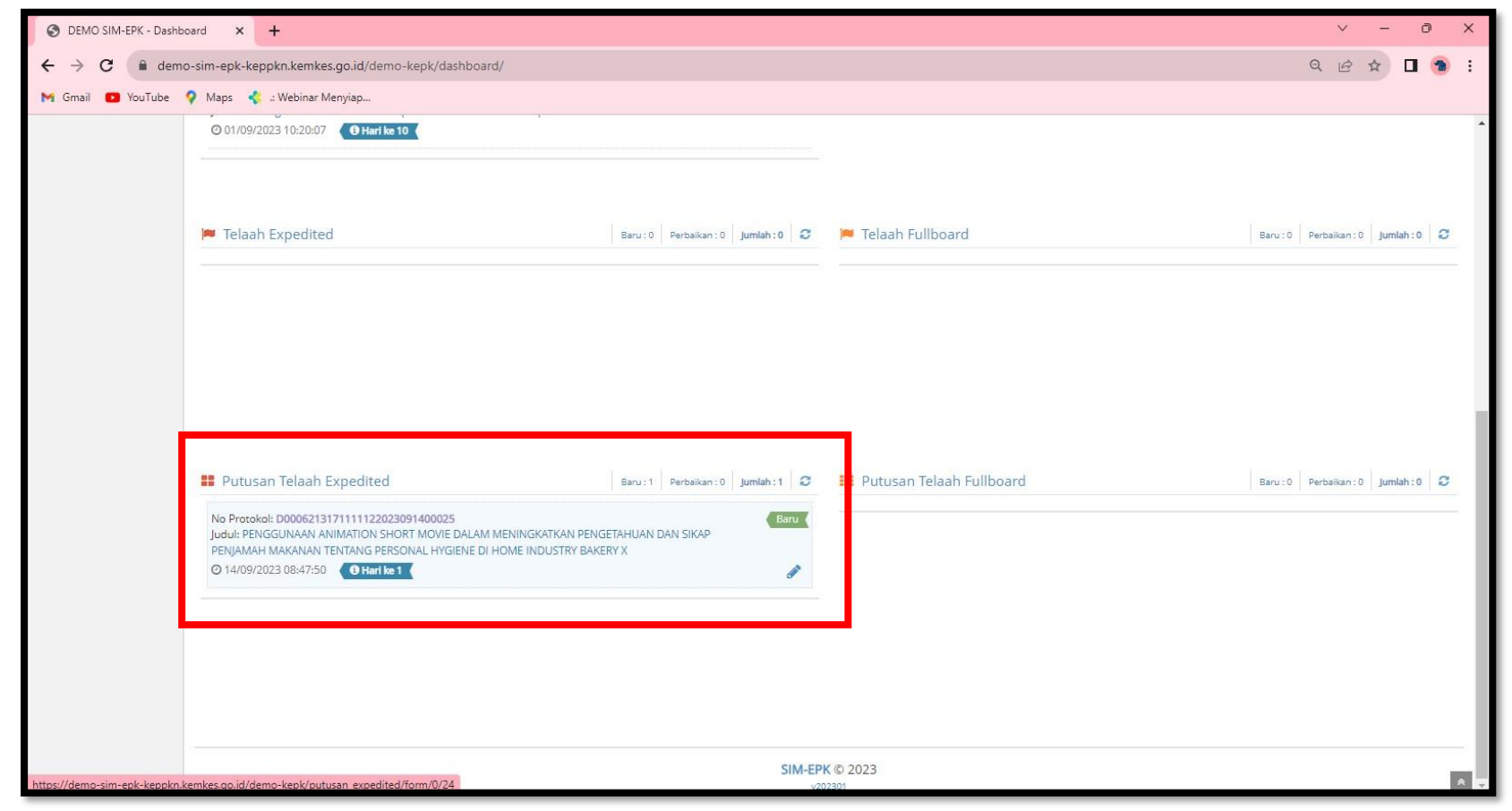

**c.** Tuliskan ringkasan catatan dari penelaah pada "Ringkasan Putusan Telaah Expedited" Berikan keputusan, kemudian **Simpan** dan **Kirim ke Sekretaris** 

| C demosim-epi-kepykn.kemkes.gold/demo-kepk/putusan_expedited/form/0/24          © mil       Notified       Mags       2: Vectorial       Vectorial                                                                                                    | OEMO SIM-EPK - Putusan Te | elaah × +                                                        | ~  | -  | ð | ×   |
|----------------------------------------------------------------------------------------------------|---------------------------|------------------------------------------------------------------|----|----|---|-----|
| N Grail © YouTue ♥ Maps € sWebinar Menylap          Grail © YouTue ♥ Maps € sWebinar Menylap         Grail © Castain Protocol         R. Bujukar:         Grail © Castain Protocol         R. Bujukar:         Grail © Tulistan bujukaru untuk responden         Internet of the state of the state of t | ← → C 🔒 demo-si           | im-epk-keppkn.kemkes.go.id/demo-kepk/putusan_expedited/form/0/24 | QB | \$ |   | :   |
| Ceteta Protokol<br>Postaki<br>R kajukan:<br>Cetetari 7 Standar<br>nut<br>Ringkasan Putusan Telaah Expedited<br>Tulskan bujukan untuk responden<br>Tulskan bujukan untuk responden                                                                                                    | M Gmail 🖸 YouTube 💡       | Maps 🥠 🛿 Webinar Menyiap                                         |    |    |   |     |
| Brassei   Bigdam:   Bigdam:   Bigdam:   Castan 7 Sandar   null   Ringkasan Putusan Telaah Expedited Tulskan bujukan untuk responden Tulskan bujukan untuk responden Tulskan bujukan untuk responden Tulskan bujukan untuk responden Tulskan bujukan untuk responden                                                                                                    |                           | Catatan Protokol                                                 |    |    |   | •   |
| Catalanti   Catalanti   Catalanti   Catalanti   Catalanti   null   Ringkasan Putusan Telaah Expedited   Tulskan bujukan untuk responden   Tulskan bujukan untuk responden   *   Keputu Isan                                                                                                    |                           | Protokol:                                                        |    |    |   |     |
| Cestan 2 Sander     null     Ringkasan Putusan Telaah Expedited     Tulskan bujukan untuk responden     Keputtusan                                                                                                    |                           | Catatan:<br>Tuliska buluka ustuk recoorden                       |    |    |   |     |
| Cetatan 7 Standar<br>ruli<br>Ringkasan Putusan Telaah Expedited<br>Tuliskan bujukan untuk responden                                                                                                    |                           |                                                                  |    |    |   |     |
| null         Ringkasan Putusan Telaah Expedited         Tuliskan bujukan untuk responden                                                                                                    |                           | Catatan 7 Standar                                                |    |    |   |     |
| Ringkasan Putusan Telaah Expedited  A 	 TI 	 B I 	 U 	 E 	 E 	 C  Tuliskan bujukan untuk responden  Kepu tusan                                                                                                    |                           | null                                                             |    |    |   |     |
|                                                                                                    |                           | Ringkasan Putusan Telaah Expedited                               |    |    |   |     |
| Tuliskan bujukan untuk responden                                                                                                    |                           |                                                                  |    |    |   |     |
| *<br>Keputusan                                                                                                    |                           | Tuliskan bujukan untuk responden                                 |    |    | * |     |
|                                                                                                    |                           |                                                                  |    |    |   |     |
| × Keputusan                                                                                                    |                           |                                                                  |    |    |   |     |
| ▼                                                                                                    |                           |                                                                  |    |    |   |     |
| Keputusan                                                                                                    |                           |                                                                  |    |    |   |     |
| * Keputusan                                                                                                    |                           |                                                                  |    |    |   |     |
| Kenutusan                                                                                                    |                           |                                                                  |    |    | ~ |     |
|                                                                                                    |                           | Keputusan                                                        |    |    |   |     |
| 🔿 Layak Etik 💿 Perbaikan 🔿 Full Board                                                                                                    |                           | 🔾 Layak Etik 💿 Perbaikan 🔷 Full Board                            |    |    |   |     |
|                                                                                                    |                           |                                                                  |    |    |   |     |
| 🖺 Simpan 🛛 🗮 Lihat Daftar 🖉 Kirim ke Sekretaris                                                                                                    |                           | 🖺 Simpan 📄 🧮 Lihat Daftar 🖉 🖾 Kirim ke Sekretaris                |    |    |   | * • |

### 7. Sekretaris

a. Klik tanda pensil pada protokol di "Putusan Telaah Expedited"

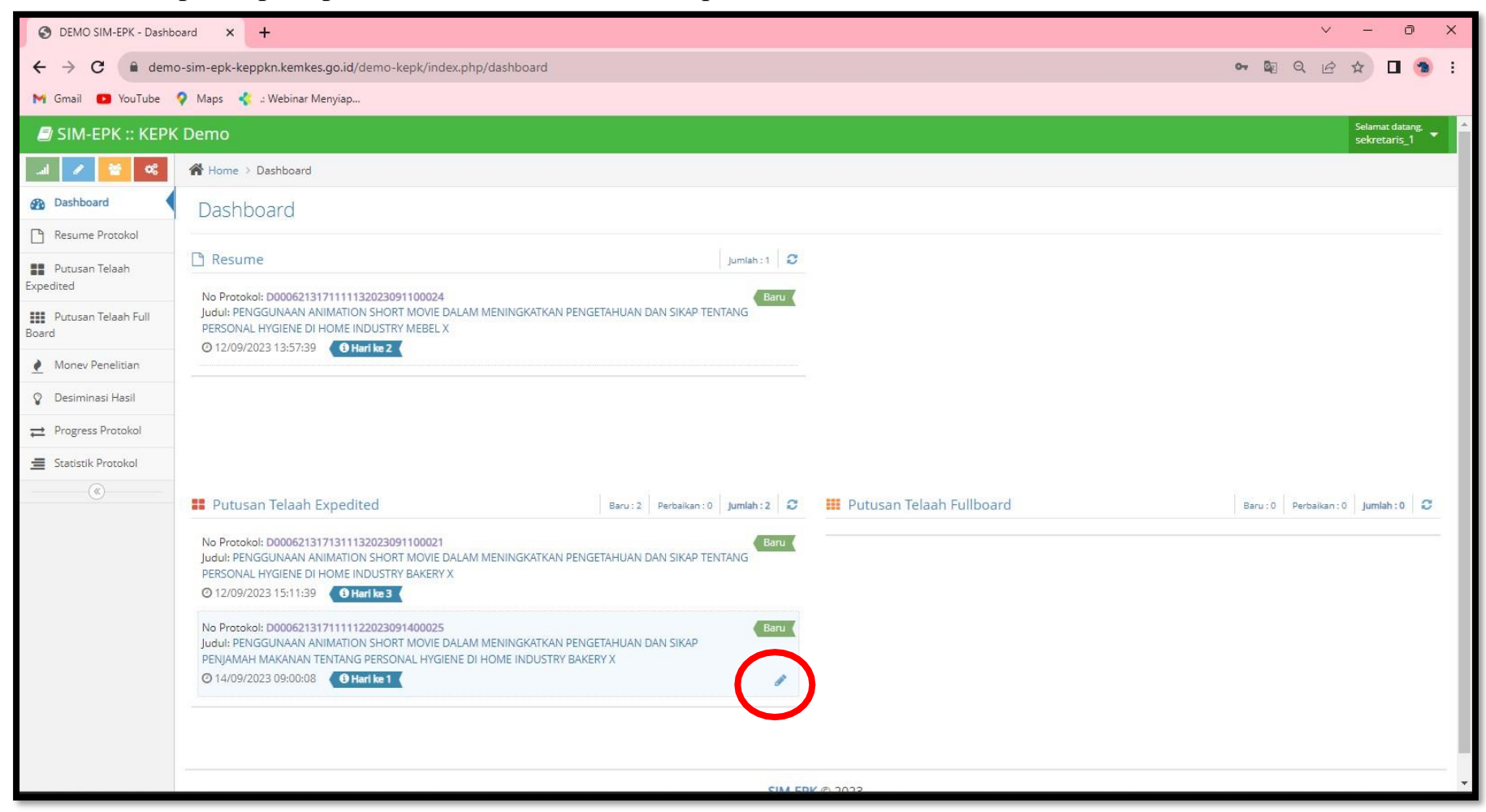

### b. Pilih "Kelayakan & Keputusan"

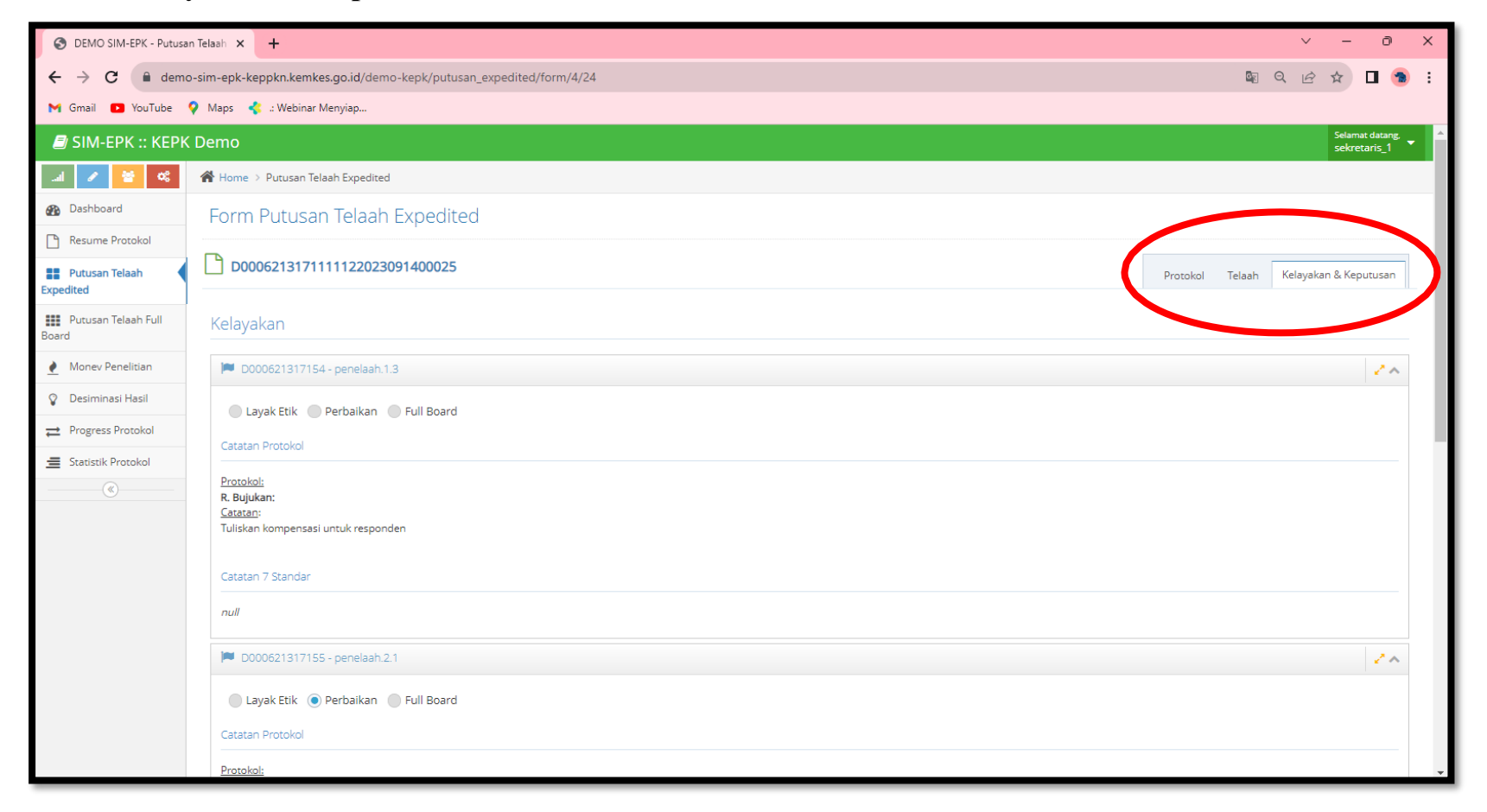

c. Scroll kebawah, berikan putusan pada bagian "Keputusan" Klik "Simpan" dan "Kirim ke Ketua"

| S DEMO SIM-EPK - Putusan Telaah × +                                              |            | ~    | - 0 | ×          |
|----------------------------------------------------------------------------------|------------|------|-----|------------|
| ← → C                                                                            | <b>⊡</b> Q | 6 \$ | (   | <b>9</b> : |
| M Gmail 🖸 YouTube 💡 Maps 🐇 :: Webinar Menyiap                                    |            |      |     |            |
| Protokol:<br>R. Bujukan:<br><u>Catatan</u> :<br>Tuliskan bujukan untuk responden |            |      |     | -          |
| Catatan 7 Standar                                                                |            |      |     | -          |
| Ringkasan Putusan Telaah Expedited                                               |            |      |     |            |
| A v Ti v B I S U = = = = = S S = C                                               |            |      |     |            |
|                                                                                  |            |      |     | •          |
| Keputusan                                                                        |            |      |     | - 1        |
|                                                                                  |            |      |     |            |
| 🖺 Simpan 🗮 Lihat Daftar 🖉 Kirim ke Ketua                                         |            |      |     | ≈ .        |

#### 8. Ketua

a. Di bagian "Putusan Telaah Expedited" klik tanda pensil pada protokol

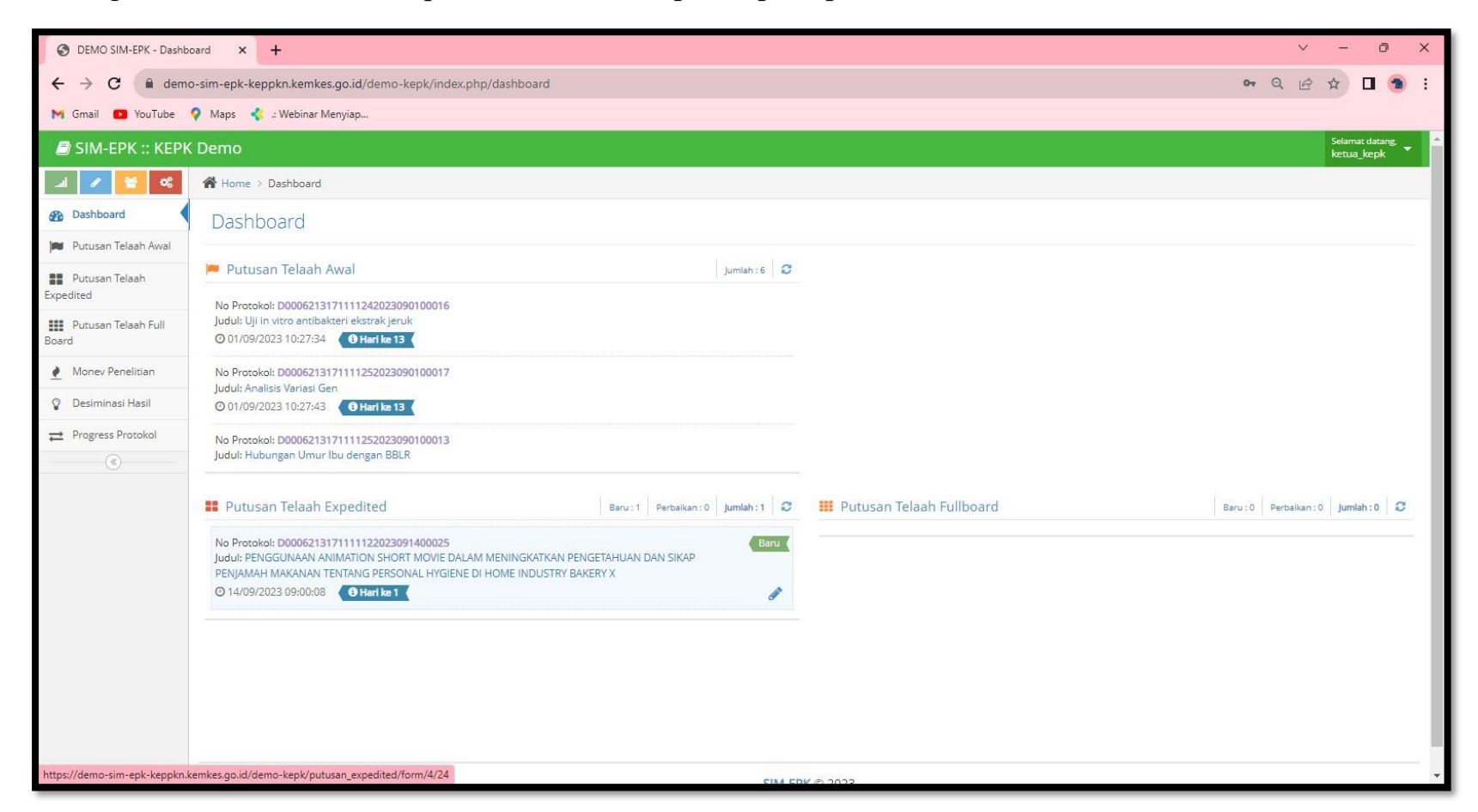

b. Pada bagian "Kelayakan & Keputusan" Scroll kebawah. Ketua bertugas untuk memutuskan hasil telaah expedited dan mengirimkan ke Sekretariatan.

| S DEMO SIM-EPK - Putusan                   | Telaah × +                                                         |   | ~ - | 0 | ×   |
|--------------------------------------------|--------------------------------------------------------------------|---|-----|---|-----|
| $\leftrightarrow$ $\rightarrow$ C $$ demo- | -sim-epk-keppkn.kemkes.go.id/demo-kepk/putusan_expedited/form/4/24 | Q | ₽ ☆ |   | :   |
| 附 Gmail 📭 YouTube 💡                        | 🕨 Maps 🛛 🤞 🤐 Webinar Menyiap                                       |   |     |   |     |
|                                            | Catatan Protokol                                                   |   |     |   | -   |
|                                            | Protokol:                                                          |   |     |   |     |
|                                            | <u>Cattan:</u>                                                     |   |     |   |     |
|                                            | Tuliskan bujukan untuk responden                                   |   |     |   |     |
|                                            | Catatan 7 Standar                                                  |   |     |   |     |
|                                            | null                                                               |   |     |   |     |
|                                            | Ringkasan Putusan Telaah Expedited                                 |   |     |   |     |
|                                            |                                                                    |   |     |   |     |
|                                            | Tuliskan bujukan untuk responden                                   |   |     | - |     |
|                                            | Keputusan                                                          |   |     |   |     |
|                                            | 🔾 Layak Etik 💿 Perbaikan 🚫 Full Board                              |   |     |   |     |
|                                            | 🕒 Simpan 🛛 🗮 Lihat Daftar 🖉 🖾 Kirim ke Kesekretariatan             |   |     |   | * • |

### 9. Sekretariatan

a. Login

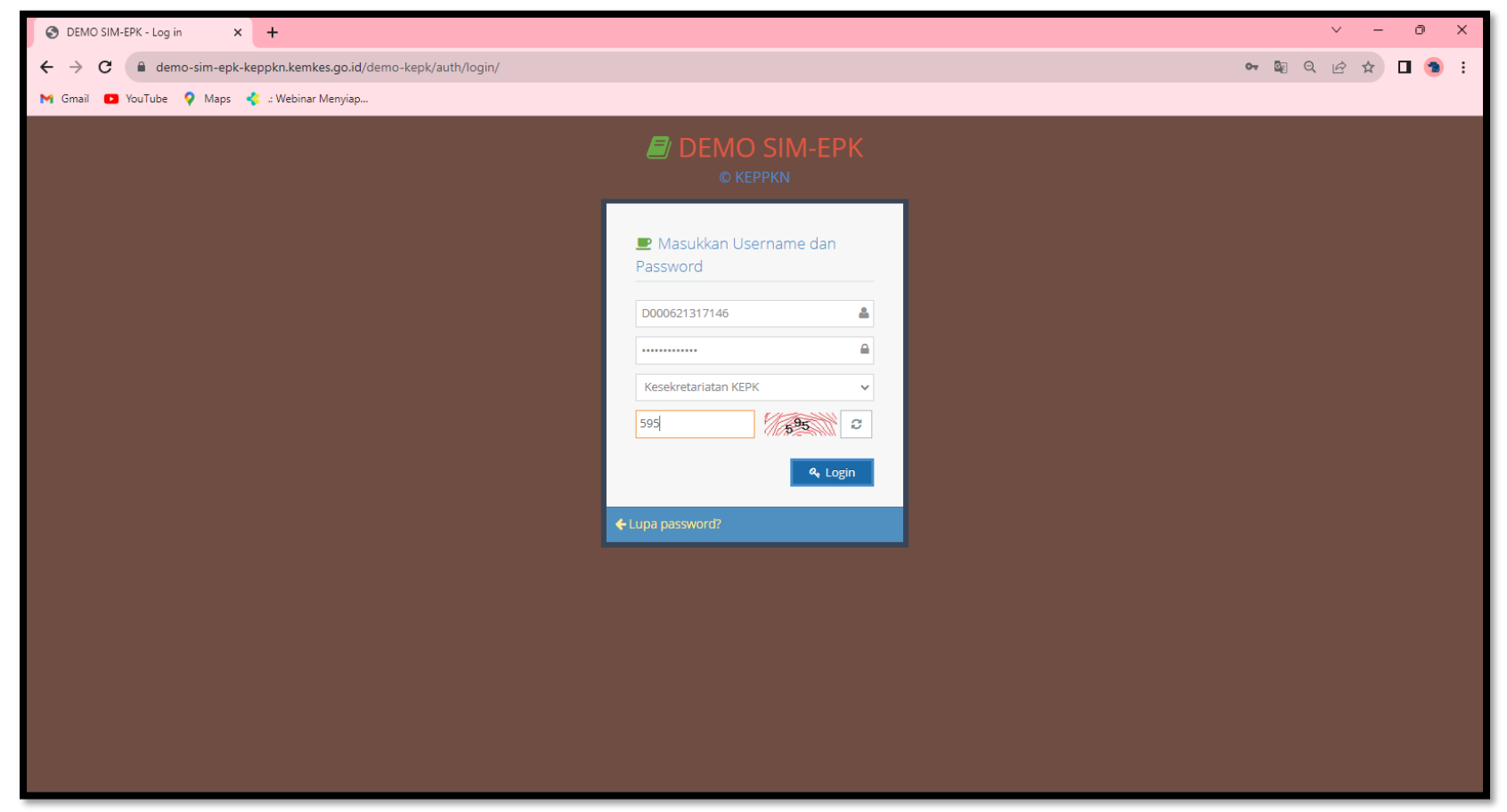

b. Klik tanda pensil pada protokol di bagian "Perbaikan Etik"

| S DEMO SIM-EPK - Dashb                   | woard × +                                                   |                | ~<br>~                                                                                                    | - 0 ×                              |
|------------------------------------------|-------------------------------------------------------------|----------------|----------------------------------------------------------------------------------------------------|------------------------------------|
| $\leftrightarrow$ $\rightarrow$ C $$ dem | o-sim-epk-keppkn.kemkes.go.id/demo-kepk/index.php/dashboard |                | or 🏭 Q 🖻                                                                                                    | ☆ 🛛 🔞 :                            |
| M Gmail 🗾 YouTube                        | 💡 Maps 🔥 : Webinar Menyiap                                  |                |                                                                                                    |                                    |
| 🔊 SIM-EPK :: KEPH                        | ( Demo                                                      |                |                                                                                                    | Selamat datang,<br>sekretariatan_1 |
| 20 😚 🔪 k                                 | A Home > Dashboard                                          |                |                                                                                                    |                                    |
| Dashboard                                | Dashboard                                                   |                |                                                                                                    |                                    |
| Etik                                     | 🗰 Putusan Fullboard                                         | Jumlah : 0 🛛 😋 | 🔒 Pembebasan Etik                                                                                                    | Jumlah : 0 🛛 😂                     |
| Burat Persetujuan Etik                   |                                                             |                |                                                                                                    |                                    |
| 🔒 Surat Perbaikan Etik                   |                                                             |                |                                                                                                    |                                    |
| Pemberitahuan<br>Fullboard               |                                                             |                |                                                                                                    |                                    |
| Dokumen & Arsip                          |                                                             |                |                                                                                                    |                                    |
|                                          |                                                             |                |                                                                                                    |                                    |
|                                          | Persetuluan Etik                                            | lumlah : 0     | Perhaikan Etik                                                                                                    | lumlah 1 S                         |
|                                          |                                                             |                | No Protokol: D0006213171111122023091400025<br>Judul: PENGGUNAAN ANIMATION SHORT MOVIE DALAM MENINGKATKAN PENGETAHUAN DAN SIKAP I<br>MAKANAN TENTANG PERSONAL HYGEINE DI HOME INDUSTRY BAKERY X<br>@ 14/09/2023 09:03:01 •••••••••••••••••••••••••••••••••••• | PENJAMAH                           |
|                                          |                                                             |                |                                                                                                    | ,                                  |

c. Inputkan nomor surat, tanggal, dan masa berlaku

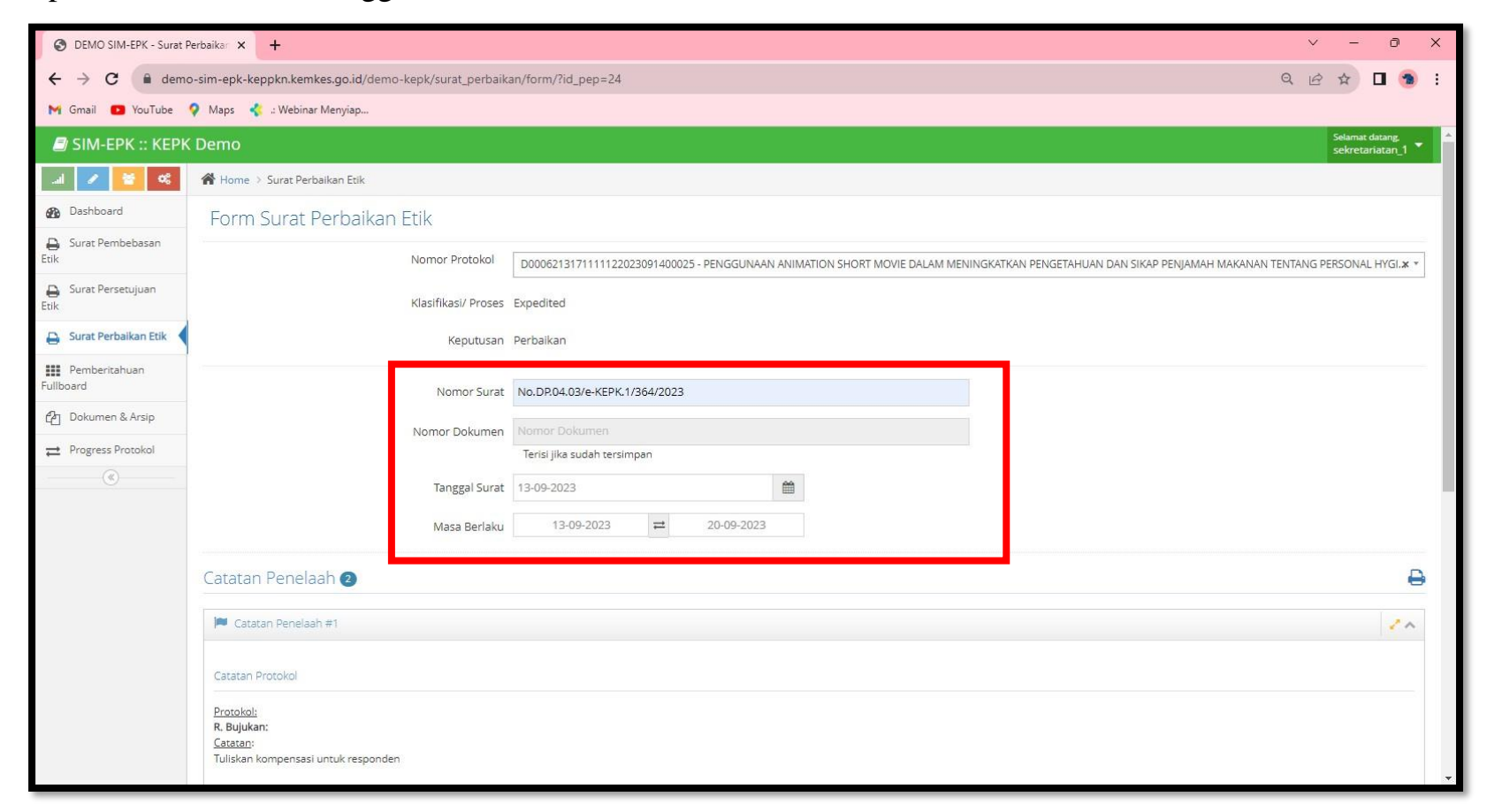

d. Klik "Simpan" dan "Kirim ke Peneliti"

Sebelum mengirim surat ke peneliti, Sekretariatan juga bisa mengecek atau mendownload surat dengan klik"Cetak"

| S DEMO SIM-EPK - Surat Pe                 | erbaikar 🗙 📀 Catatan Penelaah 🗙 😒 Perbaikan Etik 🗙 🕂                               | ~ - ō X       |
|-------------------------------------------|------------------------------------------------------------------------------------|---------------|
| $\leftrightarrow$ $\rightarrow$ C $$ demo | -sim-epk-keppkn.kemkes.go.id/demo-kepk/surat_perbaikan/form/?id_pep=24             | ९ 🖻 🛧 生 🖪 🔋 : |
| M Gmail 🖸 YouTube 🤇                       | 🕐 Maps 🛛 🦿 :: Webinar Menyiap                                                      |               |
|                                           | Catatan Penelaah 🥝                                                                 | ₽ ^           |
|                                           | Catatan Penelaah #1                                                                | 2.5           |
|                                           | Catatan Protokol                                                                   |               |
|                                           | Protokol:<br>R. Bujukan:<br><u>Gatatan:</u><br>Tuliskan kompensasi untuk responden |               |
|                                           | Catatan 7 Standar                                                                  |               |
|                                           | null  Catatan Penelaah #2                                                          | 2.4           |
|                                           | Catatan Protokol                                                                   |               |
|                                           | Protokol:<br>R. Bujukan:<br><u>Catatan:</u><br>Tuliskan bujukan untuk responden    |               |
|                                           | Catatan 7 Standar                                                                  |               |
|                                           | null                                                                               |               |
|                                           | 🗈 Simpan 🗮 Lihat Daftar 🔒 Cetak 🛛 🖼 Kirim ke Peneliti                              | A .           |

# e. Cek/download/print catatan penelaah

| S DEMO SIM-EPK - Surat P                              | Perbaikan × +                                                                              |                                                                                              | ∨ – ∂ X                                                   |
|-------------------------------------------------------|--------------------------------------------------------------------------------------------|----------------------------------------------------------------------------------------------|-----------------------------------------------------------|
| $\leftrightarrow$ $\rightarrow$ C $\blacksquare$ demo | o-sim-epk-keppkn.kemkes.go.id/demo-kepk/surat_perbaika                                     | n/form/?id_pep=24                                                                            | ९ छ रू 🗖 🔊 :                                              |
| M Gmail 🖸 YouTube 🕨                                   | 💡 Maps 🛛 🤹 .: Webinar Menyiap                                                              |                                                                                              |                                                           |
| SIM-EPK :: KEPK                                       | ( Demo                                                                                     |                                                                                              | Selamat datang.<br>sekretariatan_1                        |
| al 🖌 😽 🕫                                              | 🖀 Home 🗧 Surat Perbaikan Etik                                                              |                                                                                              |                                                           |
| 🚯 Dashboard                                           | Form Surat Perbaikan Etik                                                                  |                                                                                              |                                                           |
| Etik                                                  | Nomor Protokol                                                                             | D0006213171111122023091400025 - PENGGUNAAN ANIMATION SHORT MOVIE DALAM MENINGKATKAN PENGETAH | IUAN DAN SIKAP PENJAMAH MAKANAN TENTANG PERSONAL HYGI.* * |
| Surat Persetujuan<br>Etik                             | Klasifikasi/ Proses                                                                        | Expedited                                                                                    |                                                           |
| 🔒 Surat Perbaikan Etik 🕇                              | Keputusan                                                                                  | Perbaikan                                                                                    |                                                           |
| Pemberitahuan<br>Fullboard                            | Nomor Surat                                                                                | No.DP.04.03/e-KEPK.1/364/2023                                                                |                                                           |
| Dokumen & Arsip                                       | Nomor Dokumen                                                                              | Nomor Dokumen                                                                                |                                                           |
| Progress Protokol                                     |                                                                                            | Terisi jika sudah tersimpan                                                                  |                                                           |
| (%)                                                   | Tanggal Surat                                                                              | 13-09-2023                                                                                   |                                                           |
|                                                       | Masa Berlaku                                                                               | 13-09-2023 ដ 20-09-2023                                                                      |                                                           |
|                                                       | Catatan Penelaah 2                                                                         |                                                                                              | Ð                                                         |
|                                                       | 🏴 Catatan Penelaah #1                                                                      |                                                                                              | 2.5                                                       |
|                                                       | Catatan Protokol                                                                           |                                                                                              |                                                           |
|                                                       | <u>Protokol:</u><br>R. Buljukan:<br><u>Catatan:</u><br>Tuliskan kompensasi untuk responden |                                                                                              |                                                           |

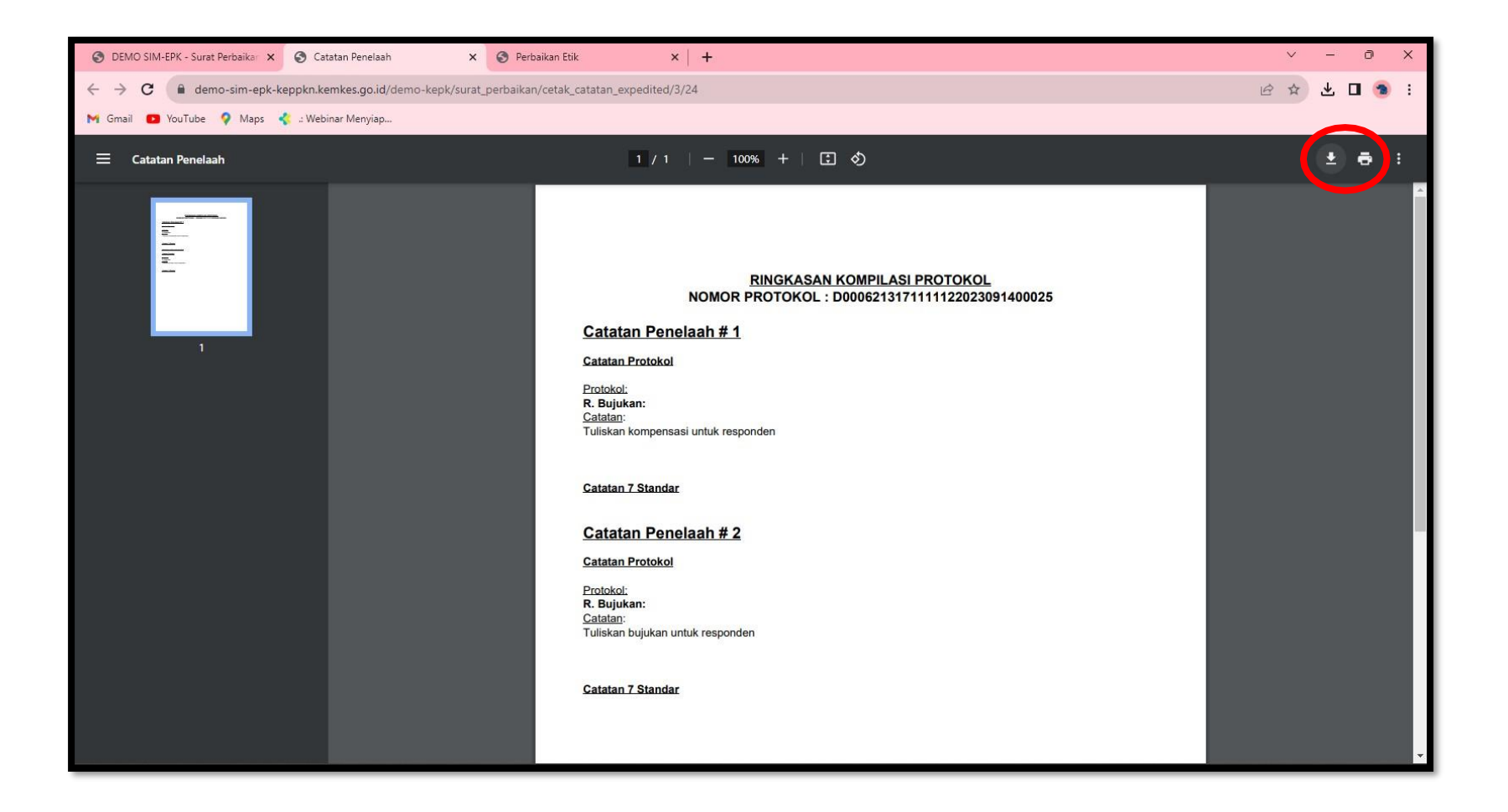

### f. Cek/download/print Surat Perbaikan Etik

| → C                      | x S Catatan Penelaan x S Perbaikan Etik x +                    | Q @ ☆ ⊻ □ |
|--------------------------|----------------------------------------------------------------|-----------|
| Gmail 💽 YouTube 💡 Mag    | s 🐇 .: Webinar Menyiap                                         |           |
| Cat                      | atan Penelaah 😰                                                |           |
| -                        | Catatan Penelaah #1                                            |           |
| Ca                       | atan Protokol                                                  |           |
| Pro<br>R. I<br>Ca<br>Tul | tokol:<br>Nijukan:<br>atan:<br>skan kompensasi untuk responden |           |
| Ca                       | atan 7 Standar                                                 |           |
| nu                       |                                                                |           |
|                          | Catatan Penelaan #2                                            |           |
| Ca                       | atan Protokol                                                  |           |
| Pro<br>R. I<br>Ca<br>Tul | tokol:<br>iujukan:<br>atan:<br>skan bujukan untuk responden    |           |
| Ca                       | atan 7 Standar                                                 |           |
| nu                       |                                                                |           |
|                          | 🖺 Simpan 🗮 Lihat Daftar 🖨 Cetak 🖉 Kirim ke Peneliti            |           |

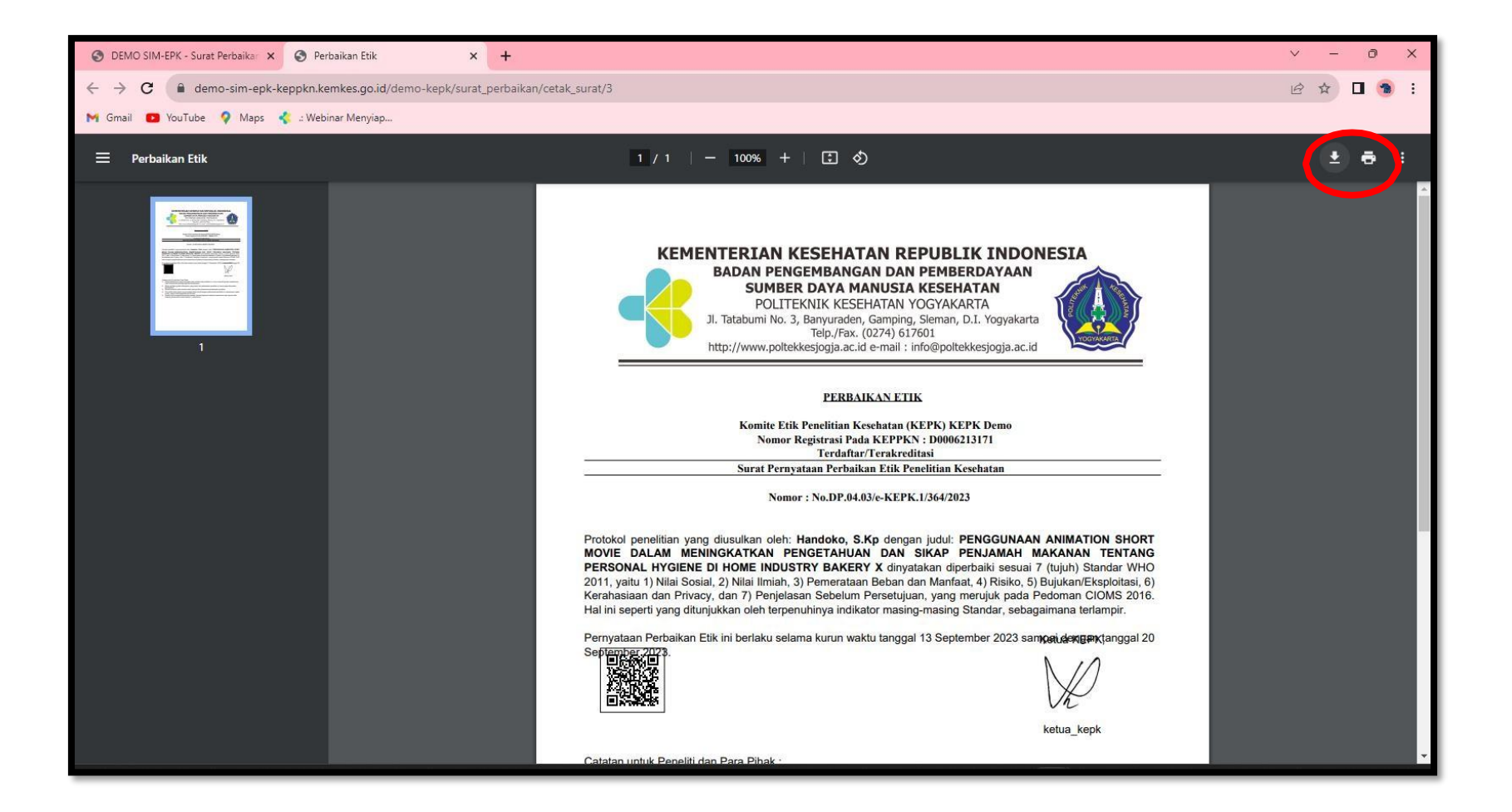

- 10.Peneliti mendownload surat perbaikan protokol, memperbaiki protokol dan mengirim perbaikan protokol. Kemudian perbaikan akan masuk ke 2 penelaah yang menelaah protokol tersebut.
- 11.Penelaah
  - a. Setelah penelaah login, cari bagian "Telaah Expedited" lalu klik tanda pensil pada protokol.

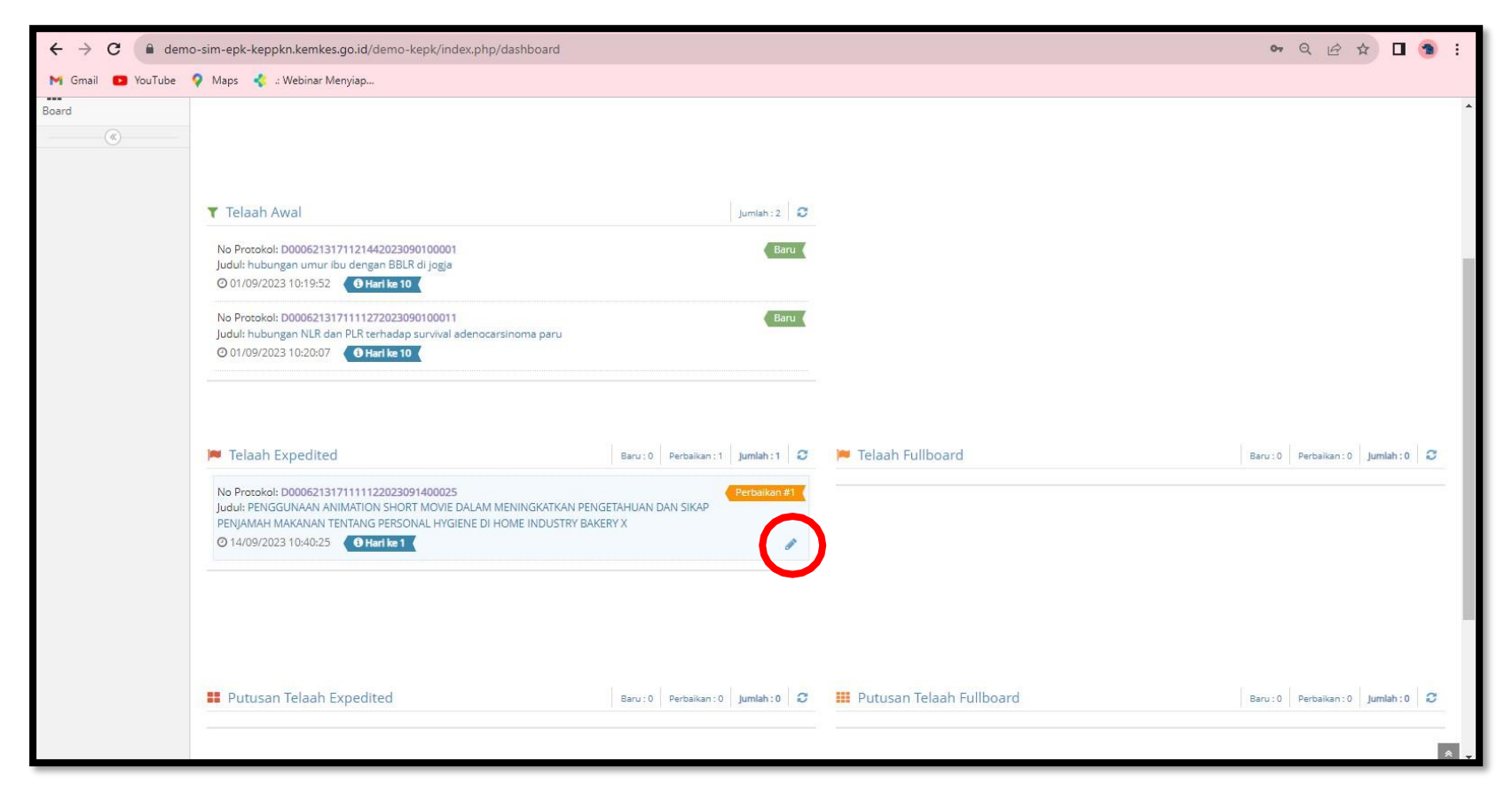

# b. Penelaah melakukan telaah perbaikan

| ← → C 🔒 demo                | -sim-epk-keppkn.ken | mkes.go.id/demo-kepk/telaah_expedited/form/0/26                                                                                                    |                                         |                  |                     |                      |                   | QB        | 🖈 🗖 🍕                          | <b>9</b> : |
|-----------------------------|---------------------|----------------------------------------------------------------------------------------------------|-----------------------------------------|------------------|---------------------|----------------------|-------------------|-----------|--------------------------------|------------|
| M Gmail 😰 YouTube 🥬         | 🖓 Maps 🔸 .: Webini  | nar Menyiap                                                                                                    |                                         |                  |                     |                      |                   |           |                                |            |
| ┛ SIM-ЕРК :: КЕРК           | Demo                |                                                                                                    |                                         |                  |                     |                      |                   |           | Selamat datang<br>penelaah.1.3 | -          |
| 30 😫 🔨 In                   | 🖀 Home > Telaah Ex  | Expedited                                                                                                    |                                         |                  |                     |                      |                   |           |                                |            |
| 🚯 Dashboard                 | Form Telaah         | h Expedited (Perbaikan)                                                                                                    |                                         |                  |                     |                      |                   |           |                                |            |
| Telaah Awal                 |                     |                                                                                                    |                                         |                  |                     |                      |                   |           |                                |            |
| Telaah Expedited            | D000621317          | 71111122023091400025 Expedited                                                                                                    |                                         |                  |                     | Protokol Pengusul    | Ringkasan Putusan | 7 Standar | Kelayakan                      |            |
| 🍽 Telaah Full Board         | Surat Pengan        | atar Protokol                                                                                                    |                                         | Rubti Ravar      |                     |                      |                   |           |                                | - 1        |
| Putusan Telaah<br>Expedited | Suraci engar        |                                                                                                    |                                         | Dukti Dayai      |                     |                      |                   |           |                                | 1          |
| Putusan Telaah Full         | Nomor               | 12/00/2022                                                                                                    |                                         | Nomor            | 002                 |                      |                   |           |                                |            |
| Board                       | File                | 2400-4710-1-SM.pdf Q 🛓                                                                                                    |                                         | File             | 9886028823082023.p  | df Q 🛓               |                   |           |                                |            |
|                             | Protokol Etik       | Penelitian Kesehatan Yang Mengikutse                                                                                                    | rtakan Manusia Sebagai Suby             | ek               |                     |                      |                   |           | ÷                              | ₿          |
|                             |                     |                                                                                                    | , , , , , , , , , , , , , , , , , , , , |                  |                     |                      |                   |           |                                |            |
|                             | A B C               | DEFGHIJKLM                                                                                                    | N O P Q R S T                           | U V W            | X Y Z AA            | BB CC Halama         | an Pengesahan     |           |                                |            |
|                             | A. Judul Penelit    | itian (p-protokol no 1)                                                                                                    |                                         |                  |                     |                      |                   |           |                                |            |
|                             | DENCOUNAAN          | ANIMATION CLIODT MOUTE DAI AN MENINICIZATIZAN DENI                                                                                                    |                                         |                  |                     |                      |                   |           |                                |            |
|                             | 1 Lekari Beseliti   | ANIMATION SPORT MOVIE DALAM MENINGKATIKAN PEN                                                                                                    | GETARUAN DAN SIKAP PENJAMAR MANAN       | AN TENTANG PERSU | JNAL HYGIENE DI HOM | IE INDUSTRY BARERY A |                   |           |                                |            |
|                             | Jogja               | lan                                                                                                    |                                         |                  |                     |                      |                   |           |                                | ŕ          |
|                             | 2. Apakah penelit   | itian ini multi-senter                                                                                                    |                                         |                  |                     |                      |                   |           |                                | 1          |
|                             | ●Ya ●Tidak          | < compared with the second second sec |                                         |                  |                     |                      |                   |           |                                |            |
|                             | 3. Jika multi-sente | ter apakah sudah mendapatkan persetujuan etik dari ser                                                                                                    | nter/institusi yang lain?               |                  |                     |                      |                   |           |                                |            |
|                             | Ya Tidak            | < Comparison of the second second sec |                                         |                  |                     |                      |                   |           |                                | -          |

c. Penelaah memberikan keputusan kelayakan, kemudian klik "Simpan"

| $\leftrightarrow$ $\rightarrow$ C $\cong$ dem | o-sim-epk-keppkn.kemkes.go.id/demo-kepk/telaah_expedited/form/0/26 |                   |                   |           | 2 🗖 🔹                           | :   |
|-----------------------------------------------|--------------------------------------------------------------------|-------------------|-------------------|-----------|---------------------------------|-----|
| M Gmail 🖸 YouTube                             | 💡 Maps  🛠 .: Webinar Menyiap                                       |                   |                   |           |                                 |     |
| 🗐 SIM-EPK :: KEPK                             | ( Demo                                                             |                   |                   |           | Selamat datang,<br>penelaah.1.3 | +   |
| al 🖌 😚 📽                                      | Home > Telaah Expedited                                            |                   |                   |           |                                 |     |
| Dashboard                                     | Form Telaah Expedited (Perbaikan)                                  |                   |                   |           |                                 |     |
| ▼ Telaah Awal                                 |                                                                    |                   |                   |           |                                 |     |
| Telaah Expedited                              | D000621317111122023091400025 Expedited                             | Protokol Pengusul | Ringkasan Putusan | 7 Standar | Kelayakan                       |     |
| 🍽 Telaah Full Board                           | Kelavakan                                                          |                   |                   |           |                                 |     |
| Putusan Telaah<br>Expedited                   | 🕳 🕒 Layak Etik 💿 Perbaikan 💿 Full Board                            |                   |                   |           |                                 |     |
| Putusan Telaah Full<br>Board                  | Catatan                                                            |                   |                   |           |                                 |     |
|                                               | Catatan Protokol                                                   |                   |                   |           |                                 |     |
|                                               | Catatan Sebelumnya                                                 |                   |                   |           |                                 | 1   |
|                                               |                                                                    |                   |                   |           |                                 |     |
|                                               | Catatan 7 Standar                                                  |                   |                   |           |                                 | - 1 |
|                                               | Catatan Sebelumnya                                                 |                   |                   |           |                                 | . 1 |
|                                               |                                                                    |                   |                   |           |                                 |     |
|                                               |                                                                    |                   |                   |           |                                 |     |
|                                               | 🖺 Simpan 🗮 Lihat Daftar                                            |                   |                   |           |                                 | •   |

12.Penelaah pelapor

Setelah kedua penelaah melakukan telaah perbaikan, penelaah pelapor melaporkan hasil telaah pada sekretaris.

a. Pilih protokol pada bagian "Putusan Telaah Expedited" yang ada di dashboard

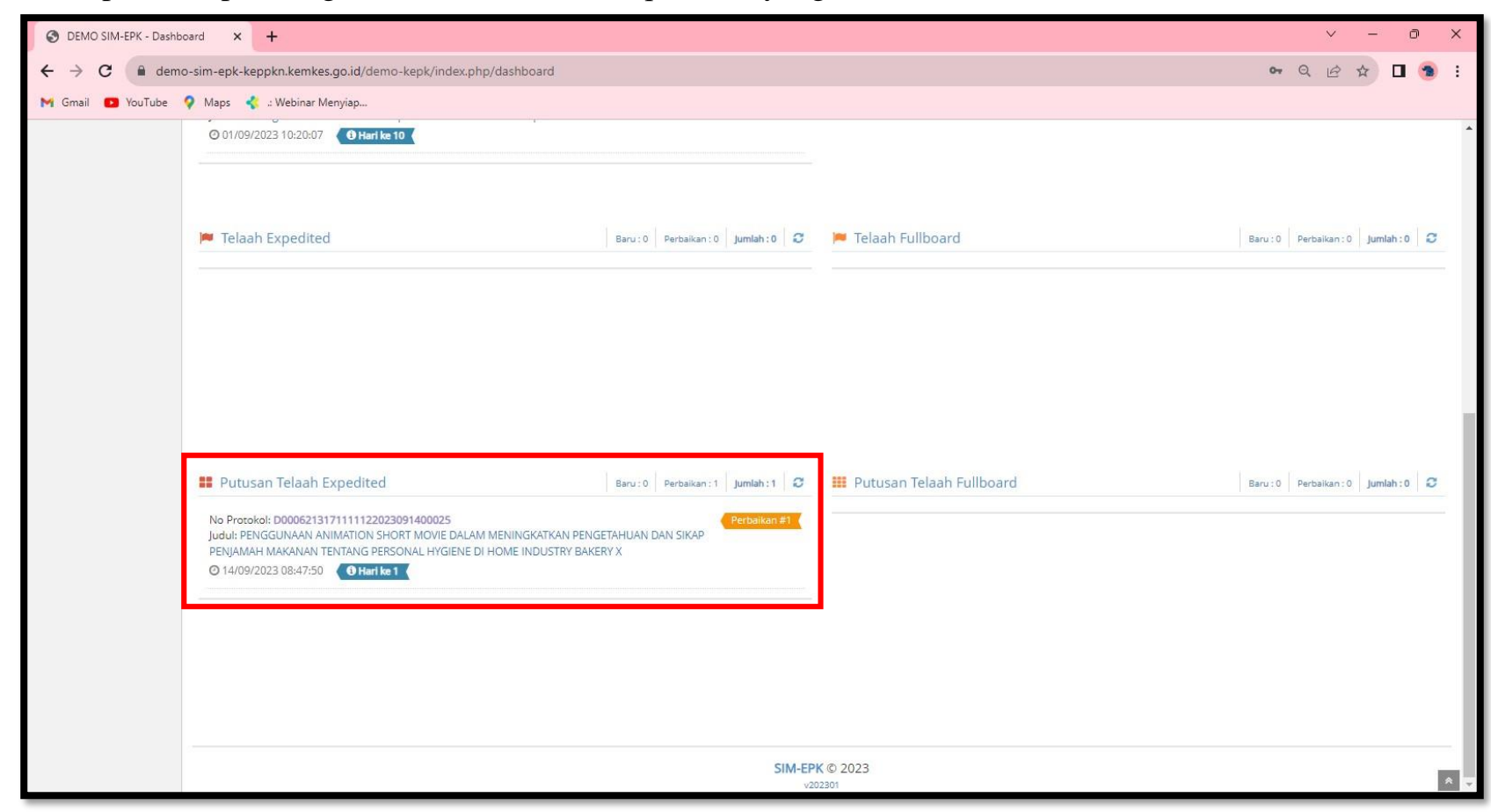

| b. | Klik pada bagian ' | "Kelayakan & | Keputusan' | ' lalu sroll kebawah. | Laporkan ke | eputusan p | oada sekretaris |
|----|--------------------|--------------|------------|-----------------------|-------------|------------|-----------------|
|----|--------------------|--------------|------------|-----------------------|-------------|------------|-----------------|

| S DEMO SIM-EPK - Putusan T                         | Telaah X +                                                        |   | ~ | -   | 0 | × |
|----------------------------------------------------|-------------------------------------------------------------------|---|---|-----|---|---|
| $\leftrightarrow$ $\rightarrow$ C $\square$ demo-s | sim-epk-keppkn.kemkes.go.id/demo-kepk/putusan_expedited/form/0/26 | Q | È | ☆ [ | 1 | : |
| M Gmail 💽 YouTube 💡                                | Maps 🤞 .: Webinar Menyiap                                         |   |   |     |   |   |
|                                                    | null<br>Catatan 7 Standar                                         |   |   |     |   | ^ |
|                                                    | null                                                              |   |   |     |   |   |
|                                                    | Ringkasan Putusan Telaah Expedited                                |   |   |     |   |   |
|                                                    |                                                                   |   |   |     |   |   |
|                                                    |                                                                   |   |   |     | * |   |
|                                                    |                                                                   |   |   |     |   |   |
|                                                    |                                                                   |   |   |     |   |   |
|                                                    |                                                                   |   |   |     |   |   |
|                                                    |                                                                   |   |   |     |   |   |
|                                                    | Keputusan                                                         |   |   |     |   |   |
| , <b>,</b> ,                                       | ● Layak Etik   Perbaikan   Full Board                             |   |   |     |   |   |
|                                                    | 🚯 Keputusan Layak Etik. 🖒 Isi 7 Standar                           |   |   |     | × |   |
|                                                    | Simpan 🗮 Lihat Daftar                                             |   |   |     |   | ļ |
|                                                    |                                                                   |   |   |     |   | * |

### 13.Sekretaris

a. Pilih protokol perbaikan, dan klik tanda pensil

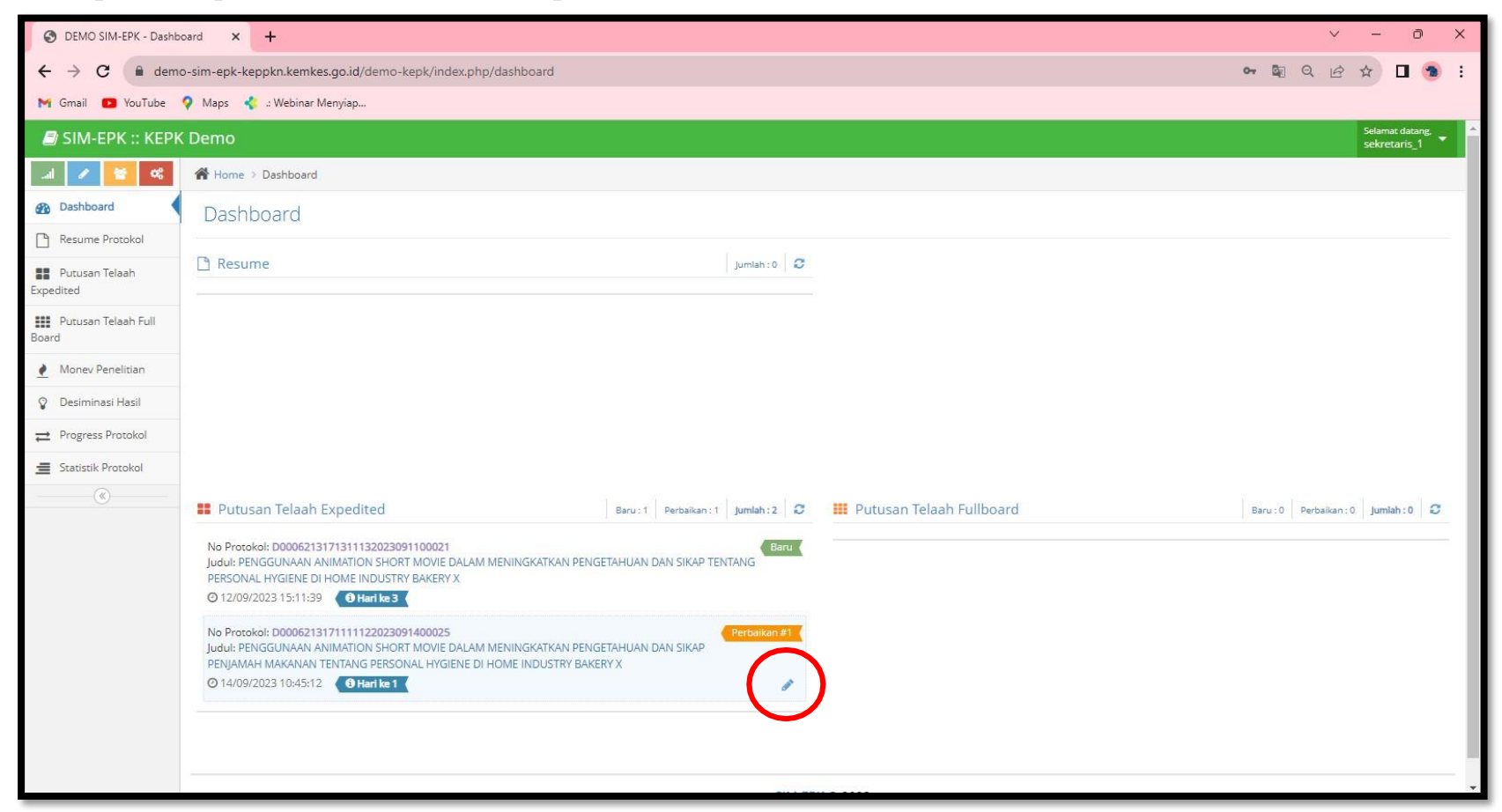

b. Pada bagian "Kelayakan & Keputusan" scroll kebawah, berikan putusan pada bagian "Keputusan" Klik "Simpan" dan "Kirim ke Ketua"

| S DEMO SIM-EPK - Putusa                  | an Telaah X +                                                       | ~     | - 0      | × |
|------------------------------------------|---------------------------------------------------------------------|-------|----------|---|
| $\leftrightarrow$ $\rightarrow$ C $$ dem | o-sim-epk-keppkn.kemkes.go.id/demo-kepk/putusan_expedited/form/5/26 |       | 0 🔹      | : |
| M Gmail 🗈 YouTube                        | 💡 Maps 🛛 🤹 : Webinar Menyiap                                        |       |          |   |
|                                          | null                                                                |       |          | ^ |
|                                          | Ringkasan Putusan Telaah Expedited                                  |       |          |   |
|                                          |                                                                     |       |          |   |
|                                          |                                                                     |       | *        |   |
|                                          | Keputusan                                                           |       | Ŧ        |   |
|                                          | 🗾 🖲 Layak Etik 🔘 Perbaikan 🔵 Full Board                             |       |          |   |
|                                          | 🔁 Keputusan Layak Etik. 🖒 Isi 7 Standar                             |       | ×        |   |
|                                          | Simpan E Lihat Daftar Krim ke Ketua                                 |       |          |   |
| ▲ 28°C                                   |                                                                     |       | 10:46-AM | ∧ |
| 28°C<br>Sebagian cerah                   | 💾 🔍 Search 📄 📄 😰 🎦 🚛 🖷 🧶 📰 🖾 🚱                                      | ^ 奈 ⊄ | 10:46 AM | 3 |

#### 14.Ketua

a. Klik tanda pensil pada protokol perbaikan

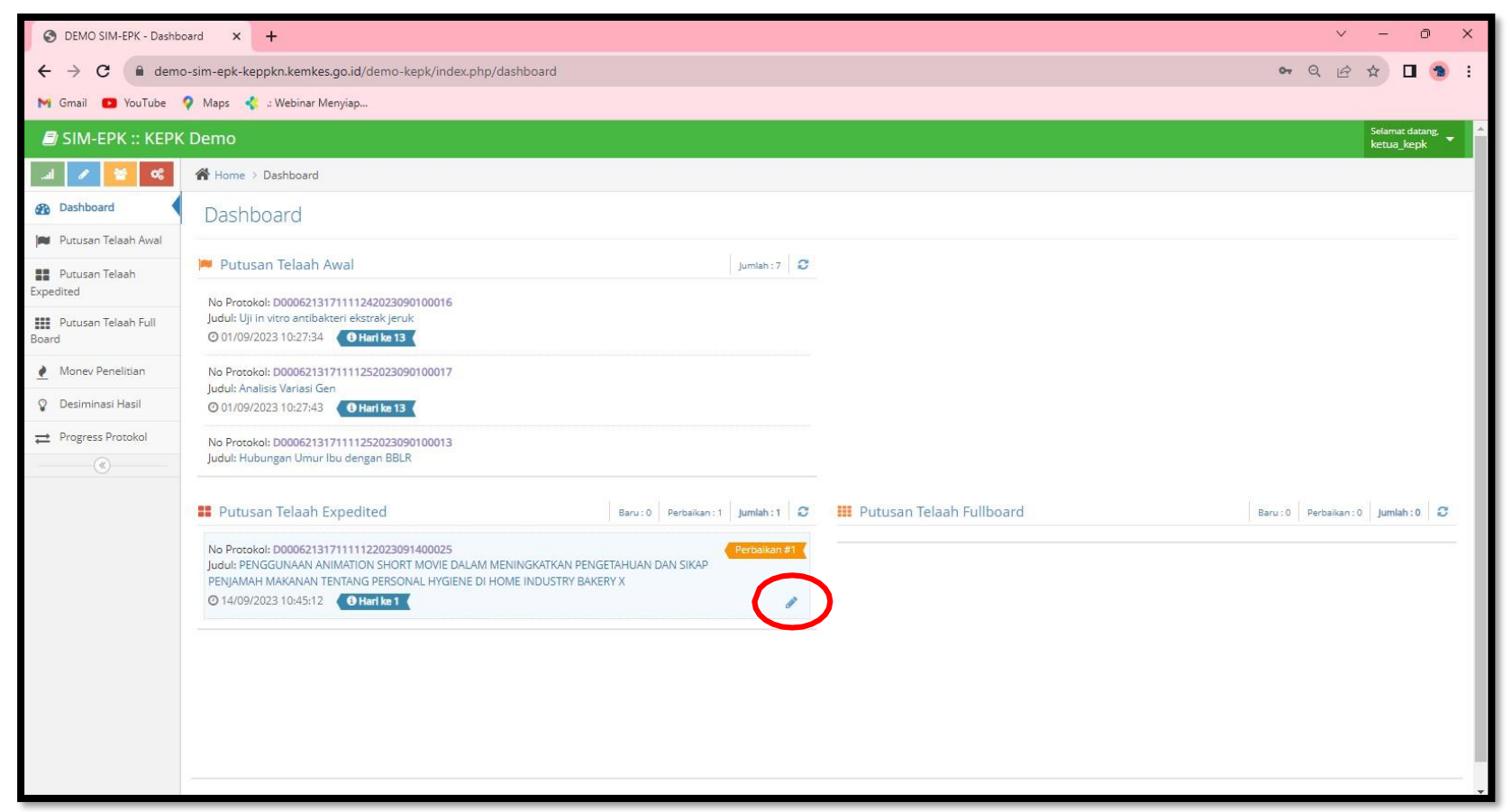

b. Pada bagian "Kelayakan & Keputusan" scroll kebawah, berikan putusan pada bagian "Keputusan" Klik "Simpan" dan "Kirim ke Sekretariatan"

| S DEMO SIM-EPK - Putusan Telai                                           | aah × +                                                         | Ň | ~ -  | D | ×          |
|--------------------------------------------------------------------------|-----------------------------------------------------------------|---|------|---|------------|
| $\leftrightarrow$ $\rightarrow$ C $\stackrel{\bullet}{\bullet}$ demo-sim | n-epk-keppkn.kemkes.go.id/demo-kepk/putusan_expedited/form/5/26 | Q | ₽ \$ |   | <b>1</b> : |
| M Gmail 🖸 YouTube 💡 M                                                    | Aaps 🤹 2 Webinar Menyiap                                        |   |      |   |            |
|                                                                          | null                                                            |   |      |   | <b>^</b>   |
| F                                                                        | Ringkasan Putusan Telaah Expedited                              |   |      |   |            |
|                                                                          |                                                                 |   |      |   |            |
|                                                                          |                                                                 |   |      |   | *          |
|                                                                          |                                                                 |   |      |   |            |
|                                                                          |                                                                 |   |      |   |            |
|                                                                          |                                                                 |   |      |   |            |
| k                                                                        | Keputusan                                                       |   |      |   | *          |
| •                                                                        | Layak Etik      Perbaikan      Full Board                       |   |      |   |            |
|                                                                          | ❶ Keputusan Layak Etik. t⊅ Isi 7 Standar                        |   |      |   | ×          |
|                                                                          |                                                                 |   |      |   | - 1        |
|                                                                          | 🖹 Simpan 🗮 Lihat Daftar 🛛 🕿 Kirim ke Kesekretariatan            |   |      |   |            |
|                                                                          |                                                                 |   |      |   |            |
|                                                                          | SIM-EPK © 2023                                                  |   |      |   | * •        |

#### 15.Sekretariatan

a. Klik protokol pada bagian "Persetujuan Etik"

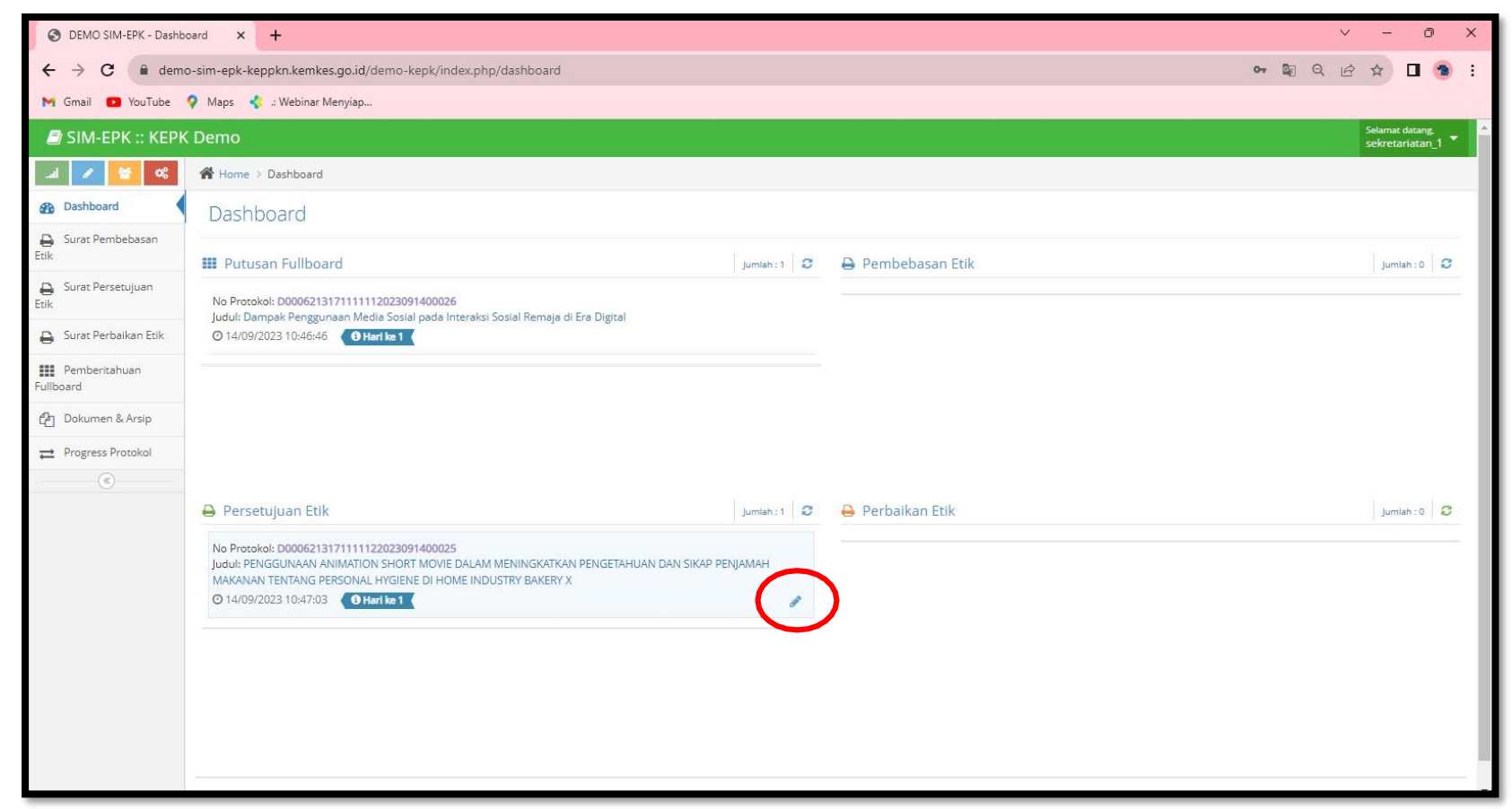

| b. | Inputkan nom | or surat, | tanggal, | dan | masa | berlaku |
|----|--------------|-----------|----------|-----|------|---------|
|----|--------------|-----------|----------|-----|------|---------|

| an epi-kepi-kepi-kenikan kepi-kenikan jaga bilan kepi-kenikan jaga bilan hekula hakul handel bijan jaga bigeri da jada an en ekula hakul handel bijan jaga bigeri da jada an en ekula hakul handel bijan jaga bigeri da jada an en ekula hakul handel bijan jaga bigeri da jada an en ekula hakul handel bijan jaga bigeri da jada an en ekula hakul handel bigian jaga bigeri da jada an en ekula hakul handel bigian jaga bigeri da jada an en ekula hakul hakul h                                                                   | e de regele begle bande soguel danne - legélo aux groupes antibilité de la regele aux aux de la reduce à legéle de la politique regele regele de la politique regele regele de la politique regele regele de la politique regele regele de la politique regele regele de la politique regele regele regele de la politique regele regele de la politique regele regele de la politique regele regele de la politique regele regele regele de la politique regele regele de la politique regele regele de la politique regele regele de la politique regele regele regele de la politique regele regele de la politique regele regele de la politique regele regele de la politique regele regele de la politique regele regele regele de la politique regele regele rege                                                                                                    | at Persetuju | × +                          |                                                                                                    |                 | ∨ - 0 X                               | s                                                                                                    |
|----------------------------------------------------------------------------------------------------|----------------------------------------------------------------------------------------------------|--------------|------------------------------|----------------------------------------------------------------------------------------------------|-----------------|---------------------------------------|----------------------------------------------------------------------------------------------------|
| Veg & Hoese Nergen.         Image: Second Response Mathematication Section Proceedings Response Mathematication Section Proceedings Response Mathematication Section Proceedings Response Mathematication Section Proceedings Response Mathematication Section Proceedings Response Mathematication Section Proceedings Response Mathematication Section Proceedings Response Mathematication Section Proceedings Response Mathematication Section Proceedings Response Mathematication Section Proceedings Response Mathematication Section Proceedings Response Mathematication Section Proceedings Response Mathematication Proceedings Response Mathematication Procedings Response Mathematication Procedings Res                                                                                                    | Very         • New Normalian Induition Addition Addita Additad Addition Addition Additad Addita Addition Addition A                                                                                                    | no-sim-ep    | k-keppkn.kemkes.go.i         | d/demo-kepk/surat_persetujuan/form/?id_pep=26                                                                                                    | 9               | IQ 🖻 🖈 🗖 📵 :                          | se                                                                                                    |
|                                                                                                    | Perform domong allog program allow data induction induction allow data induction induction allow data induction allow data induction induction allow data induction induction allow data induction induction allow data induction induction allow data induction induction allow data induction induction allow data induction induction allow data induction induction induction allow data induction induction allow data induction induction allow data induction induction induction allow data induction induction allow data induction induction induction induction induction allow data induction induction induction allow data induction induction inductina induction induction induction induction induction induction                                                                                                    | Maps         | 🤹 : Webinar Menyia           | <u>ک</u>                                                                                                    |                 |                                       |                                                                                                    |
| 12 Belegi ugg medesmedialmakan hall     13 Belegi ugg medesmedialmakan hall     14 Belegi ugg medesmedialmakan hall     15 Belegi ugg medesmedialmakan hall     16 Belegi ugg medesmedialmakan hall     17 Movie Dallam Meninka Kraw Peningera Huan Dan Sik AP Penjamakan Makanaan Ten Tanis Person     18 Belegi ugg medesmedialmakan hall     19 Belegi ugg medesmedialmakan hall     19 Belegi ugg medesmedialmakan hall     19 Belegi ugg medesmedialmakan hall     19 Belegi ugg medesmedialmakan hall     19 Belegi ugg medesmedialmakan hall     19 Belegi ugg medesmedialmakan hall peerlain yang sikang     19 Belegi ugg medesmedialmakan hall peerlain yang sikang     19 Belegi ugg medesmedialmakan hall peerlain yang sikang     19 Belegi ugg medesmedialmakan hall peerlain yang sikang     19 Belegi ugg medesmedialmakan hall peerlain yang sikang     10 Belegi ugg medesmedialmakan hall peerlain yang sikang     10 Belegi ugg medesmedialmakan hall peerlain yang sikang     10 Belegi ugg medesmedialmakan hall peerlain yang sikang     10 Belegi ugg medesmedialmakan hall peerlain yang sikang     10 Belegi ugg medesmedialmakan hall peerlain yang sikang     10 Belegi ugg medesmedialmakan hall peerlain yang sikang                                                                                                    | 12 Seepsings encedemination half   13 Recomp termeter degrin madely lise hand   14 Medice land for the provide lise hand   15 Medice land for the provide lise hand   16 Medice land for the provide lise hand   17 Medice land for the provide lise hand   18 Medice land for the provide lise hand   19 10                                                                                                    |              | c. Memiliki ko<br>mempromosi | trious temaap susu periptaan kecemamaatan oalam melakukan evaluasi intervensi kecijakan, atau secagai cagan can pelakanaan kegistan yang<br>an kesehatan individu atau masyaraliat                                                                                                    | 🔵 Ya<br>🕘 Tidak | Ya Ya                                 |                                                                                                    |
| 13       Releasing bemanfact drag in neachine keenhaan       10       10       10       10       10       10       10       10       10       10       10       10       10       10       10       10       10       10       10       10       10       10       10       10       10       10       10       10       10       10       10       10       10       10       10       10       10       10       10       10       10       10       10       10       10       10       10       10       10       10       10       10       10       10       10       10       10       10       10       10       10       10       10       10       10       10       10       10       10       10       10       10       10       10       10       10       10       10       10       10       10       10       10       10       10       10       10       10       10       10       10       10       10       10       10       10       10       10       10       10       10       10       10       10       10       10       10       10                                                                                                    | Image: Second processing between between second processing between the second processing between the second processing betwee                                                                                                    |              | 1.2 Sebagai upaya            | mendesiminesikan hasil                                                                                                    | 🔵 Ya<br>🕘 Tidak | 🕒 Ya<br>🕐 Tidak                       | T MOVIE DALAM MENINGWATWAN RENGETALI IAN DAN SIYAR RENIAMALI MAWANAN TENTANG RER                                                                               |
| 1. Membrinan isorobus pornosi kesahaan   1.5 Membrinan isorobus pornosi kesahaan   1.6 Membrinan isorobus pornosi kesahaan   1.6 Membrinan isorobus pornosi kesahaan   1.6 Membrinan isorobus pornosi kesahaan   1.6 Membrinan isorobus pornosi kesahaan   1.6 Membrinan isorobus pornosi kesahaan   1.6 Membrinan isorobus pornosi kesahaan   1.7 Informed construction   1.7 Informed construction                                                                                                    | 1.4 Mertekan koroska poroski kankar   1.5 Merjasakan koroski poroski kankar   1.6 Merjasakan koroski poroski kankar   1.6 Merjasakan koroski poroski kankar   1.6 Merjasakan koroski poroski kankar   1.6 Merjasakan koroski poroski kankar   1.6 Merjasakan koroski poroski kankar   1.7 Merjasakan koroski poroski kankar   1.8 Merjasakan koroski poroski kankar   1.9 Merjasakan koroski poroski kankar   1.9 Merjasakan koroski poroski kankar   1.9 Merjasakan koroski poroski kankar   1.9 Merjasakan koroski poroski kankar   1.9 Merjasakan koroski poroski kankar   1.9 Merjasakan koroski poroski kankar   1.9 Merjasakan koroski poroski kankar                                                                                                    |              | 1.3 Relevansinya l           | ermanfast dengan masilah keseharan                                                                                                    | 🔵 Ya            | <ul> <li>Ya</li> <li>Tidak</li> </ul> | ו ווויטיוב טאבאוו ווובוזווישנאראנע בנועב ואזוטאיג שאיג שאיג איז אראיז איז אראיז בייז איז דער איז דער איז דער אי<br>דער איז איז איז איז איז איז איז איז איז איז |
| 15 Merghanikan abernati cara amergazai masakh   16   17   17   17   17   17   17   17   17   17   17   17   17   17   17   17   17   17   17   17   17   17   17   17   17   17   17   17   17   17   17   17   17   17   17   17   17   17   17   17   17   17   17   17   17   17   17   17   17   17   17   17   17   17   17   17   17   17   17   17   17   17   17   17   17   17   17   17   17   17   17   17   17   17   17   17   17   17   17   17   17   17   17   17   17   17 <td>13       Merghuskan abana akinomesi yerg dapat dinkulan unuk pergembian kepasaan kindussal       9 %       9 %       9 %         13       Merghuskan daa &amp; informesi yerg dapat dinkulan dan kali perelitian yerg sakararg       9 %       9 %       9 %         13       Terdaper unaan tercang perelitian kepasaan kindussal       9 %       9 %       9 %       9 %         13       Terdaper unaan tercang perelitian kepasaan kindussal       9 %       9 %       9 %       9 %         13       Terdaper unaan tercang perelitian kepasan kindussal       9 %       9 %       9 %       9 %         14       Terdaper unaan tercang perelitian kepasan kindussal       10 %       10 %       10 %       10 %         15       Merghuskan dan kali perelitian yerg sakararg       9 %       9 %       9 %       9 %         15       Merghuskan dan kali perelitian yerg sakararg       10 %       10 %       10 %       10 %         16       Generation       10 %       10 %       10 %       10 %       10 %         16       Generation       10 %       10 %       10 %       10 %       10 %         17       Terdaper usan tercang perelitian kepasan dina dan Privacy       10 %       10 %       10 %       10 %       10 %         18       Merg</td> <td></td> <td>1.4 Memberikan k</td> <td>antribusi promosi kesehatan</td> <td>🔵 Ya<br/>🔵 Tidak</td> <td>Ya</td> <td></td>                                                                                                    | 13       Merghuskan abana akinomesi yerg dapat dinkulan unuk pergembian kepasaan kindussal       9 %       9 %       9 %         13       Merghuskan daa & informesi yerg dapat dinkulan dan kali perelitian yerg sakararg       9 %       9 %       9 %         13       Terdaper unaan tercang perelitian kepasaan kindussal       9 %       9 %       9 %       9 %         13       Terdaper unaan tercang perelitian kepasaan kindussal       9 %       9 %       9 %       9 %         13       Terdaper unaan tercang perelitian kepasan kindussal       9 %       9 %       9 %       9 %         14       Terdaper unaan tercang perelitian kepasan kindussal       10 %       10 %       10 %       10 %         15       Merghuskan dan kali perelitian yerg sakararg       9 %       9 %       9 %       9 %         15       Merghuskan dan kali perelitian yerg sakararg       10 %       10 %       10 %       10 %         16       Generation       10 %       10 %       10 %       10 %       10 %         16       Generation       10 %       10 %       10 %       10 %       10 %         17       Terdaper usan tercang perelitian kepasan dina dan Privacy       10 %       10 %       10 %       10 %       10 %         18       Merg                                                                                                    |              | 1.4 Memberikan k             | antribusi promosi kesehatan                                                                                                    | 🔵 Ya<br>🔵 Tidak | Ya                                    |                                                                                                    |
| 1.5 Menghesikan das & informati yang dapat dimutadan untuk pengambilan kepusuan kinsisosal     1.7   Terdapat unana neruang penditan legutan yang dapat dikulan dan hasil penditan yang selarang     1.7   Terdapat unana neruang penditan legutan yang dapat dikulan dan hasil penditan yang selarang     1.7   Terdapat unana neruang penditan legutan yang dapat dikulan dan hasil penditan yang selarang     1.7     1.7   Terdapat unana neruang penditan legutan yang selarang     1.7   1.7   1.7   1.7   1.7   1.7   1.7   1.7   1.7   1.7   1.7   1.7   1.7   1.7   1.7   1.7   1.7   1.7   1.7   1.7   1.7   1.7   1.7   1.7   1.7   1.7   1.7   1.7   1.7   1.7   1.7   1.7   1.7   1.7   1.7   1.7   1.7   1.7   1.7   1.7   1.7   1.7   1.7   1.7   1.7   1.7   1.7   1.7   1.7   1.7   1.7   1.7   1.7   1.7   1.7 <td< td=""><td>15       Merghesikan data &amp; informeti yeng depat dinkulan dan hasi penditan yeng sakarang       13       Tatak       13         17       Terdapat ursam ternang penditan lenjuan yeng depat diskulan dan hasi penditan yeng sakarang       19       10       10         17       Terdapat ursam ternang penditan lenjuan yeng depat diskulan dan hasi penditan yeng sakarang       19       10       10       10         18       Merghesikan data &amp; informeti yeng depat diskulan dan hasi penditan yeng sakarang       19       10       10       10       10       10       10       10       10       10       10       10       10       10       10       10       10       10       10       10       10       10       10       10       10       10       10       10       10       10       10       10       10       10       10       10       10       10       10       10       10       10       10       10       10       10       10       10       10       10       10       10       10       10       10       10       10       10       10       10       10       10       10       10       10       10       10       10       10       10       10       10       1</td><td></td><td>1.5 Menghasilkan</td><td>alternatif cara mengatasi mesalah</td><td>🔵 Ya<br/>🌒 Tidak</td><td>🔵 Ya</td><td></td></td<> | 15       Merghesikan data & informeti yeng depat dinkulan dan hasi penditan yeng sakarang       13       Tatak       13         17       Terdapat ursam ternang penditan lenjuan yeng depat diskulan dan hasi penditan yeng sakarang       19       10       10         17       Terdapat ursam ternang penditan lenjuan yeng depat diskulan dan hasi penditan yeng sakarang       19       10       10       10         18       Merghesikan data & informeti yeng depat diskulan dan hasi penditan yeng sakarang       19       10       10       10       10       10       10       10       10       10       10       10       10       10       10       10       10       10       10       10       10       10       10       10       10       10       10       10       10       10       10       10       10       10       10       10       10       10       10       10       10       10       10       10       10       10       10       10       10       10       10       10       10       10       10       10       10       10       10       10       10       10       10       10       10       10       10       10       10       10       10       10       1                                                                                                    |              | 1.5 Menghasilkan             | alternatif cara mengatasi mesalah                                                                                                    | 🔵 Ya<br>🌒 Tidak | 🔵 Ya                                  |                                                                                                    |
| 1.7       Tedaps usean strong perdian lanjuan jang dapat dilakulan dan had pendian jang sakarang       19         Tidak       Tidak       Tidak         Image: Stangard and Standard and Analyze and Standard and Analyze and Standard and Standard                                                                                                    | 17 Terdept ursäm terzerge perditen lerjuzer yng dept dileiden der hall perditien yng gelareng<br>Tidek<br>Tidek |              | 1.6 Menghasilkan             | das & informasi yang dapat dimanfashan untuk pengembilan keputusan kiinis/sosial                                                                                                    | 🔵 Ya<br>🌒 Tidak | Ya                                    |                                                                                                    |
| Scherzurzu Scherzurzu Scherzur                                                                                                    |                                                                                                    |              | 1.7 Terdapat uraia           | n terrang penelitan lanjutan yang dapat dilakukan dari hasi penelitan yang sekarang                                                                                                    | 🔵 Ya<br>🔵 Tidak | Ya                                    |                                                                                                    |
|                                                                                                    |                                                                                                    |              |                              |                                                                                                    | € Sc            | beluminya Selanjumya 🌢                |                                                                                                    |
| 1 Nilai Sosial / Klinis                                                                                                    |                                                                                                    |              |                              | Simpsing          i (skd thids:<br>iii) (skd thids:<br>iiii) (skd thids:<br>iiiiii) (skd thids:<br>iiiiiii) (skd thids:<br>iiiiiiii) (skd thids:<br>iiiiiiii) (skd thids:<br>iiiiiiii) (skd thids:<br>iiiiiiii) (skd thids:<br>iiiiiiii) (skd thids:<br>iiiiiiiiiiiiiiiiiiiiiiiiiiiii |                 |                                       | esiko Bujukan/ Eksploitasi/ Iducement Rahasia dan Privacy Informed Cr                                                                                          |

16.Peneliti dapat mendownload surat dibagian hasil telaah.
# **D. ALUR PROSES TELAAH EXEMPTED**

## I. FLOWCHART PROSES TELAAH EXEMPTED

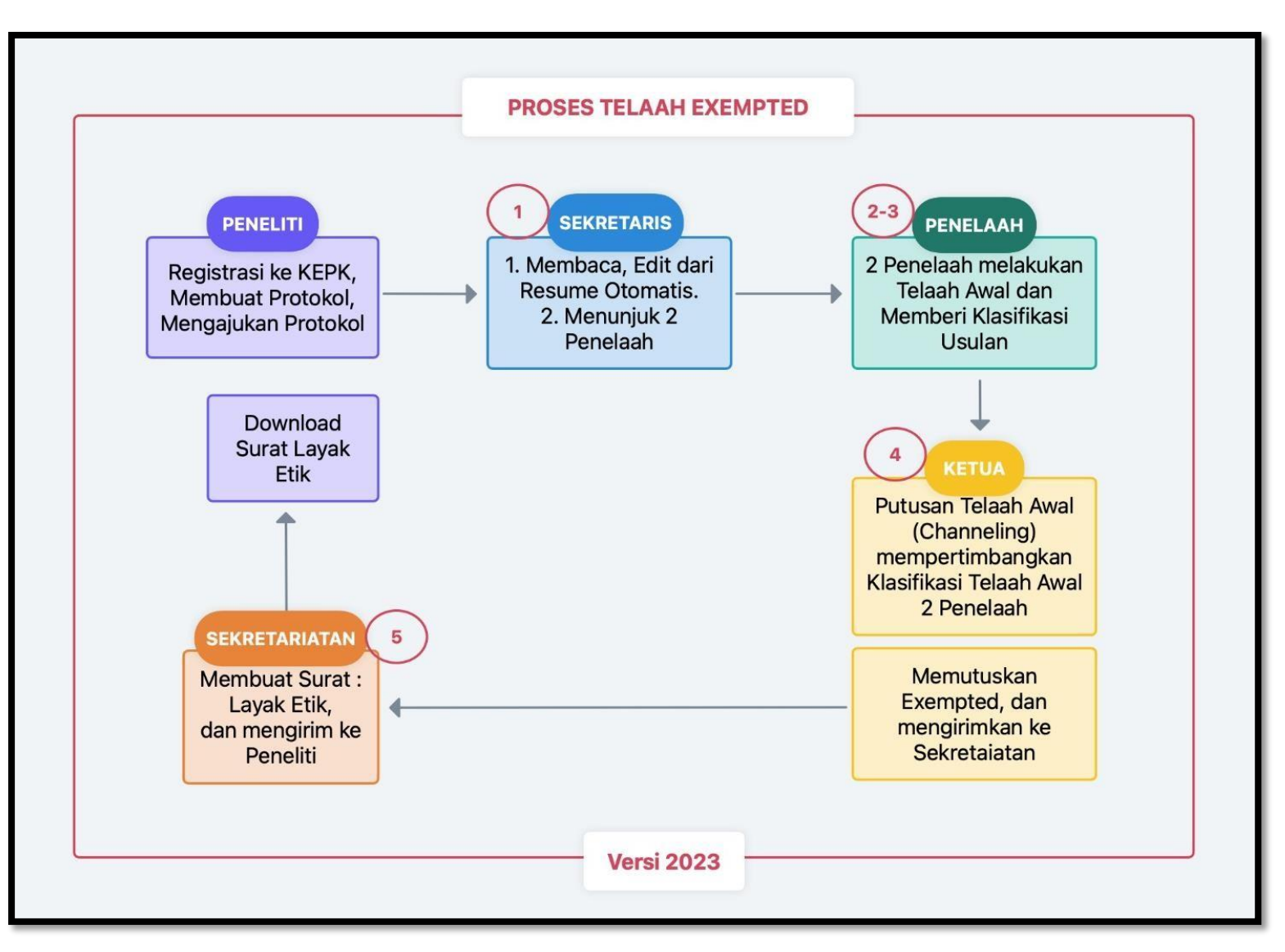

### II. PROSES TELAAH EXEMPTED

- 1. Peneliti mengajukan protokol
- 2. Sekretaris
  - a. Login SIM-EPK

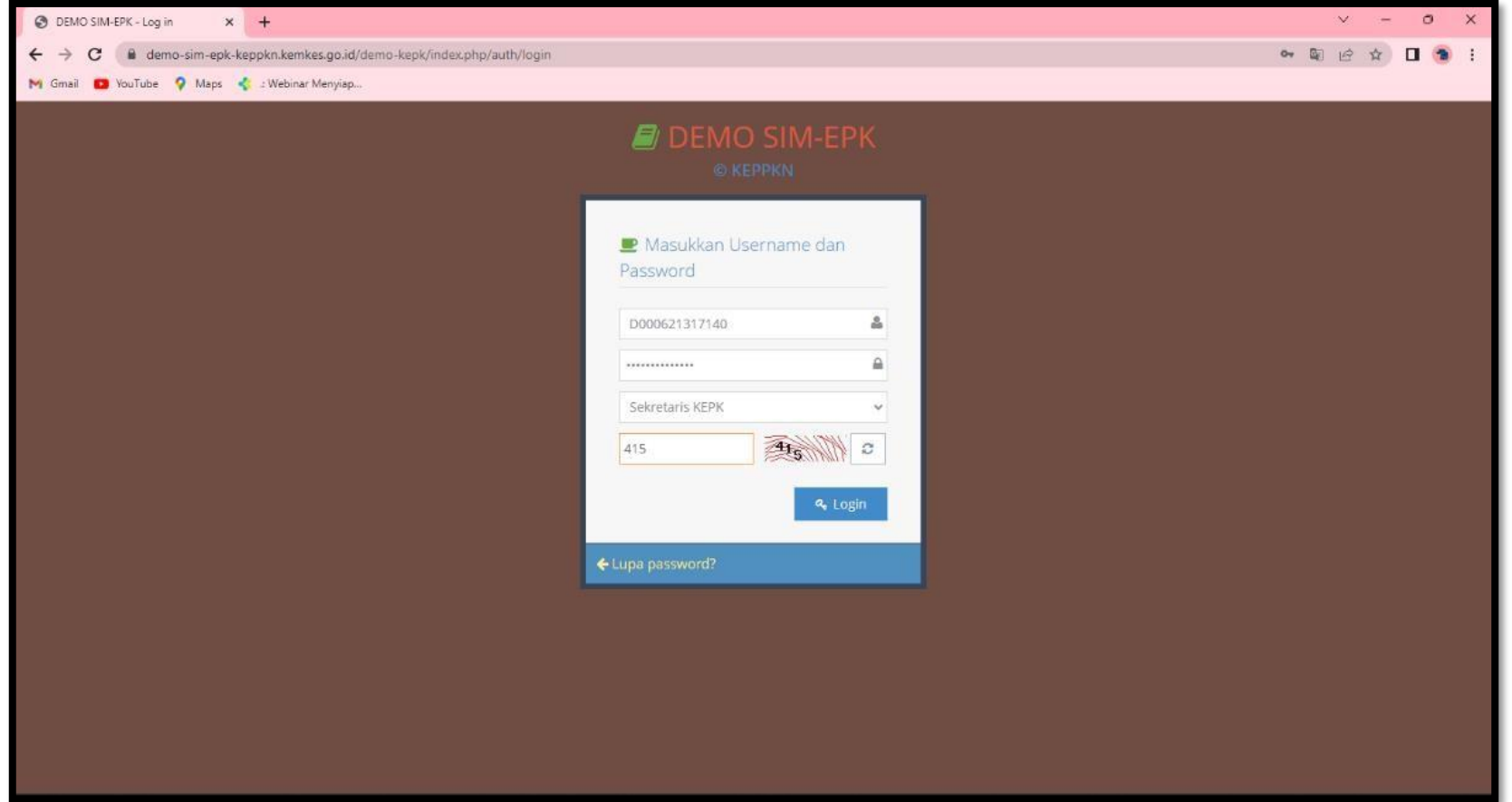

b. Klik tanda pensil pada protokol yang akan diresume

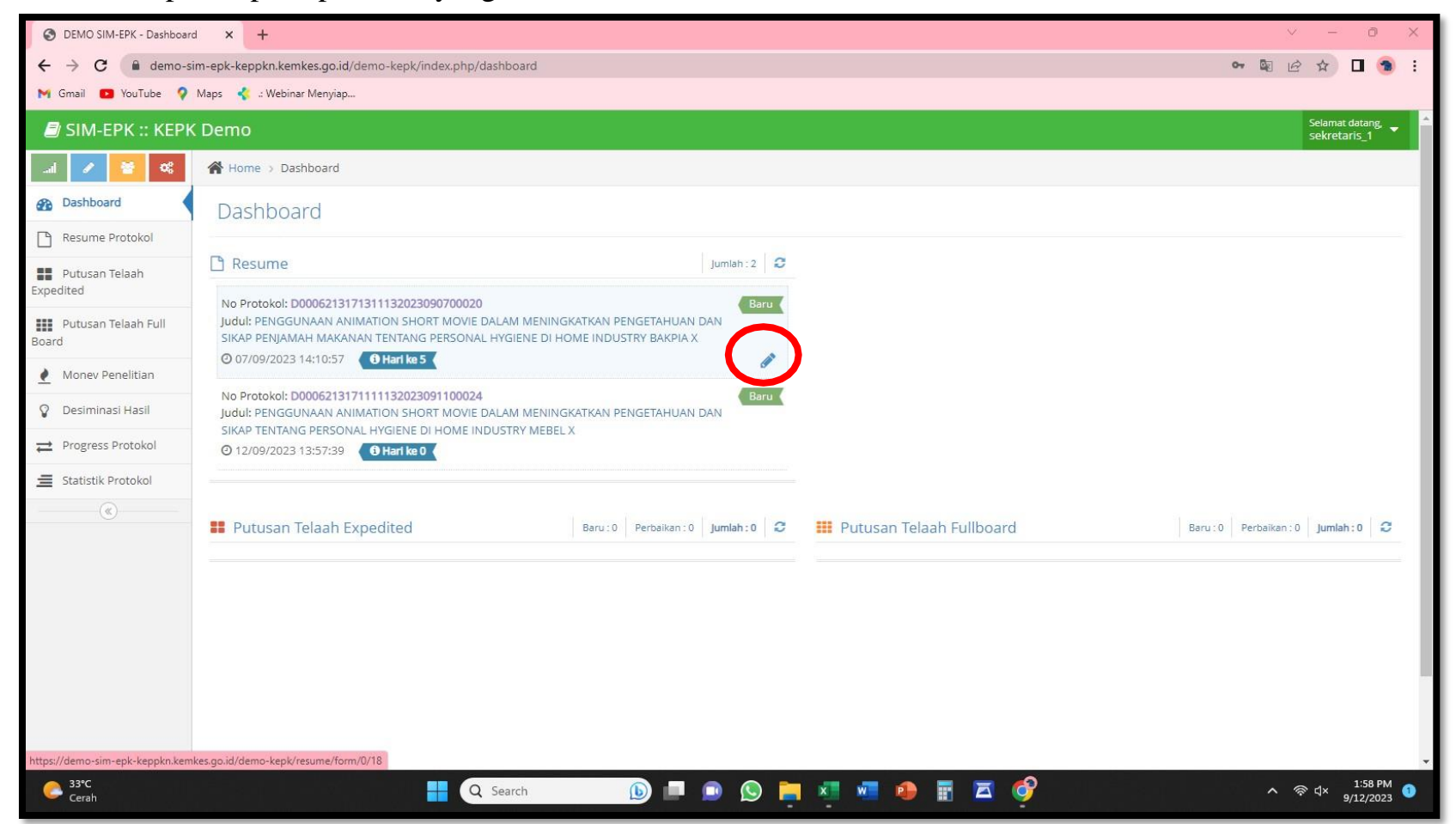

c. Cek surat pengantar protokol dan bukti bayar dengan klik tanda Jika sudah sesuai, geser tombol "Tidak" menjadi "Ada"

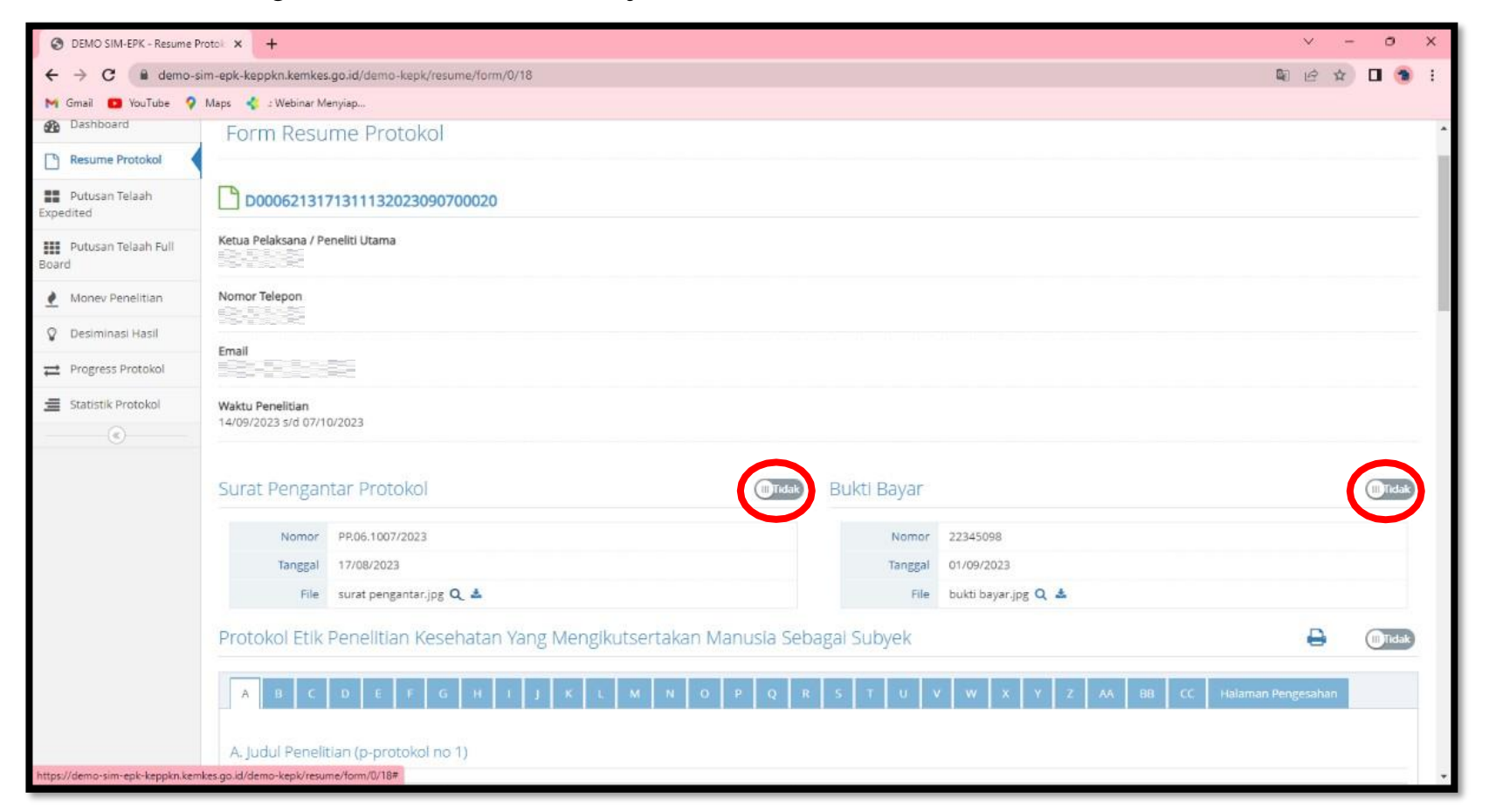

d. Cek juga pada protokol etik dan self assesment

Jika sudah bergeser dari tombol **"Tidak"** menjadi **"Ada"** maka pada ceklis kegiatan akan otomatistercentang.

| OEMO SIM-EPK - Resume P | otok × +                                                                                                    | ∨ – © ×                                                                            |
|-------------------------|----------------------------------------------------------------------------------------------------|------------------------------------------------------------------------------------|
| ← → C 🔒 demo-s          | m-epk-keppkn.kemkes.go.id/demo-kepk/resume/form/0/18                                                                                  | 🛚 🖻 🛧 🗖 🤧 :                                                                        |
| M Gmail 📭 YouTube 💡     | Maps 🦿 : Webinar Menyiap                                                                                                    |                                                                                    |
|                         | NOTION PP.06.1007/2023                                                                                                    | 1V0/II0/ 22345098                                                                  |
|                         | Tanggal 17/08/2023                                                                                                    | Tanggal 01/09/2023                                                                 |
|                         | File surat pengantar.jpg Q 🚣                                                                                                    | File bukti bayar.jpg 🔍 🛓                                                           |
|                         | Protokol Etik Penelitian Kesehatan Yang Mengikutsertakan Manusia Sebaga                                                               | ii Subyek 🕒 🚺                                                                      |
|                         | A B C D E F G H I J K L M N O P Q R S                                                                                                 | T U V W X Y Z AA BB CC Halaman Pengesahan                                          |
|                         | A. Judul Penelitian (p-protokol no 1)                                                                                                 |                                                                                    |
|                         | PENGGUNAAN ANIMATION SHORT MOVIE DALAM MENINGKATKAN PENGETAHUAN DAN SIKAP PENJAMAH                                                    | H MAKANAN TENTANG PERSONAL HYGIENE DI HOME INDUSTRY BAKPIA X                       |
|                         | 1. Lokasi Penelitian                                                                                                    |                                                                                    |
|                         | Gamping                                                                                                    |                                                                                    |
|                         | 2. Apakah penelitian ini multi-senter                                                                                                 |                                                                                    |
|                         | Va 💿 Tidak                                                                                                    |                                                                                    |
|                         | 3. Jika multi-senter apakah sudah mendapatkan persetujuan etik dari senter/institusi yang lain?                                       |                                                                                    |
|                         |                                                                                                    |                                                                                    |
|                         | The Hour                                                                                                    |                                                                                    |
|                         | Self Assesment                                                                                                    |                                                                                    |
|                         | 1     2     3     4       Nilai Sosial/Klinis     Nilai Ilmiah     Pemerataan Beban dan     Potensi Manfaat       Manfaat     Manfaat | dan Resiko Bujukan/ Eksploitasi/ Rahasia dan Privacy Informed Consent<br>Iducement |

e. Sekretaris membaca dan mengedit pada bagian resume otomatis

| OEMO SIM-EPK - Resume F                      | EMO SIM-EPK - Resume Protol × +<br>C demo-sim-epk-keppkn.kemkes.go.id/demo-kepk/resume/form/0/18<br>nail VouTube Maps & Webinar Menyiap<br>Ceklist Kelengkapan<br>Surat Pengantar Protokol<br>Bukti Bayar<br>Protokol Etik Pengeintan Kesehatan Yang Mengikutsertakan Manusia Sebagai Subyek<br>Self Assesment<br>Resume Sekretaris<br>A ~ TI ~ B I & U = = = = = & & & = & & = & & & = & & & & & & & & & & & & & & & & & & & &                                                                                                    | ~                                                                                                    | _                                                                                                    | ð                                            | × |
|----------------------------------------------|----------------------------------------------------------------------------------------------------|----------------------------------------------------------------------------------------------------|----------------------------------------------------------------------------------------------------|----------------------------------------------|---|
| $\leftrightarrow$ $\rightarrow$ C $($ demo-s | sim-epk-keppkn.kemkes.go.id/demo-kepk/resume/form/0/18                                                                                                    | De 12                                                                                                    | ☆ [                                                                                                    | a 👩                                          |   |
| M Gmail 🚺 YouTube 💡                          | Maps 🐇 .: Webinar Menyiap                                                                                                    |                                                                                                    |                                                                                                    |                                              |   |
|                                              | Ceklist Kelengkapan                                                                                                    |                                                                                                    |                                                                                                    |                                              |   |
|                                              | Surat Pengantar Protokol                                                                                                    |                                                                                                    |                                                                                                    |                                              |   |
|                                              | <ul> <li>DKK Bayai</li> <li>Protokol Etik Penelitian Kesehatan Yang Mengikutsertakan Manusia Sebagai Subyek</li> <li>Self Assesment</li> </ul>                                                                                                    |                                                                                                    |                                                                                                    |                                              |   |
|                                              | Resume Sekretaris                                                                                                    |                                                                                                    |                                                                                                    |                                              |   |
|                                              | A ~ TI ~ B I & U = = = = = = = 0 C                                                                                                    |                                                                                                    |                                                                                                    |                                              |   |
|                                              | 1. Nilai Sosial<br>Rendahnya perilaku penjamah makanan dalam menerapkan CPPB dapat meningkatkan risiko turunnya kualitas pangan. Menurut WHO terdapat 420.000 kematian akibat makanan yang tidak amai<br>berkembang 1.800.000 anak meninggal akibat penyakit diare karena makanan yang terkontaminasi bakteri. Di Indonesia sebanyak 6.205 kasus keracunan berdasarkan data BPOM, 2019. Menurut 1<br>pangan yang rendah dapat mengakibatkan keracunan diare, sehingga perlu adanya pengawasan pangan. Permenkes Ri No 1096/Menkes/PER/VI/2011, produsen pangan harus mengupayakan kese<br>Rumah Tangga Pangan (IRTP) dapat ditemukan dimana saja, salah satunya adalah IRTP Bakpia. Berdasarkan studi pendahuluan pada bulan Desember 2022 di home industry bakpia RW OS Ngampi<br>sebanyak 85% penjamah makanan tidak menerapkan personal hygiene yang baik (APD, Pakaian). Berdasarkan latar belakang tersebut, permasalahan ini dapat diminimalisir dengan penyuluhan. Be<br>peniliti terdahulu disarankan untuk membuat media penyuluhan yang lebih inovatif dan sesuai dengan perkembangan teknologi. Berdasarkan hal tersebut, peneliti tertarik menggunakan an dalah penelitian<br>untuk media penyuluhan guna mengetahui tingkat pengetahuan dan skap penjamah makanan sebelum dan sesuaidah diberikan penyuluhan. Jenis penelitian yang akan digunakan adalah penelitian<br>dengan desain penelitian Pre-test Post-test Group Design dengan populasi dan sampel 53 penjamah dengan total sampling.Hasil penelitian ini diharapkan dapat memenaja terata masuk<br>bagi pemerintah ataupun instansi yang terkait dalam penyehatan makanan di home industry bakpia. Sebagai informasi dan samus kepada pemilik usaha mengenai personal hygiene sanitasi home industry bakpia dapat menjadi lebih baik lagi. Tidak AdaUji kelaikan etik diajukan untuk mendapatkan sertikat kelaikan -<br>dilakukan evaluasi dan di tindak lanjuti agar kualitas hygiene sanitasi home industry bakpia dapat menjadi lebih baik lagi. Tidak AdaUji kelaikan etik diajukan untuk mendapatkan sertikat kelaikan -<br>data akan dimiliki oleh peneliti, Poltekkes Kemenkes | n. Di negara<br>Sari (2021)<br>Ihatan pan<br>Ian ditemul<br>erdasarkan<br>m pendek<br>pra ekspe<br>an dan bah<br>g baik, seh<br>etik penelit<br>siaan dan p | a<br>keaman<br>gan. Ind<br>kan<br>saran c<br>animasi<br>rimen<br>tan eval<br>ingga da<br>ianSelu<br>privasi | ian<br>Justri<br>Jari<br>uasi<br>apat<br>ruh |   |
|                                              | Lanjut Telaah?                                                                                                    |                                                                                                    |                                                                                                    |                                              |   |
|                                              | YA TBD Ditolak                                                                                                    |                                                                                                    |                                                                                                    |                                              |   |
|                                              | 🖺 Simpan 🗮 Lihat Daftar                                                                                                    |                                                                                                    |                                                                                                    |                                              |   |
|                                              |                                                                                                    |                                                                                                    |                                                                                                    |                                              | ł |

# f. Klik "YA" pada bagian "Lanjut telaah?"

| DEMO SIM-EPK - Result                    | ime Protok × +                                                                                                    | v – D )                                                                                                    |
|------------------------------------------|----------------------------------------------------------------------------------------------------|----------------------------------------------------------------------------------------------------|
| $\leftrightarrow$ $\rightarrow$ C $$ der | no-sim-epk-keppkn.kemkes.go.id/demo-kepk/resume/form/0/18                                                                                                    | 🗣 🖻 🖈 🗖 🔞                                                                                                    |
| M Gmail 🚺 YouTube                        | 💊 Maps 🐇 :: Webinar Menyiap                                                                                                    |                                                                                                    |
|                                          | Resume Sekretaris                                                                                                    |                                                                                                    |
|                                          | A v TI v B I S U E E E E E E E E E & B S S E E C C sebanyak 85% penjamah makanan tidak menerapkan personal hygiene yang baik (APD. Pakaian). Berdasarkan latar belakang tersebut, permasalahan ini dapat diminima peniliti terdahulu disarankan untuk membuat media penyuluhan yang lebih inovatif dan sesual dengan perkembangan teknologi. Berdasarkan hal tersebut, peneliti terta untuk media penyuluhan guna mengetahui tingkat pengetahuan dan skap penjamah makanan sebelum dan sesual diberikan penyuluhan. Jenis penelitian yang akan d dengan desain penelitian Pre-test Post-test Group Design dengan penyehatan makanan di home industry bakpia. Sebagai informasi dan masukan kepada pemilik usaha mengenai pe | lisir dengan penyuluhan. Berdasarkan saran dari<br>rik menggunakan media film pendek animasi<br>igunakan adalah penelitian pra eksperimen<br>rikan manfaat serta masukan dan bahan evaluasi<br>ersonal hygiene yang kurang baik, sehingga dapat |
|                                          | dilakukan evaluasi dan di tindak lanjuti agar kualitas hygiene sanitasi home industry bakpia dapat menjadi lebih baik lagi. Tidak AdaUji kelalakan etik diajukan untuk men<br>data akan dimiliki oleh peneliti, Poltekkes Kemenkes YogyakartaPenelitain ini akan dipublikasikan di Jurnal Kesehatan Masyarakat Poltekkes Kemenkes Yogyakarta dengar<br>responden.Tetap di publikasikan namun dengan penyamaran nama responden<br>2. Nilai Ilmiah<br>Tujuan umum<br>1. Mengetahui tingkat pengetahuan dan sikap penjamah makanan tentang personal hygiene di home industry X sebelum dan sesudah dilakukan penyuluhan dengan me                                                                                              | dapatkan sertikat kelaikan etik penelitianSeluruh<br>n tetap menghargai kerahasiaan dan privasi<br>idia animation short movie.                                                                                                    |
|                                          | Lanjut Telaah?                                                                                                    |                                                                                                    |
|                                          | YA TBD Ditolak  Penelaah                                                                                                    |                                                                                                    |
|                                          | Penelaah                                                                                                    |                                                                                                    |
|                                          | 🖺 Simpan 🗮 Lihat Daitar                                                                                                    |                                                                                                    |
|                                          |                                                                                                    |                                                                                                    |
|                                          | SIM-EPK © 2023<br>v202301                                                                                                    | 4                                                                                                    |

g. Sekretaris menunjuk 2 penelaah untuk melakukan telaah protokol, kemudian klik "Simpan"

| DEMO SIM-EPK - Resun   | ne Protok X +                                                                                                    |                                                                       | ~                   | -16 | ٥   |  |
|------------------------|----------------------------------------------------------------------------------------------------|-----------------------------------------------------------------------|---------------------|-----|-----|--|
| $\rightarrow$ C $$ dem | o-sim-epk-keppkn.kemkes.go.id/demo-kepk/resume/form/0/18                                                                                                    | <u>S</u> e                                                            | B                   | ☆ [ | 3 🧃 |  |
| Gmail 💽 YouTube        | 💡 Maps 🛛 🐇 : Webinar Menyiap                                                                                                    |                                                                       |                     |     |     |  |
|                        | Resume Sekretaris                                                                                                    |                                                                       |                     |     |     |  |
|                        | Protectivity of the product segment dependence segment dependence s | saran o<br>animasi<br>imen<br>an eval<br>ngga da<br>ianSelu<br>rivasi | Jasi<br>Ipat<br>Tuh | •   |     |  |
|                        | ● YA ◯ TBD ◯ Ditolak                                                                                                    |                                                                       |                     |     |     |  |
|                        | Penelaah                                                                                                    |                                                                       |                     |     |     |  |
|                        | × D000621317152 - penelaah.1.1 × D000621317153 - penelaah.1.2                                                                                                    |                                                                       |                     |     | ×   |  |
|                        | 🖺 Simpan 🗮 Lihat Daitar                                                                                                    |                                                                       |                     |     |     |  |
|                        | SIM-EPK © 2023<br>v202301                                                                                                    |                                                                       |                     |     |     |  |

### 3. Penelaah

a. Login penelaah

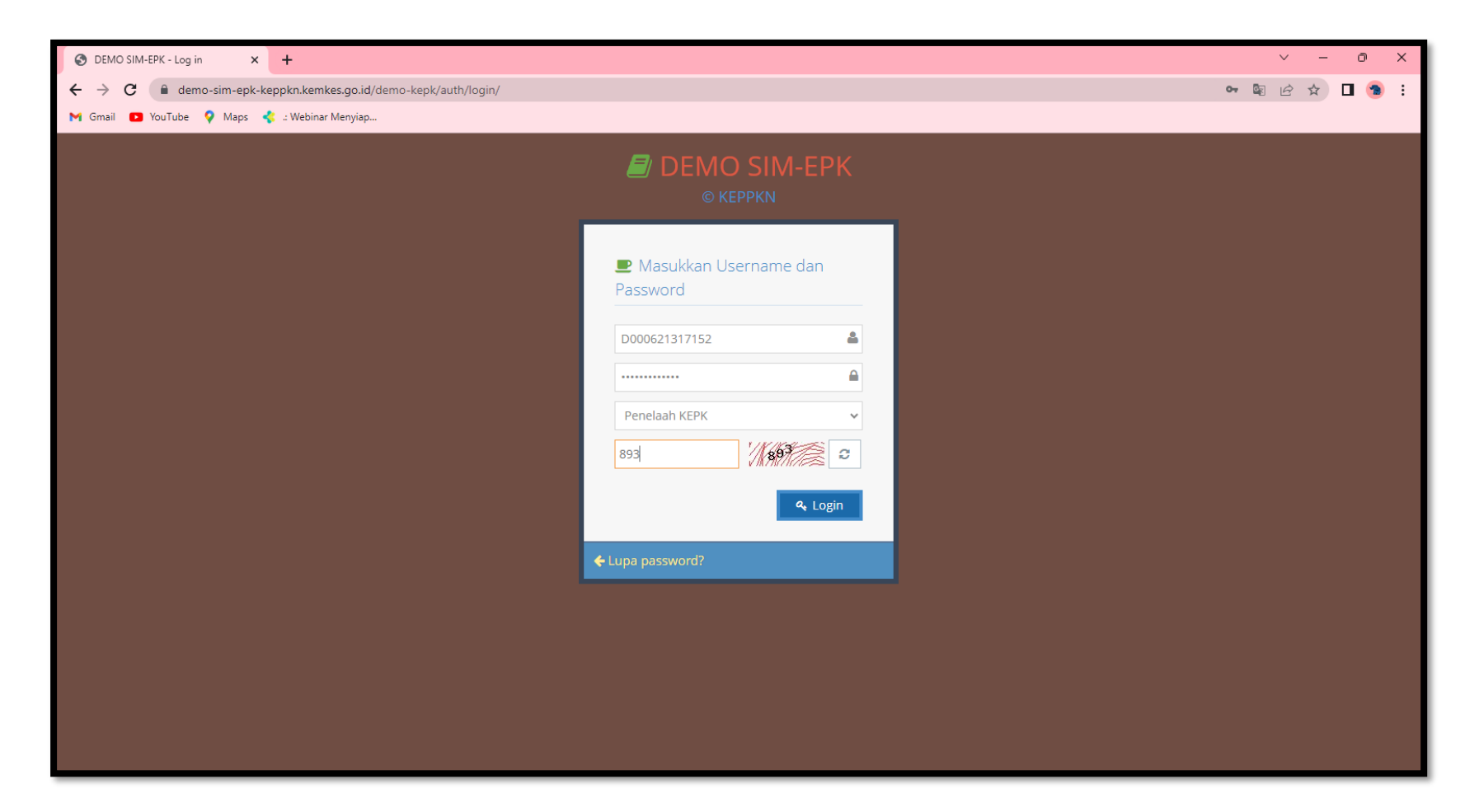

b. Pada dashbord bagian telaah awal, klik tanda pensil pada protokol

| S DEMO SIM-EPK - Dashboard                     | × +                                                                                                    |                                                          |                             |                  | ~ - 0 ×             |
|------------------------------------------------|----------------------------------------------------------------------------------------------------|----------------------------------------------------------|-----------------------------|------------------|---------------------|
| $\leftrightarrow$ $\rightarrow$ C $($ demo-sin | n-epk-keppkn.kemkes.go.id/demo-kepk/index.php/dashboa                                                                                                    | rd                                                       |                             |                  | • 🖻 🖈 🗖 🕤 :         |
| M Gmail 💶 YouTube 💡 N                          | Vlaps 🛛 🐇 .: Webinar Menyiap                                                                                                    |                                                          |                             |                  |                     |
| 🗐 SIM-ЕРК :: КЕРК                              | Demo                                                                                                    |                                                          |                             |                  | Selamat datang, 🚽 着 |
| .al 💉 😫 🕰                                      | Home > Dashboard                                                                                                    |                                                          |                             |                  |                     |
| Dashboard                                      | Dashboard                                                                                                    |                                                          |                             |                  |                     |
| Telaah Awal                                    |                                                                                                    |                                                          |                             |                  |                     |
| 📁 Telaah Expedited                             | < Anda menjadi pelapor pada protokol berik                                                                                                    | kut:                                                     |                             |                  | 0 ^                 |
| 间 Telaah Full Board                            | No. Protokol                                                                                                    | ▶Judul                                                   | ▶ Klasifikasi               | Anggota Penelaah |                     |
| Putusan Telaah<br>Expedited<br>Board           |                                                                                                    |                                                          |                             |                  |                     |
|                                                | Telaah Awal     No Protokol: D0006213171311132023090700020     Judui: PENGGUNAAN ANIMATION SHORT MOVIE DALAM M     SIKAP PENJAMAH MAKANAN TENTANG PERSONAL HYGIEN | MENINGKATKAN PENGETAHUAN<br>NE DI HOME INDUSTRY BAKPIA X | Jumlah : 1 😂<br>Baru<br>DAN |                  |                     |
| https://demo-sim-epk-keppkn.kemkr              | O 07/09/2023 14:10:57 O Harl ke 4                                                                                                    |                                                          |                             |                  | ~                   |

c. Melakukan telaah dengan membaca pada bagian resume sekretaris, protokol pengusul, dan 7 standar.

| S DEMO SIM-EPK - Telaah Awa | IPrc × +                                                                                                    | ~ - 0 X                                                                                                    |
|-----------------------------|----------------------------------------------------------------------------------------------------|----------------------------------------------------------------------------------------------------|
| ← → C 🔒 demo-si             | m-epk-keppkn.kemkes.go.id/demo-kepk/telaah_awal/form/0/18                                                                                                    | 🖻 🖈 🗖 🧐 :                                                                                                    |
| M Gmail 🖸 YouTube 💡         | Maps 🛛 🐇 :: Webinar Menyiap                                                                                                    |                                                                                                    |
| 🗐 SIM-ЕРК :: КЕРК           | Demo                                                                                                    | Selamat datang.<br>penelaah.1.1                                                                                                    |
| лі <mark>У</mark>           | Home > Telaah Awal Protokol                                                                                                    |                                                                                                    |
| 🚯 Dashboard                 | Form Telaah Awal Protokol                                                                                                    |                                                                                                    |
| Telaah Awal                 |                                                                                                    |                                                                                                    |
| Telaah Expedited            | D0006213171311132023090700020                                                                                                    | Resume Sekretaris Protokol Pengusul 7 Standar Klasifikasi Usulan                                                                                                    |
| 📁 Telaah Full Board         |                                                                                                    |                                                                                                    |
| Putusan Telaah<br>Expedited | Resume Sekretaris                                                                                                    |                                                                                                    |
| Putusan Telaah Full         |                                                                                                    | 2.                                                                                                    |
| Board                       | 1. Nilai Sosial                                                                                                    |                                                                                                    |
| ®                           | Rendahnya perilaku penjamah makanan dalam menerapkan CPPB dapat meningkatkan risiko turunnya kualitas pangan. Menurut WHO t<br>berkembang 1.800.000 anak meninggal akibat penyakit diare karena makanan yang terkontaminasi bakteri. Di Indonesia sebanyak 6.205<br>keamanan pangan yang rendah dapat mengakibatkan keracunan diare, sehingga perlu adanya pengawasan pangan. Permenkes RI No 10<br>pangan. Industri Rumah Tangga Pangan (IRTP) dapat ditemukan dimana saja, salah satunya adalah IRTP Bakpia. Berdasarkan studi penda<br>ditemukan sebanyak 85% penjamah makanan tidak menerapkan personal hygiene yang baik (APD, Pakaian). Berdasarkan latar belakang<br>Berdasarkan saran dari peniliti terdahulu disarankan untuk membuat media penyuluhan yang lebih inovatif dan sesuai dengan perkembi<br>media film pendek animasi untuk media penyuluhan guna mengetahui tingkat pengetahuan dan skap penjamah makanan sebelum dan<br>penelitian pra eksperimen dengan desain penelitian Pre-test Post-test Group Design dengan populasi dan sampel 53 penjamah makanan sebelum dan<br>masukan dan bahan evaluasi bagi pemerintah ataupun instansi yang terkait dalam penyehatan makanan di home industry bakpia depat menj<br>sertikat kelaikan etik penelitianSeluruh data akan dimiliki oleh peneliti, Poltekkes Kemenkes YogyakartaPenelitain ini akan dipublikasikan<br>menghargai kerahasiaan dan privasi responden.Tetap di publikasikan namun dengan penyamaran nama responden<br><b>2. Nilai Ilmiah</b><br>Tujuan umum<br>1. Mengetahui tingkat pengetahuan dan sikap penjamah makanan tentang personal hygiene di home industry X sebelum dan sesudah di | terdapat 420.000 kematian akibat makanan yang tidak aman. Di negara<br>i kasus keracunan berdasarkan data BPOM, 2019. Menurut Sari (2021)<br>096/Menkes/PER/VI/2011, produsen pangan harus mengupayakan kesehatan<br>ahuluan pada bulan Desember 2022 di home industry bakpia RW 05 Ngampilan<br>tersebut, permasalahan ini dapat diminimalisir dengan penyuluhan.<br>angan teknologi. Berdasarkan hal tersebut, peneliti tertarik menggunakan<br>sesudah diberikan penyuluhan. Jenis penelitian yang akan digunakan adalah<br>total sampling.Hasil penelitian ini diharapkan dapat memberikan manfaat serta<br>gai informasi dan masukan kepada pemilik usaha mengenai personal hygiene<br>jadi lebih baik lagi. Tidak AdaUji kelaiakan etik diajukan untuk mendapatkan<br>di Jurnal Kesehatan Masyarakat Poltekkes Kemenkes Yogyakarta dengan tetap |
|                             | Tujuan khusus<br>1. Mengetahui efektivitas tingkat pengetahuan penjamah makanan di home industry bakpia X sebelum dan sesudah dilakukan penyuluha<br>2. Mengetahui efektivitas sikap penjamah makanan di home industry bakpia X sebelum dan sesudah dilakukan penyuluhan dengan anim                                                                                                    | an dengan animation short movie.<br>nation short movie.                                                                                                    |

d. Setelah melakukan telaah, penelaah memberi klasifikasi usulan kemudian klik "Simpan"

| S DEMO SIM-EPK - Telaah Awa                   | IPro × +                                                                    | - 0                | ×   |
|-----------------------------------------------|-----------------------------------------------------------------------------|--------------------|-----|
| $\leftrightarrow$ $\rightarrow$ C $$ demo-sir | m-epk-keppkn.kemkes.go.id/demo-kepk/telaah_awal/form/0/18                   | 🖻 🖈 🔲 🖪            | :   |
| 🎦 Gmail 🗈 YouTube 💡                           | Maps 🛛 🦿 🖞 Webinar Menyiap                                                  |                    |     |
| Dashboard                                     | Form Telaah Awal Protokol                                                   |                    | *   |
| ▼ Telaah Awal                                 |                                                                             |                    |     |
| 🔎 Telaah Expedited                            | D0006213171311132023090700020 Resume Sekretaris Protokol Pengusul 7 Standar | Klasifikasi Usulan |     |
| 🝽 Telaah Full Board                           |                                                                             |                    |     |
| Putusan Telaah                                | Klasifikasi Usulan Penelaah Etik                                            |                    |     |
| Expedited                                     | ● Exempted   ─ Expedited   ─ Full Board                                     |                    |     |
| Putusan Telaah Full<br>Board                  |                                                                             |                    |     |
| ()                                            | Masalan Etik yang Mungkin Mun <mark>Sukses!</mark> Protokol Ini             |                    |     |
|                                               | Catatan Protokol Data berhasil disimpan                                     |                    |     |
|                                               |                                                                             |                    |     |
|                                               |                                                                             |                    |     |
|                                               | Catatan 7 Standar                                                           |                    |     |
|                                               |                                                                             |                    |     |
|                                               |                                                                             |                    |     |
|                                               |                                                                             |                    |     |
|                                               | 🖺 Simpan                                                                    |                    |     |
|                                               |                                                                             |                    |     |
|                                               | SIM-EPK © 2023<br>v202301                                                   |                    | * . |

### 4. Ketua

a. Login ketua

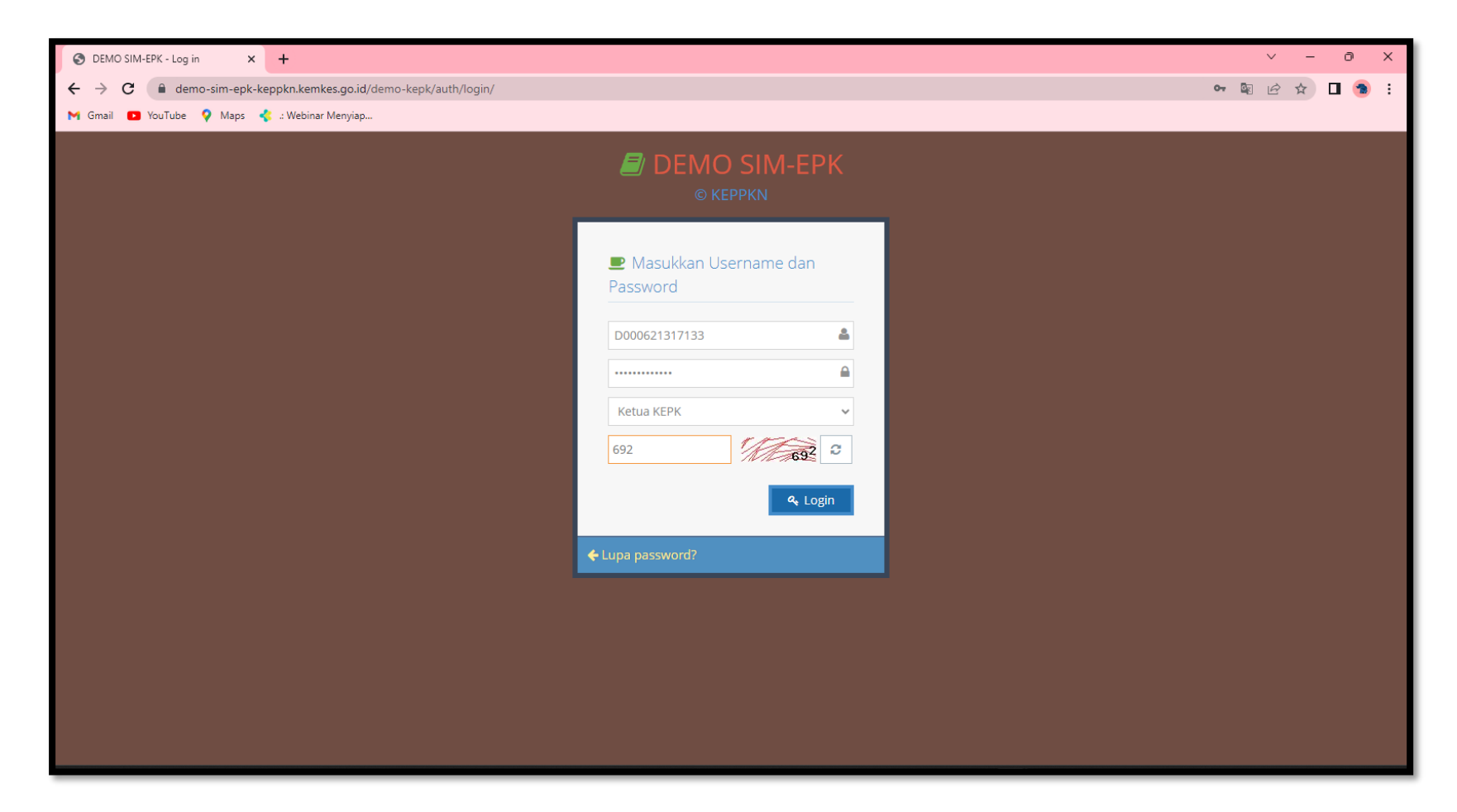

b. Klik tanda pensil pada protokol di bagian putusan telaah awal

| S DEMO SIM-EPK - Dashboar                   | 4 × +                                                                                                    |                              | ~ - 0 ×                           |
|---------------------------------------------|----------------------------------------------------------------------------------------------------|------------------------------|-----------------------------------|
| $\leftrightarrow$ $\rightarrow$ C $$ demo-s | m-epk-keppkn.kemkes.go.id/demo-kepk/index.php/dashboard                                                                        |                              | • @ \$ 🗖 🔊 :                      |
| M Gmail 🖸 YouTube 💡                         | Maps 🛛 🦿 :: Webinar Menyiap                                                                                                    |                              |                                   |
| 🗐 SIM-EPK :: KEPK                           | Demo                                                                                                    |                              | Selamat datang, 🚽 着<br>ketua_kepk |
| الا<br>الا                                  | Home > Dashboard                                                                                                    |                              |                                   |
| 🚯 Dashboard                                 | Dashboard                                                                                                    |                              |                                   |
| 🍽 Putusan Telaah Awal                       |                                                                                                    |                              |                                   |
| Putusan Telaah                              | 🏴 Putusan Telaah Awal 🛛 🖉 🤤                                                                                                    |                              |                                   |
| Expedited                                   | O 1/09/2023 10:27:44 • Hari ke 11                                                                                              |                              |                                   |
| Putusan Telaah Full<br>Board                | No Protokol: D0006213171121242023090100006                                                                                     |                              |                                   |
| Monev Penelitian                            | © 01/09/2023 10:32:08 <b>() Harl ke</b> 11                                                                                     |                              |                                   |
| 💡 Desiminasi Hasil                          | No Protokol: D0006213171311132023090700020<br>Judul: PENGGUNAAN ANIMATION SHORT MOVIE DALAM MENINGKATKAN PENGETAHUAN DAN SIKAP |                              |                                   |
| ₽rogress Protokol                           | PENJAMAH MAKANAN TENTANG PERSONAL HYGIENE DI HOME INDUSTRY BAKPIA X                                                            |                              |                                   |
| ®                                           |                                                                                                    |                              |                                   |
|                                             | Baru : 0 Perbaikan : 0 Jumlah : 0 2                                                                                            | III Putusan Telaah Fullboard | ru: 0 Perbaikan: 0 Jumlah: 0 🕽    |
|                                             |                                                                                                    |                              |                                   |
|                                             |                                                                                                    |                              |                                   |
|                                             |                                                                                                    |                              |                                   |
|                                             |                                                                                                    |                              |                                   |
|                                             |                                                                                                    |                              |                                   |
|                                             |                                                                                                    |                              |                                   |
| https://demo-sim-epk-keppkn.kem             | kes.go.id/demo-kepk/putusan_awal/form/?id_pep=18                                                                               |                              | -                                 |

#### c. Membaca resume otomatis

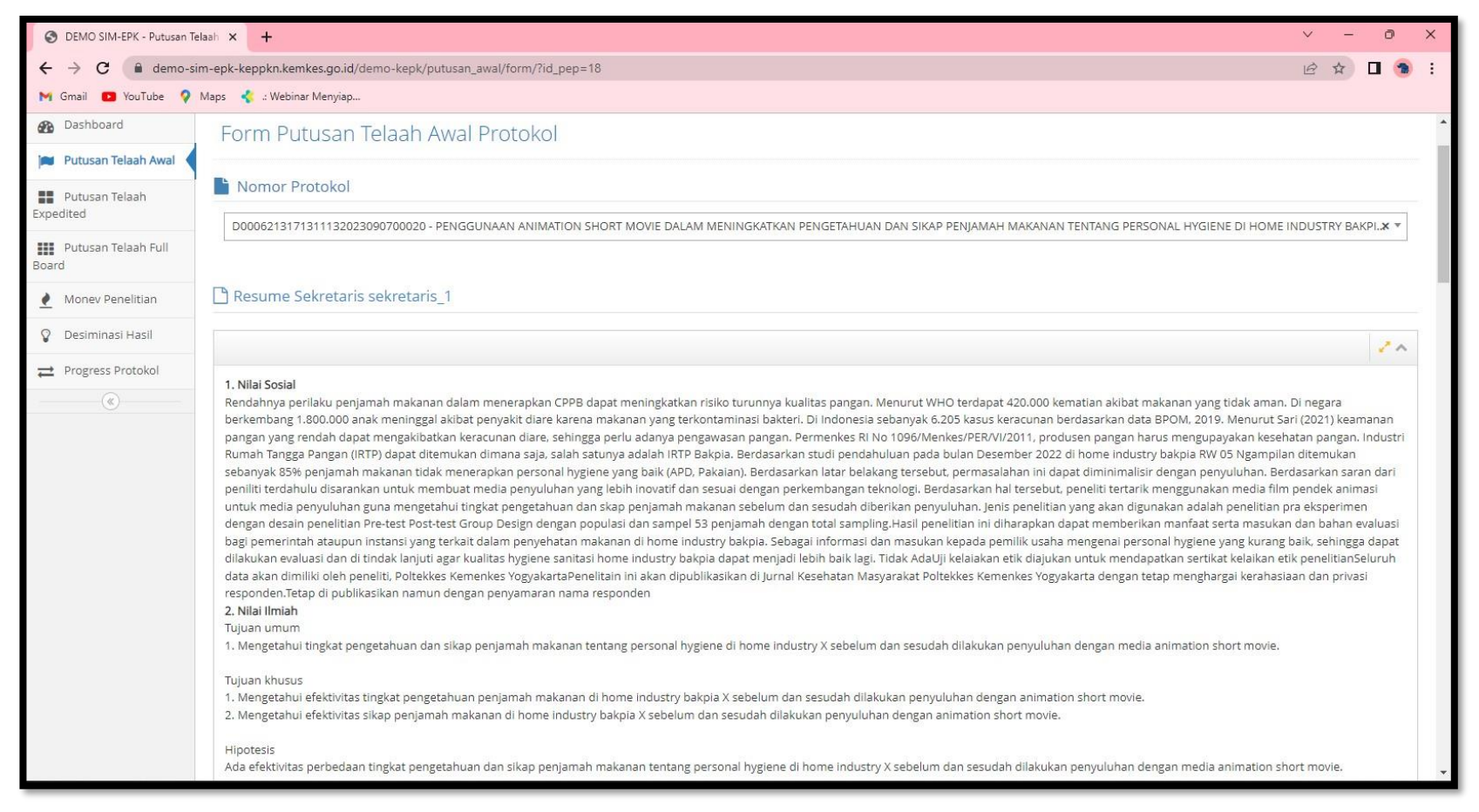

d. Mempertimbangkan klasifikasi telaah awal 2 penelaah

| O DEMO SIM-EPK - Putusan Telaah X +          | ∨ – © ×   |
|----------------------------------------------|-----------|
| ← → C                                        | 🖻 🖈 🗖 🔞 🗄 |
| M Gmail 💶 YouTube 💡 Maps 🤹 : Webinar Menyiap |           |
| 🕼 Telaah Awal penelaah.1.1                   | <u>^</u>  |
|                                              |           |
|                                              | 2.4       |
| Klasifikasi Usulan penelaah.1.1              |           |
| Exempted Expedited Full Board                |           |
| Catatan Protokol                             |           |
| null                                         |           |
| Catatan 7 Standar                            |           |
| null                                         |           |
| C Telaah Awal penelaah.1.2                   |           |
|                                              | 2.4       |
| Klasifikasi Usulan penelaah.1.2              |           |
| Exempted Expedited Full Board                |           |
| Catatan Protokol                             |           |
| null                                         |           |
| Catatan 7 Standar                            | × .       |

## e. Memutuskan exempted

| DEMO SIM-EPK - Putusan T          | Telaah 🗙              | +                                                                |                                   |                                           |                                                                                                 |                                      |                        | v - 0                         |
|-----------------------------------|-----------------------|------------------------------------------------------------------|-----------------------------------|-------------------------------------------|-------------------------------------------------------------------------------------------------|--------------------------------------|------------------------|-------------------------------|
| > C 🔒 demo-s<br>Gmail 💶 YouTube 💡 | sim-epk-kej<br>Maps ⋠ | ppkn.kemkes.go.id/demo-kep<br>: .: Webinar Menyiap               | k/putusan_awal/for                | rm/?id_pep=18                             |                                                                                                 |                                      |                        | ९ 🖻 🖈 🔲 🧐                     |
|                                   | 🕑 Klasifi             | ikasi Protokol                                                   |                                   |                                           | 🖇 Klasifikasi Usulan Penelaa                                                                    | h (%)                                |                        |                               |
|                                   | 🖲 Exen                | mpted 🔵 Expedited 🔵 Full                                         | Board                             |                                           | Total yang menelaah: 2                                                                          |                                      |                        |                               |
|                                   |                       |                                                                  |                                   |                                           | 1.         D000521517152 -<br>penelaah.1.1           2.         D000521317153 -<br>penelaah.1.2 | 0.00%<br>Expedited                   | 0.00%<br>Full Board    |                               |
|                                   | 🌻 7 Stan              | dar                                                              |                                   |                                           |                                                                                                 |                                      |                        |                               |
|                                   | Nila                  | ai Sosial/Klinis                                                 | 2<br>Nilai Ilmiah                 | 3<br>Pemerataan Beban dan Manfa           | at Potensi Manfaat dan Resiko                                                                   | 5<br>Bujukan/ Eksploitasi/ Iducement | 6<br>Rahasia dan Priva | cy Informed Consent           |
|                                   |                       |                                                                  |                                   |                                           |                                                                                                 |                                      |                        | <ul> <li>Kosongkan</li> </ul> |
|                                   | No                    | 7-STANDAR KELAIKAN ETIK PEN                                      | ELITIAN                           |                                           |                                                                                                 |                                      | PENE                   | LITI SEKRETARIS               |
|                                   | 1                     | Nilai Sosial / Klinis<br>Penelitian ini memenuhi standa          | r Nilai Sosial/ Klinis <u>, m</u> | inimal terdapat satu diantara 7 (tujuh) i | nilai berikut ini :                                                                             |                                      | •                      | Ya Ya<br>Tidak NA             |
|                                   | 1.1                   | Terdapat Novelty (kebaruan).<br>Dalam penelitian ini terdapat ni | lai kebaruan, yaitu ten           | dapat minimal satu dari 3 sifat berikut   |                                                                                                 |                                      |                        | Ya Ya<br>Tidak Tidak          |

## f. Mengirim ke sekretariatan

| S DEMO SIM-EPK - Putus                          | ian Telaah 🗙 🕂                                  |                                                            | ~ — D                      | × |
|-------------------------------------------------|-------------------------------------------------|------------------------------------------------------------|----------------------------|---|
| $\leftrightarrow$ $\rightarrow$ C $\square$ dem | no-sim-epk-keppkn.kemkes.go.id/demo-kepk/putusa | n_awal/form/?id_pep=18                                     | ୧ 🖻 🖈 🗖 🧐                  | : |
| M Gmail 🖸 YouTube                               | ♀ Maps 🛛 🛟 .: Webinar Menyiap                   |                                                            |                            |   |
|                                                 |                                                 |                                                            | ◯ NA                       |   |
|                                                 | 1.7 Terdapat uraian tentang penelitian lanjuta  | n yang dapat dilakukan dari hasil penelitian yang sekarang | Ya Ya<br>Tidak Tidak<br>NA |   |
|                                                 | E Catatan Putusan Awal                          |                                                            | ✓ Sebelumnya Selanjutnya → |   |
|                                                 |                                                 | Sukses!<br>Data berhasil disimpan                          | 2                          |   |
|                                                 |                                                 |                                                            |                            |   |
|                                                 |                                                 |                                                            |                            |   |
|                                                 |                                                 |                                                            | *                          |   |
|                                                 |                                                 | E Simpan & Kirim                                           |                            |   |
|                                                 |                                                 | SIM-EPK © 2023                                             |                            | - |
|                                                 |                                                 | v202301                                                    |                            | * |

### 5. Sekretariatan

a. Login sekretariatan

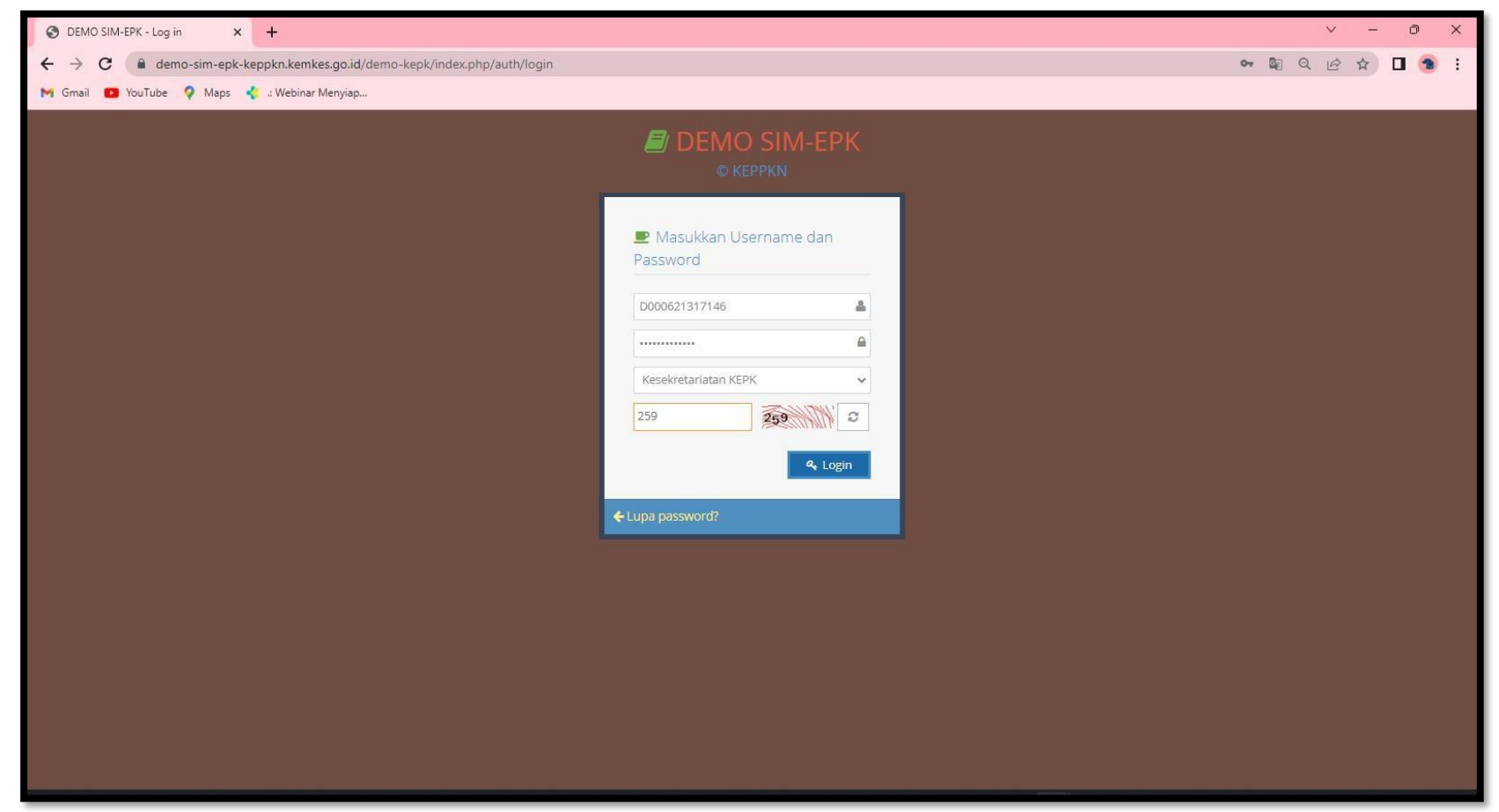

b. Klik tanda pensil pada bagian pembebasan etik

| S DEMO SIM-EPK - Dashb                        | ooard × +                                                   |              |                                                                                                    | ~ - 0 ×                            |
|-----------------------------------------------|-------------------------------------------------------------|--------------|----------------------------------------------------------------------------------------------------|------------------------------------|
| $\leftrightarrow$ $\rightarrow$ C $\cong$ dem | o-sim-epk-keppkn.kemkes.go.id/demo-kepk/index.php/dashboard |              | or 🔤 Q                                                                                                    | 🖻 🖈 🗖 🕤 🗄                          |
| M Gmail 🖸 YouTube                             | 💡 Maps 🛛 🦿 :: Webinar Menyiap                               |              |                                                                                                    |                                    |
| SIM-EPK :: KEPH                               | ۲ Demo                                                      |              |                                                                                                    | Selamat datang,<br>sekretariatan_1 |
| .al 🖌 🖉 😪                                     | Home > Dashboard                                            |              |                                                                                                    |                                    |
| Dashboard                                     | Dashboard                                                   |              |                                                                                                    |                                    |
| 🔒 Surat Pembebasan<br>Etik                    | III Putusan Fullboard                                       | Jumlah : 0 😂 | 🖨 Pembebasan Etik                                                                                                    | Jumlah : 1 🗸                       |
| Etik                                          |                                                             |              | No Protokol: D0006213171311132023090700020<br>Ludui: PENGGUNAAN ANIMATION SHORT MOVIE DALAM MENINGKATKAN PENGETAHUAN DAN SIK | KAP PENIAMAH                       |
| Surat Perbaikan Etik                          |                                                             |              | MAKANAN TENTANG PERSONAL HYGIENE DI HOME INDUSTRY BAKPIA X                                                                   |                                    |
| Pemberitahuan<br>Fullboard                    |                                                             |              | C 1209/202 (4.100) Chartier                                                                                                  |                                    |
| Dokumen & Arsip                               |                                                             |              |                                                                                                    |                                    |
| Progress Protokol                             |                                                             |              |                                                                                                    |                                    |
| ()<br>()                                      |                                                             |              |                                                                                                    |                                    |
|                                               | 😝 Persetujuan Etik                                          | Jumlah : 0 🖸 | 😝 Perbaikan Etik                                                                                                    | Jumlah : 0 🛛 📿                     |
|                                               |                                                             |              |                                                                                                    |                                    |
| https://demo-sim-epk-keppkn.                  | kemkes.go.id/demo-kepk/surat_pembebasan/form/?id_pep=18     | SIM-EP       | K © 2023                                                                                                    | -                                  |

c. Input nomor surat, tanggal surat dan masa berlaku surat

| S DEMO SIM-EPK - Surat F                               | Pembeba × +                                                                     |                                                                                   | ∨ - 0 X                                                                          |
|--------------------------------------------------------|---------------------------------------------------------------------------------|-----------------------------------------------------------------------------------|----------------------------------------------------------------------------------|
| $\leftrightarrow$ $\rightarrow$ C $\hat{\bullet}$ demo | o-sim-epk-keppkn.kemkes.go.id/demo-kepk/surat_pembeb                            | asan/form/?id_pep=18                                                              | 🛚 Q 🖻 🖈 🗖 角 :                                                                    |
| M Gmail 💽 YouTube                                      | 💡 Maps 🛛 🐇 .: Webinar Menyiap                                                   |                                                                                   |                                                                                  |
| 🗐 SIM-EPK :: KEPK                                      | C Demo                                                                          |                                                                                   | Selamat datang<br>sekretariatan_1                                                |
| JI 🖊 😽 %                                               | 🖀 Home > Surat Pembebasan Etik                                                  |                                                                                   |                                                                                  |
| 🚯 Dashboard                                            | Form Surat Pembebasan Etik                                                      |                                                                                   |                                                                                  |
| Surat Pembebasan Etik                                  | Nomor Protokol                                                                  | D0006213171311132023090700020 - PENGGUNAAN ANIMATION SHORT MOVIE DALAM MENINGK    | ATKAN PENGETAHUAN DAN SIKAP PENJAMAH MAKANAN TENTANG PERSONAL HYGL. <b>X</b> . * |
| Etik Surat Persetujuan                                 | Klasifikasi/ Proses                                                             | Exempted                                                                          |                                                                                  |
| 🔒 Surat Perbaikan Etik                                 | Keputusan                                                                       | Layak Etik                                                                        |                                                                                  |
| Pemberitahuan<br>Fullboard                             | Nomor Surat                                                                     | DP.04.03/e-KEPK:1/664/2023                                                        |                                                                                  |
| Dokumen & Arsip                                        | Nomor Dokumen                                                                   | Nomor Dokumen                                                                     |                                                                                  |
|                                                        |                                                                                 | Terisi jika sudah tersimpan                                                       |                                                                                  |
| · · · · · · · · · · · · · · · · · · ·                  | Tanggal Surat                                                                   | <b>m</b>                                                                          |                                                                                  |
|                                                        | Masa Berlaku                                                                    | 2                                                                                 |                                                                                  |
|                                                        | 🕝 7 Standar Kelaikan Etik Penelitian                                            |                                                                                   | 8.2 ∧                                                                            |
|                                                        | 0<br>Nilai Sosial/Klinis Nilai Ilmlah                                           | 3 4 5<br>Pemerataan Beban dan Manfaat Potensi Manfaat dan Resiko Bujukan/ Eksploi | 6 7<br>tasi/ Iducement Rahasia dan Privacy Informed Consent                      |
|                                                        | No 7-STANDAR KELAIKAN ETIK PENELITIAN                                           |                                                                                   | PENELITI SEKRETARIS                                                              |
|                                                        | <b>Nilai Sosial / Klinis</b><br>Penelitian ini memenuhi standar Nilai Sosial/ k | inis, <u>minimal terdapat satu diantara 7 (tujuh) nilai berikut ini</u> :         | Ya     Ya     Tidak     Tidak                                                    |

## d. Klik "Simpan"

| S DEMO SIM-EPK - Surat P                       | nbeba X +                                                                                                    |                 | v - 0             | ×        |
|------------------------------------------------|----------------------------------------------------------------------------------------------------|-----------------|-------------------|----------|
| $\leftrightarrow$ $\rightarrow$ C $\cong$ demo | sim-epk-keppkn.kemkes.go.id/demo-kepk/surat_pembebasan/form/?id_pep=18                                                   | <b>⊡</b> Q      | 🖻 🖈 🗖 🤹           | ) :      |
| M Gmail 💽 YouTube 🤇                            | Maps 🦿 : Webinar Menyiap                                                                                                 |                 |                   |          |
|                                                | Relevansinya bermanfaat dengan masalah kesehatan                                                                         | Ya<br>Tidak     | Ya<br>Tidak<br>NA | <b>^</b> |
|                                                | Memberikan kontribusi promosi kesehatan                                                                                  | Ya<br>Tidak     | Ya<br>Tidak<br>NA |          |
|                                                | Menghasilkan alternatif cara mengatasi masalah                                                                           | 🔵 Ya<br>🔵 Tidak | Ya<br>Tidak<br>NA |          |
|                                                | Menghasilkan data & informasi yang dapat termanikan kusik pengambulan keputusan klinisi sosial<br>Data berhasil disimpan | Ya<br>Tidak     | Ya<br>Tidak<br>NA |          |
|                                                | Terdapat uraian tentang penelitian lanjutan yang dapat dilakukan dari hasil penelitian yang sekarang                     | Ya<br>Tidak     | Ya<br>Tidak<br>NA |          |
|                                                |                                                                                                    | ← Sebelumr      | iya Selanjutnya → |          |
|                                                |                                                                                                    |                 |                   | <u>'</u> |
|                                                | 🖺 Simpan 🗮 Lihat Daftar 🔒 Cetak 🛛 🖼 Kirim ke Peneliti                                                                    |                 |                   |          |
|                                                |                                                                                                    |                 |                   |          |
|                                                | SIM-EPK © 2023<br>v202001                                                                                                |                 |                   | * •      |

| O DEMO SIM-EPK - Surat P                  | mbeba X +                                                                                                    |                                       | ∨ – ∂ X                            |  |  |  |
|-------------------------------------------|----------------------------------------------------------------------------------------------------|---------------------------------------|------------------------------------|--|--|--|
| $\leftrightarrow$ $\rightarrow$ C $$ demo | sim-epk-keppkn.kemkes.go.id/demo-kepk/surat_pembebasan/form/?id_pep=18                                                                                                    |                                       | ९ 🖻 🖈 🗖 🔞 :                        |  |  |  |
| M Gmail 🖸 YouTube 🔮                       | Maps 🐇 : Webinar Menyiap                                                                                                    |                                       |                                    |  |  |  |
| 🛢 SIM-ЕРК :: КЕРК                         | Demo                                                                                                    |                                       | Selamat datang.<br>sekretariatan_1 |  |  |  |
| 30 😵 🔨 In.                                | 📸 Home 🦻 Surat Pembebasan Etik                                                                                                    |                                       |                                    |  |  |  |
| 🚯 Dashboard                               | Form Surat Pembebasan Etik                                                                                                    |                                       |                                    |  |  |  |
| Etik                                      | Nomor Protokol D0006213171311132023090700020 - PENGGUNAAN ANIMATION SHORT MOVIE DALAM MENINGKATKAN PENGETAHUAN DAN SIKAP P                                                                    | PENJAMAH MAKANAN T                    | ENTANG PERSONAL HYGI *             |  |  |  |
| Burat Persetujuan<br>Etik                 | Klasifikasi/ Proses Exempted                                                                                                    |                                       |                                    |  |  |  |
| 🔒 Surat Perbaikan Etik                    | Keputusan Layak Etik                                                                                                    |                                       |                                    |  |  |  |
| Pemberitahuan<br>Fullboard                | Sukses!<br>Nomor Sura<br>Data berhasil disimpan                                                                                                    |                                       |                                    |  |  |  |
| Dokumen & Arsip                           | Nomer Dokumen 00006/EE/2023/D0006213171                                                                                                    |                                       |                                    |  |  |  |
| ₽rogress Protokol                         |                                                                                                    |                                       |                                    |  |  |  |
| (%)                                       | Tanggal Surat 12-09-2023                                                                                                    |                                       |                                    |  |  |  |
|                                           | Masa Berlaku 12-09-202 🛋 12-09-2024                                                                                                    |                                       |                                    |  |  |  |
|                                           | ☑ 7 Standar Kelaikan Etik Penelitian                                                                                                    |                                       |                                    |  |  |  |
|                                           | 1     2     3     4     5     6       Nilai Sosial/Klinis     Nilai Ilmiah     Pemerataan Beban dan Manfaat     Potensi Manfaat dan Resiko     Bujukan/ Eksploitasi/ Iducement     Rahasia da | an Privacy                            | 7<br>Informed Consent              |  |  |  |
|                                           | No 7-STANDAR KELAIKAN ETIK PENELITIAN                                                                                                    | PENELITI                              | SEKRETARIS                         |  |  |  |
|                                           | <b>Nilai Sosial / Klinis</b><br>Penelitian ini memenuhi standar Nilai Sosial/ Klinis, <u>minimal terdapat satu diantara 7 (tujuh) nilai berikut ini</u> :                                     | <ul> <li>Ya</li> <li>Tidak</li> </ul> | Ya<br>Tidak<br>NA                  |  |  |  |

## e. Kirim ke peneliti

| Relevansinya bermanfasi dengan masalah kesehatan 9 Ya   Apakah data sudah lengkap dan yakin untuk mengirim? Tidak   Memberikan kontribusi promosi kesehatan Bisal OK   Memberikan kontribusi promosi kesehatan 9 Ya   Menghasilkan alternatif cara mengatasi masalah 9 Ya   Menghasilkan alternatif cara mengatasi masalah 9 Ya   Menghasilkan data sudah lengkap dan yakin untuk mengirim? 9 Ya   Ya 9 Ya   Tidak 9 Ya   Menghasilkan alternatif cara mengatasi masalah 9 Ya   Menghasilkan data sufnormasi yang dapat dimanfaatkan untuk pengambilan keputusan klinis/sosial 9 Ya   Ya 9 Ya   Tidak 9 Ya   Ya 9 Ya   Ya 9 Ya   Ya 9 Ya   Ya 9 Ya   Ya 9 Ya   Ya 9 Ya   Ya 9 Ya   Ya 9 Ya   Ya 9 Ya   Ya 9 Ya   Ya 9 Ya                                                                                                    | Reinewassing bermanified dengan masalah kezekasan       • Ya       • Ya         Apakah desa sudah lengke dan yakin untuk menginn?       • Ya       • Ya         Memberikan kentribus promosi kesebasan       • Wa       • Ya         Idak       • Tidak       • Tidak         Idak       • Ya       • Ya         Idak       • Ya       • Ya         Idak       • Ya       • Ya         Idak       • Tidak       • Ya         Idak       • Ya       • Ya         Idak       • Ya       • Ya      <                                                                                                    | nail 💽 YouTube 💡 Maps 🛛 | 🕻 : Webinar Menyiap                                                                                  |                 |                   |
|----------------------------------------------------------------------------------------------------|----------------------------------------------------------------------------------------------------|-------------------------|----------------------------------------------------------------------------------------------------|-----------------|-------------------|
| Memberikan kontribusi promosi kesehatan       Baid       Merikan kontribusi promosi kesehatan       Ya       Ya         Merija       Merija       Tidak       Tidak       Ya         Merija       Merija       Merija       Ya       Ya         Merija       Merija       Merija       Ya       Ya         Merija       Merija       Merija       Ya       Ya         Merija       Merija       Merija       Ya       Ya         Merija       Merija       Merija       Ya       Ya         Merija       Merija       Merija       Ya       Ya         Merija       Merija       Merija       Ya       Ya         Merija       Merija       Merija       Ya       Ya         Merija       Merija       Merija       Ya       Ya         Merija       Merija       Merija       Merija       Merija         Merija       Merija       Merija       Merija       Merija         Merija       Merija       Merija       Merija       Merija         Merija       Merija       Merija       Merija       Merija         Merija       Merija       Merija       Merija       Merija     <                                                                                                    | Memberikan kompisusi promosi keseharan Pa   Menghasilkan alternatif cara mengatasi masalah Pa   Menghasilkan data & informasi yang dapat dinanfaataan untuk pengambilan keputusan klina/sosal Pa   Pa Pa   Tatak Pa   Pa Pa   Pa <th></th> <th>Relevansinya bermanfaat dengan masalah kesehatan Apakah data sudah lengkap dan yakin untuk mengirim?</th> <th>Va<br/>Tidak</th> <th>Ya<br/>Tidak<br/>NA</th>                                                                                                    |                         | Relevansinya bermanfaat dengan masalah kesehatan Apakah data sudah lengkap dan yakin untuk mengirim? | Va<br>Tidak     | Ya<br>Tidak<br>NA |
| Image: Properties of the second second se | Image: Single of the set of the set of the s |                         | Memberikan kontribusi promosi kesehatan                                                              | 🔵 Ya<br>🔵 Tidak | Ya<br>Tidak<br>NA |
| Image: Provide the set of the set of the set o | Image: Standard and a set informasity and adapted dimenfrankan untuk pengambilan keputusan kiinis/sostal Image: Standard adapted dimenfrankan untuk pengambilan keputusan kiinis/sostal   Image: Standard adapted dimenfrankan untuk pengambilan keputusan kiinis/sostal Image: Standard adapted dimenfrankan untuk pengambilan keputusan kiinis/sostal   Image: Standard adapted dimenfrankan untuk pengambilan keputusan kiinis/sostal Image: Standard adapted dimenfrankan untuk pengambilan keputusan kiinis/sostal   Image: Standard adapted dimenfrankan untuk pengambilan keputusan kiinis/sostal Image: Standard adapted dimenfrankan untuk pengambilan keputusan kiinis/sostal   Image: Standard adapted dimenfrankan untuk pengambilan keputusan kiinis/sostal Image: Standard adapted dimenfrankan untuk pengambilan keputusan kiinis/sostal   Image: Standard adapted dimenfrankan untuk pengambilan keputusan kiinis/sostal Image: Standard adapted dimenfrankan untuk pengambilan keputusan kiinis/sostal   Image: Standard adapted dimenfrankan untuk pengambilan keputusan kiinis/sostal Image: Standard adapted dimenfrankan untuk pengambilan keputusan keputusan kepu                                                                                                    |                         | Menghasilkan alternatif cara mengatasi masalah                                                       | 🔵 Ya<br>🔵 Tidak | Ya<br>Tidak<br>NA |
| Terdapat uraian tentang penelitian lanjutan yang dapat dilakukan dari hasil penelitian yang sekarang va va Tidak                                                                                                    | Terdapat uraian tentang penelitian lanjutan yang dapat dilakukan dari hasil penelitian yang sekarang       • Ya       • Ya         • Tidak       • Tidak       • Tidak         • Stebelummye       Selanjutrye         • Stebelummye       Selanjutrye         • Stebelummye       Selanjutrye         • Stebelummye       Selanjutrye                                                                                                    |                         | Menghasilkan data & informasi yang dapat dimanfaatkan untuk pengambilan keputusan klinis/sosial      | Ya<br>Tidak     | Ya<br>Tidak<br>NA |
|                                                                                                    | Selonjurnya *       Selonjurnya *       E Simpan       E Thet Daftar       E Cetak   Korim ke Peneliti                                                                                                    |                         | Terdapat uraian tentang penelitian lanjutan yang dapat dilakukan dari hasil penelitian yang sekarang | Ya<br>Tidak     | Ya<br>Tidak<br>NA |
|                                                                                                    |                                                                                                    |                         | 🖻 Simpan 📰 Lihat Daftar 🔂 Cetak 🜌 Kirrim ke Peneliti                                                 |                 |                   |

| S DEMO SIM-EPK - Surat Pembeb₀ X +                       |                                                                                                   |                                                                                                    |                 |                    |  |  |
|----------------------------------------------------------|---------------------------------------------------------------------------------------------------|----------------------------------------------------------------------------------------------------|-----------------|--------------------|--|--|
| $\leftrightarrow$ $\rightarrow$ C $\textcircled{a}$ demo | 🗧 🔶 C 🚺 demo-sim-epk-keppkn.kemkes.go.id/demo-kepk/surat_pembebasan/form/?id_pep=18 🛛 🔯 😒 🔂 🕲 😨 🚼 |                                                                                                    |                 |                    |  |  |
| M Gmail 🖸 YouTube 🕻                                      | 🖓 Maps 🤞 .                                                                                        | : Webinar Menyiap                                                                                    |                 |                    |  |  |
|                                                          |                                                                                                   | Relevansinya bermanfaat dengan masalah kesehatan                                                     | Ya<br>Tidak     | Ya<br>Tidak<br>NA  |  |  |
|                                                          |                                                                                                   | Memberikan kontribusi promosi kesehatan                                                              | Va<br>Tidak     | Ya<br>Tidak<br>NA  |  |  |
|                                                          |                                                                                                   | Menghasilkan alternatif cara mengatasi masalah                                                       | 🔵 Ya<br>🔵 Tidak | Ya<br>Tidak<br>NA  |  |  |
|                                                          |                                                                                                   | Menghasilkan data & informasi yang dapat (<br>Data berhasil dikarim                                  | Ya<br>Tidak     | Ya<br>Tidak<br>NA  |  |  |
|                                                          |                                                                                                   | Terdapat uralan tentang penelitian lanjutan yang dapat dilakukan dari hasil penelitian yang sekarang | 🔵 Ya<br>🔵 Tidak | Ya<br>Tidak<br>NA  |  |  |
|                                                          |                                                                                                   | 🖺 Simpan 🗮 Uhat Dattar 🔒 Četak 🛛 Kirim ke Peneliti                                                   | € Sebelu        | nnya Selanjutnya 🕈 |  |  |
|                                                          |                                                                                                   | SIM-EPK © 2023<br>v202301                                                                            |                 | * •                |  |  |